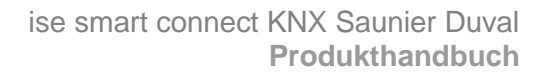

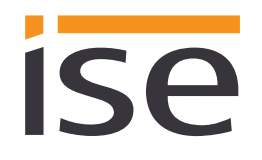

# Produkthandbuch ise smart connect KNX Saunier Duval

Best.-Nr. S-0001-017 Komplettset für die Installation bestehend aus den beiden Systemkomponenten: - ise smart connect KNX Saunier Duval und - ise eBUS Adapter

Best.-Nr. 1-0006-018 - ise smart connect KNX Saunier Duval

Best.-Nr. 2-0001-003 - ise eBUS Adapter

Gültig für Applikations-Software Version 2.0 und Firmware Version 2.1

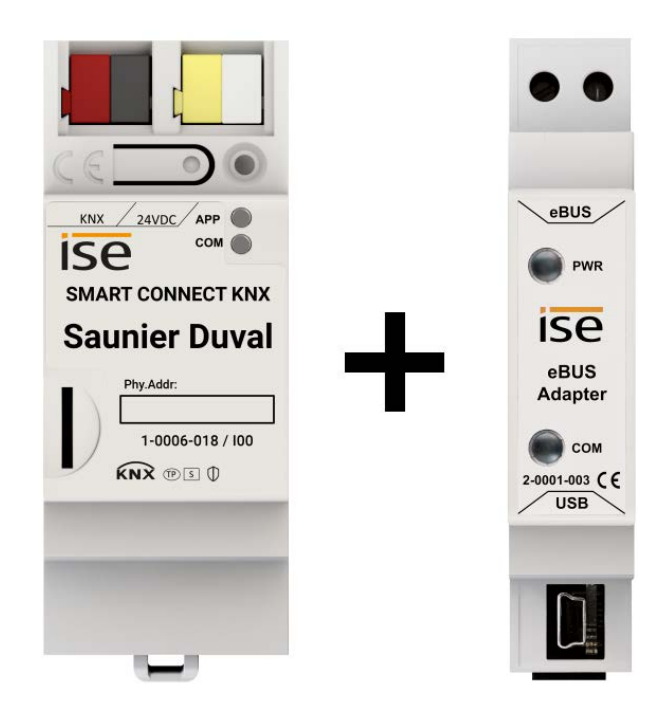

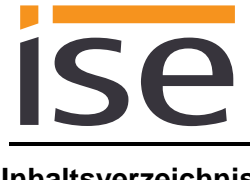

## Inhaltsverzeichnis

| 1 Produktbeschreibung |                                                                                                    | Produktbeschreibung                                                                                                    | 4                                                                  |
|-----------------------|----------------------------------------------------------------------------------------------------|----------------------------------------------------------------------------------------------------|--------------------------------------------------------------------|
|                       | 1.1<br>1.2<br>1.3<br>1.4<br>1.5<br>1.4<br>1.5<br>1.4<br>1.5<br>1.6<br>1.6<br>1.6<br>1.6<br>1.6<br>1.6 | Funktionen         Saunier Duval goes KNX.         Definitionen und Begriffsklärungen         Funktionsschema         Anwendungsszenarien – Komfort-Lösungen mit KNX und Saunier Duval         5.1       Ihre Anwesenheit steuert die Heizung         5.2       Warmwasser und Heizung nach Bedarf steuern         5.3       Anpassung der Heizung und des Warmwassers an besondere Situationen         Informationen aus dem Saunier Duval System erhalten         6.1       Informationen über den Energieertrag aufbereiten         6.2       Der Energieverbrauch im Blick         6.3       Heizung aktiv/inaktiv         6.4       Heizung aktiv/inaktiv         6.5       Wasserdruck anzeigen         6.6       Detailliert informiert | 4<br>5<br>5<br>7<br>7<br>7<br>7<br>7                               |
| <u>2</u>              |                                                                                                    | Montage, elektrischer Anschluss und Bedienung                                                                                                    | <u>9</u>                                                           |
|                       | 2.1<br>2.2<br>2.3<br>2.4<br>2.5                                                                       | Geräteaufbau ise smart connect KNX Saunier Duval<br>Sicherheitshinweise<br>Montage und elektrischer Anschluss<br>Geräteaufbau ise eBUS Adapter<br>Anschluss des ise eBUS Adapters an den eBUS                                                                                                    | 9<br>.10<br>.10<br>.12<br>.13                                      |
| <u>3</u>              |                                                                                                    | Projektierung                                                                                                    | .15                                                                |
|                       | 3.1<br>3.2<br>3.3<br>3.4<br>3.4<br>3.4<br>3.4<br>3.5                                                  | Projektierung Schritt 1 – ise smart connect KNX Saunier Duval als Gerät in der ETS anlege<br>Projektierung Schritt 2 – Physikalische Adresse zuordnen<br>Projektierung Schritt 3 – IP-Adresse, Subnetzmaske und Adresse des Standardgateways<br>einstellen<br>Allgemeine Parameter einstellen<br>4.1 Parameter Systemauslegung<br>4.2 Parameter Anwendungsfälle<br>4.3 Zeiteinstellungen<br>Gruppenadressen an Kommunikationsobjekte anbinden                                                                                                    | n<br>.16<br>.16<br>.18<br>.18<br>.21<br>.22<br>.23                 |
| <u>4</u>              |                                                                                                    | Inbetriebnahme                                                                                                    | .66                                                                |
|                       | 4.1<br>4.2<br>4.3<br>4.3<br>4.4<br>4.5<br>4.6<br>4.6<br>4.6<br>4.7                                    | Bedienung         LED-Statusanzeigen         2.1       LED-Statusanzeige beim Gerätestart         2.2       LED-Statusanzeige im Betrieb.         Übertragung beschleunigen: Übertragungsweg KNX-TP oder IP wählen         Physikalische Adresse des Geräts programmieren         Applikationsprogramme und Projektierungsdaten übertragen         Werksreset         6.1       Werksreset über die Programmiertaste am Gerät.         6.2       Werksreset über die Webseite des Gerätes.         Firmwareupdate des Gerätes       Entertententententententententententententent                                                                                                    | .66<br>.67<br>.68<br>.69<br>.69<br>.70<br>.70<br>.70<br>.70<br>.70 |
| _                     | 4.                                                                                                    | 7.1 Firmwareupdate uber die Geratewebseite                                                                                                    | .71                                                                |

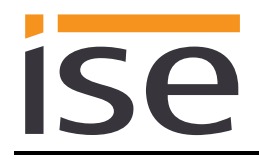

|          | 4.       | 7.2 Lokales Firmwareupdate ohne Internetzugang                      | 71        |
|----------|----------|---------------------------------------------------------------------|-----------|
|          | 4.       | 7.3 Kompatibilität zwischen Katalogeintrag und Firmware             | 71        |
| 5        |          | Technische Daten                                                    | 72        |
| ×        |          |                                                                     | <u></u>   |
|          | 5.1      | ise smart connect KNX Saunier Duval                                 | 72        |
|          | 5.2      | ise eBUS Adapter                                                    | 73        |
| 6        |          | Häufig gestellte Fragen (FAQ)                                       | 74        |
| ž        |          |                                                                     |           |
| <u>7</u> |          | Fehlersuche und Support                                             | <u>75</u> |
|          | 71       | Download Logfilos im Fallo ainos Brobloms                           | 75        |
|          | 7.1      | Statusseite des ise smart connect KNX Saunier Duval                 | 75        |
|          | 7.3      | Der ise smart connect KNX Saunier Duval funktioniert nicht          |           |
|          |          |                                                                     |           |
| <u>8</u> |          | Lizenz-Vertrag ise smart connect KNX Saunier Duval-Software         | <u>77</u> |
|          | 8 1      | Definitionen                                                        | 77        |
|          | 8.2      | Vertragsgegenstand                                                  |           |
|          | 8.3      | Rechte zur Nutzung der ise smart connect KNX Saunier Duval-Software | 77        |
|          | 8.4      | Beschränkung der Nutzungsrechte                                     | 77        |
|          | 8.4      | 4.1 Kopieren, Bearbeiten oder Übertragen                            | 77        |
|          | 8.4      | 4.2 Reverse-Engineering oder Umwandelungstechniken                  | 77        |
|          | 8.4      | 4.3 Die Firmware und Hardware                                       |           |
|          | 8.4      | 4.4 Weitergabe an Dritte                                            |           |
|          | 8.4<br>0 | 4.5 Vermieten, Verleasen oder Unterlizenzen                         |           |
|          | 0.4      | 4.0 Soliwale-Elsiellully                                            |           |
|          | 85       | Figentum Gebeimbaltung                                              | 78        |
|          | 8!       | 5.1 Dokumentation                                                   | 70<br>78  |
|          | 8.5      | 5.2 Weitergabe an Dritte                                            |           |
|          | 8.6      | Änderungen. Nachlieferungen                                         |           |
|          | 8.7      | Gewährleistung                                                      | 78        |
|          | 8.       | 7.1 Software und Dokumentation                                      | 79        |
|          | 8.7      | 7.2 Gewährleistungsbeschränkung                                     | 79        |
|          | 8.8      | Haftung                                                             | 79        |
|          | 8.9      | Anwendbares Recht                                                   | 79        |
|          | 8.10     | Beendigung                                                          | 79        |
|          | 8.11     | Nebenabreden und Vertragsänderungen                                 |           |
|          | 8.12     | Ausnanme                                                            | 80        |

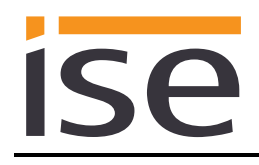

# 1 **Produktbeschreibung**

## 1.1 Funktionen

- Bedienung eines MiPro Sense gesteuerten Saunier Duval<sup>1</sup> Heizungs- und Warmwassersystems über KNX<sup>2</sup>.
- Steuerung von Wärme inklusive Kühlfunktion und Warmwasser mit den gewohnten KNX Bediengeräten – unabhängig vom Regelgerät der Heizung.
- Einfache Anbindung von Visualisierungssystemen und Facility Management-Systemen.
- Änderungen über den Systemregler der Heizung werden auf dem KNX gemeldet.
- Unterstützt beschleunigte Übertragung von der ETS<sup>2</sup> zum ise smart connect KNX Saunier Duval via direkter IP-Verbindung.
- Die Konfiguration des ise smart connect KNX Saunier Duval erfolgt über die neueste Version der ETS5. Die Applikation greift auf ETS-Funktionen zu, die von früheren ETS-Versionen nicht unterstützt werden.
- Zusammen mit dem ise eBUS Adapter stellt der ise smart connect KNX Saunier Duval die Verbindung zwischen der intelligenten Heizungssteuerung und Ihrem KNX System her.

#### Wichtiger Hinweis:

Für eine funktionsfähige Steuerung ist der Einsatz beider Systemkomponenten zwingend erforderlich. Die Nutzung des ise smart connect KNX Saunier Duval kann also nur zusammen mit dem ise eBUS Adapter erfolgen.

Die Systemkomponenten können im Set oder einzeln (für Ersatzzwecke) bestellt werden. Das Saunier Duval Heizungssystem muss zwingend über den Systemregler MiPro Sense gesteuert werden. Andere Systemregler sind nicht kompatibel. Nachfolgend wird nur der Begriff Systemregler verwendet.

#### Achtung!

Das Gerät muss durch ein dediziertes Netzteil mit Spannung versorgt werden. Nutzen Sie nicht den Hilfsspannungsausgang eines KNX Netzteils, durch welches auch eine KNX Linie versorgt wird.

#### Wichtiger Hinweis:

Dem Produkt liegt ein Übergabeprotokoll in deutscher und englischer Sprache bei. Die ausführende Firma für Heizung-, Klima- und Lüftungstechnik dokumentiert die Installation im Übergabeprotokoll und übergibt dieses an den Planer für die Gebäudetechnik (KNX Bussystem). Das Übergabeprotokoll steht auf der Webseite <u>www.ise.de</u> in weiteren Sprachen zur Verfügung.

<sup>&</sup>lt;sup>1</sup> Saunier Duval steht stellvertretend für die Saunier Duval Brand Group, zu der die Marken Saunier Duval, AWB, Bulex, Glow-worm, Hermann Saunier Duval und Protherm gehören.

<sup>&</sup>lt;sup>2</sup> ETS und KNX sind eingetragene Warenzeichen der KNX Association cvba

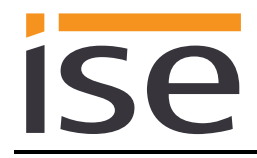

# 1.2 Saunier Duval goes KNX

Der ise smart connect KNX Saunier Duval ermöglicht Ihnen die Realisierung innovativer Lösungen für Ihr intelligentes Haus.

Die Verbindung von KNX und Saunier Duval schafft neue Möglichkeiten:

- Ihre An- und Abwesenheit steuert die Heizung.
- Bediengeräte in jedem gewünschten Raum ermöglichen einen bequemen Zugriff auf Ihr Saunier Duval System.
- Warmwasser "sofort" kann durch einen Sensor oder ein Bediengerät im jeweiligen Raum angefordert werden.
- Einbindung von Heizung in Gebäudeszenarien.

Diese und weitere Anwendungsbeispiele finden Sie detaillierter in Kapitel 1.5 "Anwendungsszenarien – Komfort-Lösungen mit KNX und Saunier Duval".

# **1.3 Definitionen und Begriffsklärungen**

#### ise eBUS Adapter

Der ise eBUS Ådapter ist eine Systemkomponente zur Verbindung des busmodularen Regelsystems von Saunier Duval mit dem KNX System.

Der eBUS Adapter verbindet

- über eine USB-Schnittstelle Geräte der Serie ise smart connect zur eBUS-Anbindung, hier ise smart connect KNX Saunier Duval, und

- über den eBUS die Saunier Duval Steuerung

miteinander.

Der eBUS Adapter ist eine speziell für diesen Anwendungsfall konzipierte Systemkomponente. Eine andere oder darüber hinausgehende Benutzung gilt als nicht bestimmungsgemäß.

#### • Saunier Duval System

Als Saunier Duval System werden alle Komponenten des Heizungssystems der Saunier Duval Brand Group bezeichnet. Eine dieser Komponenten muss zwingend ein Systemregler sein, mit dem der ise smart connect KNX Saunier Duval kommuniziert. Dies kann auch das Funkmodul des Systemreglers sein.

Informationen über die Bedienung, die Installation und das ggf. erforderliche Zubehör können Sie den entsprechenden Unterlagen der Saunier Duval Brand Group entnehmen.

#### • eBUS

Die durch KNX Geräte erzeugten Befehle werden über den ise smart connect KNX Saunier Duval und den ise eBUS Adapter so aufbereitet, dass sie die Kommunikation mit dem zentralen Systemregler des Saunier Duval Systems über den eBUS ermöglichen.

Eine separate Adressierung der ise Systemkomponenten für den eBUS ist nicht erforderlich.

Der Anschlusspunkt an den eBUS ist in Kapitel 2.5 "Anschluss des ise eBUS Adapters an den eBUS" beschrieben.

Die einschlägigen Hinweise zur Installation am eBUS der Saunier Duval Brand Group (Vorgehen beim Anschluss, Auswahl der Leitung etc.) sind unbedingt zu beachten.

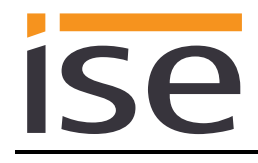

# 1.4 Funktionsschema

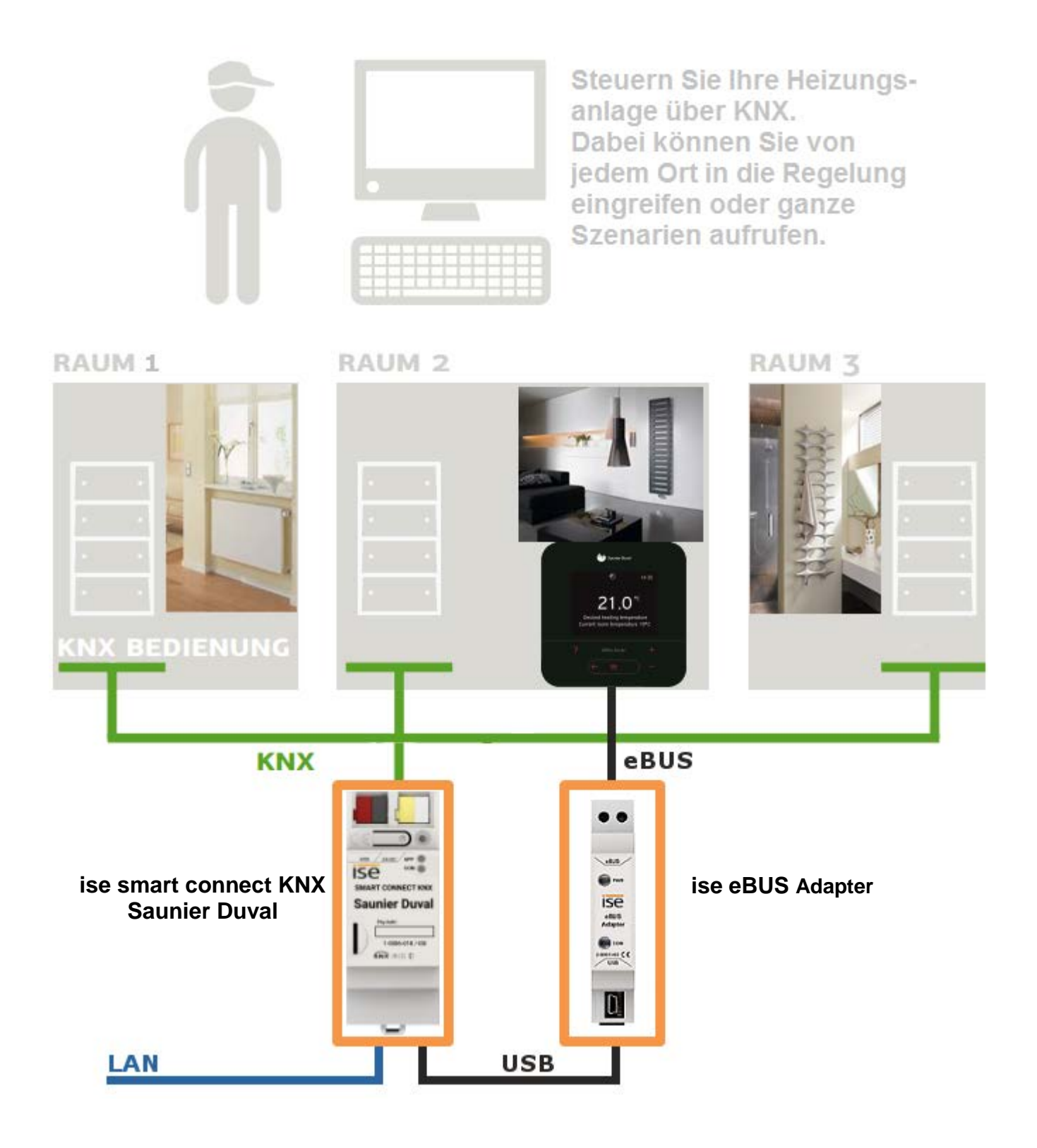

# 1.5 Anwendungsszenarien – Komfort-Lösungen mit KNX und Saunier Duval

Ergänzen Sie die bereits realisierten Komfort-Funktionen Ihres KNX Systems durch eine smarte Heizungs- und Warmwassersteuerung.

## 1.5.1 Ihre Anwesenheit steuert die Heizung

Sie verlassen für längere Zeit Ihr Haus. Schon heute realisieren Sie mit KNX eine Anwesenheitssimulation und aktivieren komfortabel die Alarmanlage, indem Sie den "Abwesenheitsschalter" betätigen. Mit dem ise smart connect KNX Saunier Duval können Sie nun auch zusätzlich Ihr Heizungssystem in den "Standby-Modus" schalten. Dadurch werden (wenn von Ihnen gewünscht) die Sollwerte für die Raumtemperatur in allen Räumen abgesenkt und die Heizleistung reduziert.

#### 1.5.2 Warmwasser und Heizung nach Bedarf steuern

Sie wollen die Zeiten und Sollwerte für Heizung und Warmwasser in Ihrer Visualisierung oder jedem anderem Bediengerät einfach und schnell eingeben und ändern können. So sparen Sie ohne Komforteinschränkungen Energie, da das System nur dann arbeitet, wenn Sie es benötigen.

#### 1.5.3 Anpassung der Heizung und des Warmwassers an besondere Situationen

Sie wollen einfach und schnell auf kurzfristige Nutzungsänderungen (Abwesenheit länger als üblich, Veranstaltungen, Party etc.) reagieren können. Dazu können Sie mit dem ise smart connect KNX Saunier Duval die Zeiten und Sollwerte für Heizung und Warmwasser temporär ändern. Danach gelten wieder Ihre Standardvorgaben.

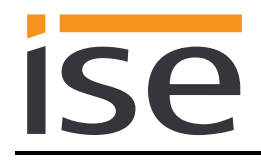

# 1.6 Informationen aus dem Saunier Duval System erhalten

# 1.6.1 Informationen über den Energieertrag aufbereiten

Bereiten Sie die Informationen über den Energieertrag der Wärmepumpen und/oder des Solarsystems so auf, dass Sie auf Ihrer Visualisierung den Energieertrag einfach im Blick haben. Beachten Sie, dass diese Informationen durch die verwendeten Komponenten des Heizsystems zur Verfügung gestellt werden müssen.

## **1.6.2** Der Energieverbrauch im Blick

Bereiten Sie die Informationen über den Energieverbrauch so auf, dass Sie auf Ihrer Visualisierung (oder anderem Display) einen kontinuierlichen Überblick über den Verbrauch haben. Erkennen Sie Veränderungen und passen Sie die Regelung ggf. einem geänderten Nutzerverhalten an. Beachten Sie, dass diese Informationen durch die verwendeten Komponenten des Heizsystems zur Verfügung gestellt werden müssen.

#### 1.6.3 Heizungsstatus anzeigen

Bereiten Sie die Informationen über Ihr Heizungssystem so auf, dass Sie auf Ihrer Visualisierung einen kontinuierlichen Überblick über das System haben. So können Sie im Störungsfall sofort reagieren.

#### 1.6.4 Heizung aktiv/inaktiv

Prüfen Sie jederzeit über Ihre Visualisierung, ob die Heizung gerade arbeitet.

#### 1.6.5 Wasserdruck anzeigen

Bekommen Sie ein Alarmsignal bei zu geringem Wasserdruck. Wählen Sie die Signalisierung in einer Form und an einem Ort, die Ihnen eine schnelle Reaktion ermöglicht.

#### 1.6.6 Detailliert informiert

Ob vom Sofa aus oder am Panel, lesen Sie schnell und übersichtlich an Ihrer KNX Visualisierung wichtige Daten wie die Warmwassertemperatur, den Status der Zirkulationspumpe oder die minimale Vorlaufsolltemperatur für den Kühlbetrieb ab.

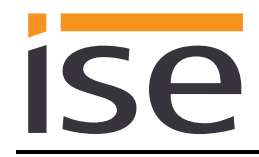

# 2 Montage, elektrischer Anschluss und Bedienung

# 2.1 Geräteaufbau ise smart connect KNX Saunier Duval

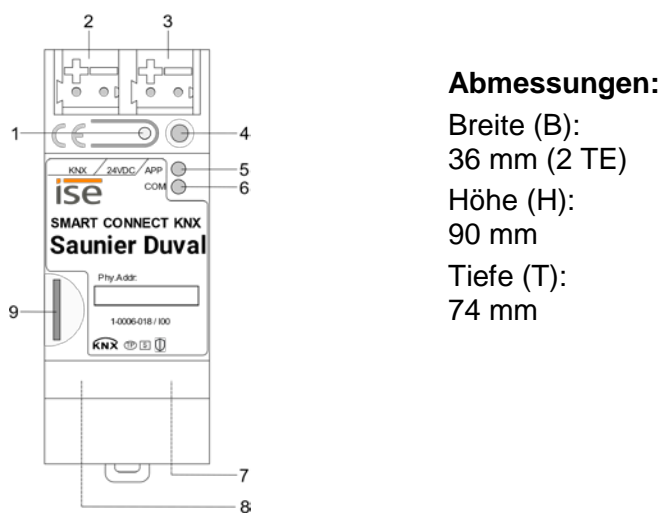

Abbildung 1: ise smart connect KNX Saunier Duval

| 1 | Programmier-Taste<br>für KNX      | Versetz<br>oder he                                                                                                    | Versetzt das Gerät in den ETS-Programmiermodus<br>oder hebt diesen auf.                                                                                      |                                                    |                                                                                      |  |
|---|-----------------------------------|----------------------------------------------------------------------------------------------------|----------------------------------------------------------------------------------------------------|----------------------------------------------------|--------------------------------------------------------------------------------------|--|
| 2 | Anschluss KNX (Twis-<br>ted Pair) | links:<br>rechts:                                                                                                    | ( + / rot)<br>( - / schwarz)                                                                                                    | ( + / rot)<br>( - / schwarz)                       |                                                                                      |  |
| 3 | Anschluss<br>Spannungsversorgung  | DC 24.<br>links:<br>rechts:                                                                                                    | 30 V, 2 W (bei 24 V)<br>( + / gelb)<br>( - / weiß)                                                                                                    | 30 V, 2 W (bei 24 V)<br>( + / gelb)<br>( - / weiß) |                                                                                      |  |
| 4 | Programmier-LED<br>KNX (rot)      | rot:                                                                                                    | Gerät ist im ETS-Pro                                                                                                    | Gerät ist im ETS-Programmiermodus                  |                                                                                      |  |
|   |                                   | grün:                                                                                                    | Normalbetrieb                                                                                                    |                                                    |                                                                                      |  |
| 5 | LED <i>APP</i> (grün)             | aus /<br>blinkt:                                                                                                    | Start- bzw. Diagnosecode, siehe 4.2.1 / 4.2.2                                                                                                    |                                                    |                                                                                      |  |
| • |                                   | gelb:                                                                                                    | Normalbetrieb (kurze Dunkelphasen zeigen KNX-<br>Telegrammverkehr an)                                                                                        |                                                    |                                                                                      |  |
| 6 | LED COM (geib)                    | aus /<br>blinkt:                                                                                                    | Start- bzw. Diagnose                                                                                                    | zw. Diagnosecodes, siehe 4.2.1 / 4.2.2             |                                                                                      |  |
| 7 | Anschluss Ethernet                | LED 10<br>an:<br>aus:                                                                                                    | 0/100 Speed (grün)<br>100 MBit/s<br>10 MBit/s<br>LED Link/ACT (orange)<br>an: Verbindung zum IP-Netz<br>aus: keine Verbindung<br>blinkt: Datenempfang auf IP |                                                    | nk/ACT (orange)<br>Verbindung zum IP-Netz<br>keine Verbindung<br>Datenempfang auf IP |  |
| 8 | Anschluss USB                     | USB Anschluss Typ A, stellt über den ise eBUS Adapter die Verbin-<br>dung zum Saunier Duval System her.<br>Verwenden Sie standardmäßig das mitgelieferte USB-Kabel. Bitte<br>beachten Sie, dass der Einsatz von USB-Kabeln mit einer Länge<br>von mehr als 3 m grundsätzlich nicht zulässig ist. |                                                                                                    |                                                    |                                                                                      |  |
| 9 | microSD-Kartenslot                | ohne F                                                                                                    | unktion.                                                                                                    |                                                    |                                                                                      |  |

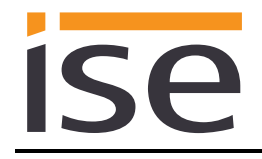

#### 2.2 Sicherheitshinweise

Einbau und Montage elektrischer Geräte dürfen nur durch eine Elektrofachkraft erfolgen. Dabei sind die geltenden Unfallverhütungsvorschriften zu beachten. Bei Nichtbeachten der Installationshinweise können Schäden am Gerät, Brand oder andere Gefahren entstehen.

#### GEFAHR!

Elektrischer Schlag bei Berühren spannungsführender Teile. Elektrischer Schlag kann zum Tod führen.

Vor Arbeiten am Gerät Anschlussleitungen freischalten und spannungsführende Teile in der Umgebung abdecken!

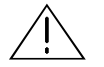

#### ACHTUNG!

Das Gerät muss durch ein dediziertes Netzteil mit Spannung versorgt werden. Nutzen Sie nicht den Hilfsspannungsausgang eines KNX Netzteils, durch welches auch eine KNX Linie versorgt wird.

Weitere Informationen entnehmen Sie der dem Gerät beigefügten Installationsanleitung.

## 2.3 Montage und elektrischer Anschluss

#### Gerät montieren

- Das Gerät ist für eine feste Installation in Innenräumen, für trockene Räume, vorgesehen.
- Aufschnappen auf Hutschiene nach DIN EN 60715, vertikale Montage, Netzwerkanschlüsse müssen unten liegen.
- Es ist keine KNX/EIB-Datenschiene erforderlich, Verbindung zu KNX-TP wird über die beiliegende Busanschlussklemme hergestellt.
- I Temperaturbereich beachten (0 °C ... + 45 °C), nicht oberhalb von Wärme-abgebenden Geräten installieren und ggf. für ausreichende Lüftung/Kühlung sorgen.

#### Gerät anschließen

- Führen Sie die Busleitung mit intaktem Mantel bis nahe an die Busanschlussklemme.
- Schieben Sie die Busleitung mit Druck bis zum Anschlag an die Busanschlussklemme.
- Installieren Sie Busleitungsadern ohne Mantel (SELV) sicher getrennt von allen Nicht-Schutzkleinspannungsleitungen (PELV/FELV).
- Halten Sie den vorgeschriebenen Abstand ein.
- Stecken Sie die mitgelieferte Abdeckkappe auf.
- Weitere Informationen siehe auch VDE-Bestimmungen zu SELV (DIN VDE 0100-410/"Sichere Trennung", KNX Installationsvorschriften).
- Verbinden Sie die externe Spannungsversorgung mit dem Spannungsversorgungsanschluss (3) des Geräts mit einer KNX Geräteanschlussklemme, vorzugsweise gelb/weiß.
   Polung: links/gelb: (+), weiß/rechts: (-).
- <u>Achtung</u>: Das Gerät muss durch ein dediziertes Netzteil mit Spannung versorgt werden. Nutzen Sie nicht den Hilfsspannungsausgang eines KNX Netzteils, durch welches auch eine KNX Linie versorgt wird.

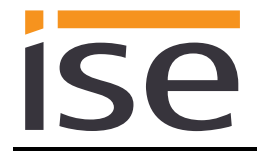

- Verbinden Sie die IP-Netzwerkleitung mit dem Netzwerkanschluss des Geräts (7).
- Verbinden Sie die USB-Schnittstelle (8) mit dem ise eBUS Adapter. Verwenden Sie standardmäßig das mitgelieferte USB-Kabel. Bitte beachten Sie, dass der Einsatz von USB-Kabeln mit einer Länge von mehr als 3 m grundsätzlich nicht zulässig ist. Beim Verbinden eines eingeschalteten ise smart connect KNX Saunier Duval mit dem ise eBUS Adapter kann die Initialisierung bis zu drei Minuten benötigen, während dieser Zeit kann es zu einem Neustart des ise smart connect KNX Saunier Duval nier Duval kommen.

<u>Hinweis:</u> Die Nutzung des ise smart connect KNX Saunier Duval erfordert zwingend den Einsatz eines ise eBUS Adapters. Dieser kann im Set oder einzeln (für Ersatzzwecke) bestellt werden.

#### Abdeckkappe anbringen/entfernen

Zum Schutz der KNX Bus- und Spannungsversorgungsanschlüsse vor gefährlichen Spannungen insbesondere im Anschlussbereich kann zur sicheren Trennung eine Abdeckkappe aufgesteckt werden.

Das Montieren der Kappe erfolgt bei aufgesteckter Bus- und Spannungsversorgungsklemme und angeschlossener, nach hinten geführter Bus- und Spannungsversorgungsleitung.

- Abdeckkappe anbringen: Die Abdeckkappe wird über die Busklemme geschoben, bis sie spürbar einrastet (vgl. Abbildung 2: Abdeckkappe anbringen/entfernen (A)).
- Abdeckkappe entfernen: Die Abdeckkappe wird entfernt, indem sie seitlich leicht eingedrückt und nach vorne abgezogen wird (vgl. Abbildung 2: Abdeckkappe anbringen/entfernen (B)).

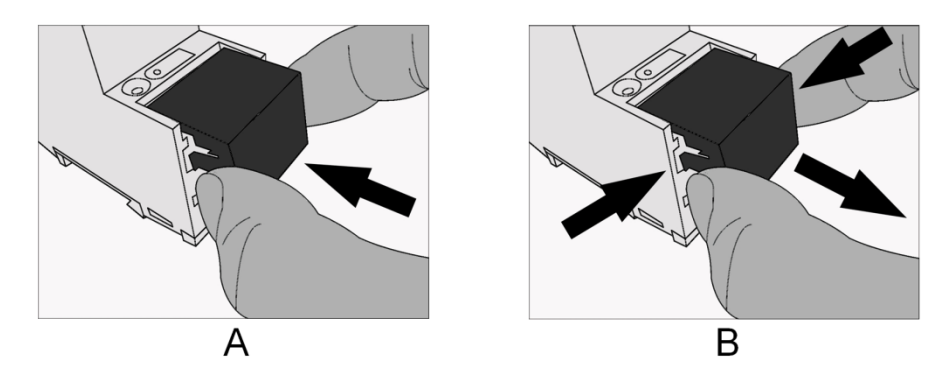

Abbildung 2: Abdeckkappe anbringen/entfernen

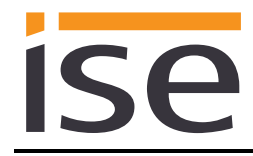

# 2.4 Geräteaufbau ise eBUS Adapter

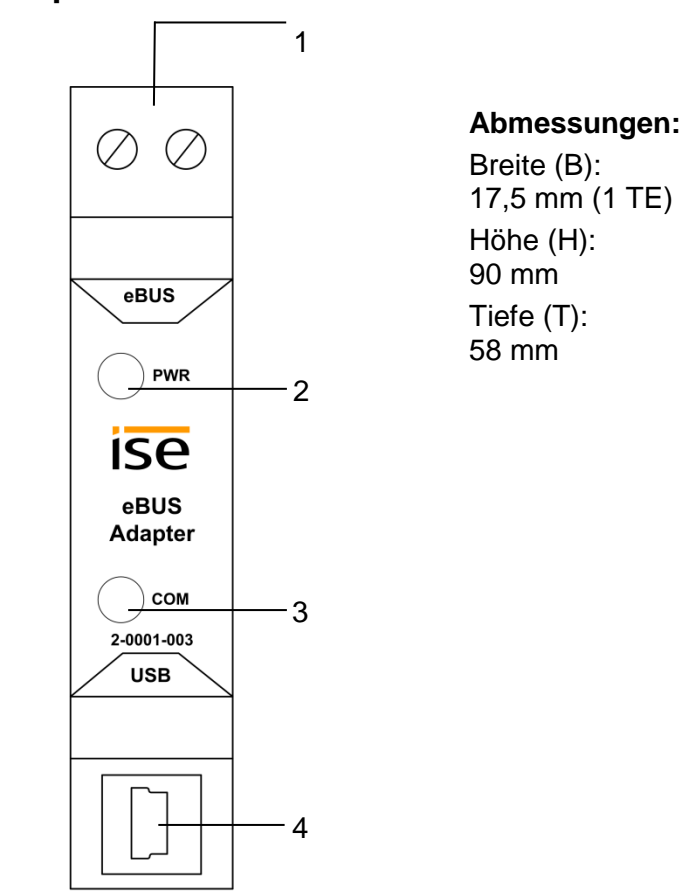

Abbildung 3: ise eBUS Adapter

| 1 | Anschluss eBUS | Wichtiger Hinweis: Die maximale Länge des eBUS-Anschlusska-<br>bels beträgt 125 m. Die Lage des eBUS-Anschlusses entnehmen Sie<br>dem Kapitel 2.5 "Anschluss des ise eBUS Adapters an den eBUS".                                                                                                    |  |  |
|---|----------------|----------------------------------------------------------------------------------------------------|--|--|
| 2 | LED PWR (grün) | grün: Mindestspannung vom eBUS liegt an                                                                                                    |  |  |
| 3 | LED COM (grün) | grün: Verbindung vom ise smart connect KNX Saunier Duval mit eBUS aufgebaut                                                                                                    |  |  |
| 4 | Anschluss USB  | <u>Wichtiger Hinweis:</u> Das Adapterkabel für den USB-Port ist mit ei-<br>nem Mini USB-B Winkelstecker versehen. Um Beschädigungen zu<br>vermeiden, ziehen Sie den Winkelstecker unbedingt nach vorne ab.<br>Verwenden Sie standardmäßig das mitgelieferte USB-Kabel. Bitte<br>beachten Sie, dass der Einsatz von USB-Kabeln mit einer Länge<br>von mehr als 3 m grundsätzlich nicht zulässig ist. |  |  |

Weitere Informationen entnehmen Sie der dem Gerät beigefügten Installationsanleitung.

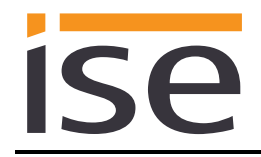

# 2.5 Anschluss des ise eBUS Adapters an den eBUS

Die ausführende Firma der Heizungstechnik hat eine Abzweigdose installiert, in die ein eBUS-Kabel vom Heizsystem gelegt ist. In dieser Abzweigdose stellt die ausführende Firma des KNX Systems die Verbindung zum ise eBUS Adapter her.

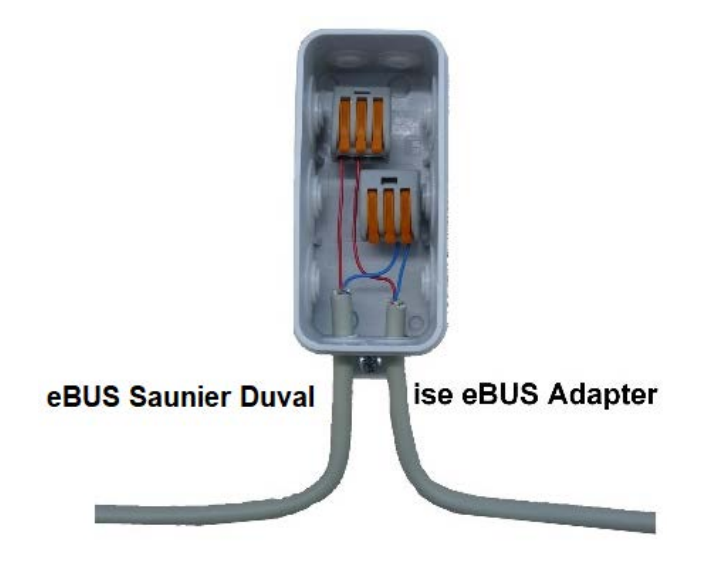

Abbildung 4: Abzweigdose zur Anbindung des ise eBUS Adapters an das Heizungssystem.

Der Ort der Abzweigdose kann dem "Übergabeprotokoll der ausführenden Firma für Heizung-, Klima-, Lüftungstechnik an den Planer für die Gebäudetechnik (KNX Bussystem)" entnommen werden. Die entsprechenden Informationen befinden sich unter dem Punkt 7 "Position eBUS-Verbindungsstelle zwischen Saunier Duval-Heizsystem und KNX Gateway".

Nachdem die Verbindung zwischen KNX System und eBUS hergestellt ist, muss durch die ausführende Firma des KNX Systems der folgende Aufkleber, der dem Produkt beiliegt, am Saunier Duval System angebracht werden:

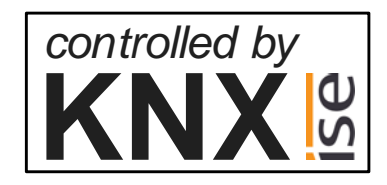

Abbildung 5: Kennzeichnung des Heizungssystems.

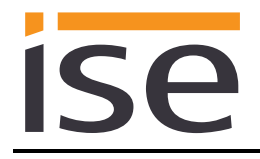

Empfohlen wird den Aufkleber hier anzubringen:

|  | O C<br>controlled by<br>KNX |
|--|-----------------------------|
|  | elect                       |

Abbildung 6: Anbringung des Aufklebers auf der BMU.

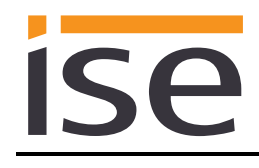

# 3 Projektierung

Die Projektierung der Systemkomponenten des ise smart connect KNX Saunier Duval gliedert sich in folgende Schritte:

| Vo | rbereitungen:                                                              | Erläuterungen<br>siehe    |
|----|----------------------------------------------------------------------------|---------------------------|
| 1  | ise eBUS Adapter montieren. Verbinden Sie den ise smart connect KNX        |                           |
|    | Saunier Duval über die USB-Schnittstelle mit dem ise eBUS Adapter.         |                           |
|    | Verwenden Sie standardmäßig das mitgelieferte USB-Kabel. Bitte beachten    | $\rightarrow$ Kapitel 2   |
|    | Sie, dass der Einsatz von USB-Kabeln mit einer Länge von mehr als          |                           |
|    | 3 m grundsätzlich nicht zulässig ist.                                      |                           |
| 2  | ise smart connect KNX Saunier Duval montieren, mit KNX Busanschluss        |                           |
|    | und Hilfsspannung verbinden.                                               |                           |
|    | Wichtiger Hinweis: Das Gerät muss durch ein dediziertes Netzteil mit Span- | $\rightarrow$ Kapitel 2.3 |
|    | nung versorgt werden. Nutzen Sie nicht den Hilfsspannungsausgang eines     |                           |
|    | KNX Netzteils, durch welches auch eine KNX Linie versorgt wird.            |                           |
| 3  | Verbinden Sie den ise eBUS Adapter mit dem eBUS in der vorgesehenen        |                           |
|    | Abzweigdose.                                                               | - Kanitel 2.5             |
|    | Wichtiger Hinweis: Die maximale Länge des eBUS-Anschlusskabels beträgt     |                           |
|    | 125 m.                                                                     |                           |
| 4  | Installieren Sie ggf. den ise smart connect KNX Saunier Duval im IP-       |                           |
|    | Netzwerk und nehmen Sie ggf. Einstellungen im Router des IP-Netzwerks      |                           |
|    | vor.                                                                       |                           |

#### Projektierung per ETS:

Nach der Montage des Geräts und dem Anschluss von Bus, Spannungsversorgung eBUS und ggf. Ethernet kann das Gerät in Betrieb genommen werden. Die vorbereitende Projektierung erfolgt mit Hilfe der Engineering Tool Software ETS, erhältlich über die KNX Association, siehe <u>www.knx.org</u>.

| 1 | ise smart connect KNX Saunier Duval als Gerät in der ETS anlegen.                                                                                                    | $\rightarrow$ Kapitel 3.1   |
|---|----------------------------------------------------------------------------------------------------|-----------------------------|
| 2 | Physikalische Adresse wie üblich entsprechend der KNX Topologie zuord-<br>nen.                                                                                                    |                             |
| 3 | IP-Adresse, IP-Subnetzmaske und Standardgateway-Adresse des ise<br>smart connect KNX Saunier Duval einstellen oder die Auswahl "IP-Adresse<br>automatisch (von einem DHCP-Server) beziehen" treffen. | $\rightarrow$ Kapitel 3.3   |
| 4 | Allgemeine Parameter zum ise smart connect KNX Saunier Duval einstel-<br>len.                                                                                                    | $\rightarrow$ Kapitel 3.4.1 |
| 5 | Gruppenadressen an Kommunikationsobjekte wie üblich anbinden.                                                                                                    | $\rightarrow$ Kapitel 3.5   |
| 6 | Der ise smart connect KNX Saunier Duval ist nun bereit zur Inbetrieb-<br>nahme<br>mittels "ETS Programmieren" und zum Test der Funktionen.                                                           |                             |

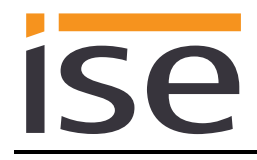

# 3.1 Projektierung Schritt 1 – ise smart connect KNX Saunier Duval als Gerät in der ETS anlegen

Wenn noch nicht geschehen, importieren Sie die ETS-Geräte-Applikation zum ise smart connect KNX Saunier Duval einmalig in den Geräte-Katalog Ihrer ETS, beispielsweise indem Sie die Funktion "*Pro-dukte importieren*" auf der Startseite der ETS nutzen.

Die ETS-Applikation können Sie von unserer Website unter <u>www.ise.de</u> kostenlos herunterladen.

Die weiteren Erläuterungen in diesem Dokument beziehen sich auf

| Hardware    |                               | Applikations | -Software                     |
|-------------|-------------------------------|--------------|-------------------------------|
| Gerät:      | ise smart connect KNX Saunier | Applikation: | ise smart connect KNX Saunier |
|             | Duval                         |              | Duval                         |
| Hersteller: | ise GmbH                      | Version:     | V2.0                          |
| BestNr.:    | 1-0006-018                    |              |                               |
| Version:    | V1.0                          |              |                               |
| Bauform:    | REG (Reiheneinbau)            |              |                               |

Sollten Sie bereits ein ETS-Projekt mit einem vorherigen Datenbankeintrag haben, so können Sie auch das Applikationsprogramm aktualisieren. Dazu ziehen Sie den neuen Datenbankeintrag in das Projekt und wählen danach das Gerät mit dem alten Datenbankeintrag an. Nun wählen Sie unter den "*Eigenschaften"* des Geräts "*Information"* aus und dort den Reiter "*Applikationsprogramm"*.

Dort können Sie nun mit dem Knopf "*Aktualisieren*" den alten Datenbankeintrag ersetzen. Hierbei gehen bestehende Verknüpfungen mit Gruppenadressen nicht verloren. Das neu hinzugefügte Gerät kann nun wieder gelöscht werden.

## 3.2 **Projektierung Schritt 2 – Physikalische Adresse zuordnen**

Ordnen Sie dem Gerät in der ETS eine physikalische Adresse wie gewohnt entsprechend der KNX Topologie zu.

# 3.3 Projektierung Schritt 3 – IP-Adresse, Subnetzmaske und Adresse des Standardgateways einstellen

Neben der physikalischen Adresse im KNX Netzwerk kann dem ise smart connect KNX Saunier Duval eine Adressierung im IP-Datennetzwerk zugewiesen werden. Dazu gehören folgende Informationen:

- IP-Adresse,
- Subnetzmaske und die
- Adresse des Standardgateways.

Dies kann auf zwei Wegen erfolgen - über

- automatischen Bezug der Daten von einem DHCP-Server
- (z. B. im Router des Datennetzwerks integriert) oder
- manuelle Einstellung in der ETS.

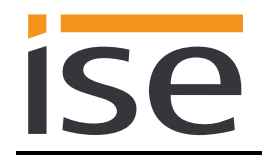

Gehen Sie dazu wie folgt vor:

1. Wählen Sie das Gerät in der ETS aus.

 Zeigen Sie die Eigenschaften des Geräts in der Sidebar der ETS an wie in Abbildung 7: Geräte
 Eigenschaftendialog der ETS gezeigt.

| Eigenschaften   |                  |           |                   |  |  |
|-----------------|------------------|-----------|-------------------|--|--|
| Einstellun      | IP               | Kommentar | ()<br>Information |  |  |
| Name            |                  |           |                   |  |  |
|                 |                  |           |                   |  |  |
| Physikalische A | dresse           |           |                   |  |  |
|                 | 1.1 🛔 1 🛱 Parken |           |                   |  |  |
| Beschreibung    |                  |           |                   |  |  |
|                 |                  |           |                   |  |  |
|                 |                  |           |                   |  |  |
|                 |                  |           |                   |  |  |

Abbildung 7: Geräte - Eigenschaftendialog der ETS.

3. Wählen Sie den Reiter "IP" entsprechend Abbildung 8. Wählen Sie nun entweder

• IP-Adresse automatisch beziehen (Standard)

Die Adressdaten werden automatisch von einem DHCP-Server im Datennetzwerk bezogen.

oder

• Folgende Adresse verwenden

und tragen Sie die Daten manuell ein. Den zulässigen IP-Adressbereich sowie Subnetzmaske und Standardgateway können Sie üblicherweise der Oberfläche der Routerkonfiguration entnehmen.

Bei der Einstellung ⊙ *IP-Adresse automatisch beziehen* muss ein DHCP-Server dem ise smart connect KNX Saunier Duval eine gültige IP-Adresse zuteilen.

Steht bei dieser Einstellung kein DHCP-Server zur Verfügung, so startet das Gerät nach einer Wartezeit mit einer AutoIP-Adresse (Adressbereich von 169.254.1.0 bis 169.254.254.255).

Sobald ein DHCP-Server zur Verfügung steht, wird dem Gerät automatisch eine neue IP-Adresse zugewiesen.

| Eigenschaften >                 |                                                             |           |                   |  |  |  |
|---------------------------------|-------------------------------------------------------------|-----------|-------------------|--|--|--|
| Einstellun                      | IP                                                          | Kommentar | ()<br>Information |  |  |  |
| IP-Adresse     Feste IP-Adresse | IP-Adresse automatisch beziehen  Feste IP-Adresse verwenden |           |                   |  |  |  |
| IP-Adresse                      |                                                             |           |                   |  |  |  |
| 255.255.255.25                  | 5                                                           |           |                   |  |  |  |
| Subnetzmaske                    |                                                             |           |                   |  |  |  |
| 255.255.255.25                  | 5                                                           |           |                   |  |  |  |
| Standardgate                    | way                                                         |           |                   |  |  |  |
| 255.255.255.25                  | 5                                                           |           |                   |  |  |  |
| MAC Adresse                     |                                                             |           |                   |  |  |  |
| Unbekannt                       |                                                             |           |                   |  |  |  |
| Multicast Adresse               |                                                             |           |                   |  |  |  |
| 224.0.23.12                     |                                                             |           |                   |  |  |  |

Abbildung 8: Einstellung der IP-Adressdaten des Geräts unter dem Reiter "IP" in der Sidebar der ETS.

# 3.4 Allgemeine Parameter einstellen

# 3.4.1 Parameter Systemauslegung

Im ersten Teil der Parametrierung wird nach der Systemauslegung gefragt. Die Systemauslegung entnehmen Sie dem Übergabeprotokoll der ausführenden Firma für Heizung-, Klima- und/oder Lüftungstechnik. Wenn Sie die ETS-Applikation allerdings aktualisiert haben, prüfen Sie die Systemauslegung und ergänzen Sie falls erforderlich das Übergabeprotokoll.

Die einzelnen Komponenten werden dabei separat abgefragt. Der Standardwert jedes Parameters ist **fett** markiert.

| Systemauslegung             | Komponenten                                                                                       | Eintrag /<br>Auswahl | Bemerkungen                                                              |
|-----------------------------|---------------------------------------------------------------------------------------------------|----------------------|--------------------------------------------------------------------------|
| Wärmeerzeuger               | Es ist ein Saunier Duval Gas-Heizgerät vor-<br>handen                                             | ja<br><b>nein</b>    |                                                                          |
| Wärmeerzeuger               | Es ist eine Saunier Duval Wärmepumpe vor-<br>handen                                               | ja<br><b>nein</b>    |                                                                          |
| Thermische Solar-<br>anlage | Es ist eine thermische Solaranlage vorhan-<br>den, deren Daten vom Systemregler erfasst<br>werden | <b>ja</b><br>nein    |                                                                          |
| Thermische Solar-<br>anlage | Ein Saunier Duval GHS ist vorhanden                                                               | ja<br><b>nein</b>    | Nur sichtbar,<br>wenn vorheriger<br>Punkt mit ja be-<br>antwortet wurde. |
| Wärmeerzeuger               | Wärmeerzeuger 1 ist vorhanden                                                                     | ja<br><b>nein</b>    |                                                                          |
| Wärmeerzeuger               | Wärmeerzeuger 2 ist vorhanden                                                                     | ja<br><b>nein</b>    |                                                                          |
| Wärmeerzeuger               | Wärmeerzeuger 3 ist vorhanden                                                                     | ja<br><b>nein</b>    |                                                                          |
| Wärmeerzeuger               | Wärmeerzeuger 4 ist vorhanden                                                                     | ja<br><b>nein</b>    |                                                                          |
| Wärmeerzeuger               | Wärmeerzeuger 5 ist vorhanden                                                                     | ja<br><b>nein</b>    |                                                                          |
| Wärmeerzeuger               | Wärmeerzeuger 6 ist vorhanden                                                                     | ja<br><b>nein</b>    |                                                                          |

| Systemauslegung | Komponenten                                                                                 | Eintrag /<br>Auswahl | Bemerkungen |
|-----------------|---------------------------------------------------------------------------------------------|----------------------|-------------|
| Wärmeerzeuger   | Wärmeerzeuger 7 ist vorhanden                                                               | ja<br><b>nein</b>    |             |
| Wärmeerzeuger   | Wärmeerzeuger 8 ist vorhanden                                                               | ja<br><b>nein</b>    |             |
| Heizkreis 1     | Zur Raumheizung ist ein<br>Heizkreis 1 vorhanden                                            | ja<br><b>nein</b>    |             |
| "               | Im Systemregler ist für Kreis 1 die<br>Kühlfunktion aktiviert                               | ja<br><b>nein</b>    |             |
| Heizkreis 2     | Zur Raumheizung ist ein<br>Heizkreis 2 vorhanden                                            | ja<br><b>nein</b>    |             |
| "               | Im Systemregler ist für Kreis 2 die<br>Kühlfunktion aktiviert                               | ja<br><b>nein</b>    |             |
| Heizkreis 3     | Zur Raumheizung ist ein<br>Heizkreis 3 vorhanden                                            | ja<br><b>nein</b>    |             |
| "               | Im Systemregler ist für Kreis 3 die<br>Kühlfunktion aktiviert                               | ja<br><b>nein</b>    |             |
| Warmwasser      | Warmwasser wird über den Systemregler ge-<br>steuert                                        | ja<br><b>nein</b>    |             |
| 33              | Zur Warmwasser-Speicherladung ist ein<br>Mischerkreis als Speicherladekreis<br>konfiguriert | ja<br><b>nein</b>    |             |

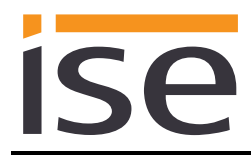

| Systemauslegung | Komponenten                                                                                       | Eintrag /<br>Auswahl | Bemerkungen |
|-----------------|---------------------------------------------------------------------------------------------------|----------------------|-------------|
| Sensorik        | Die automatische Datum-/Uhrzeiteinstellung<br>funktioniert am Standort der Anlage                 | ja<br><b>nein</b>    |             |
| n               | Der Systemregler zeigt im Menü<br>"Information" den Brennstoffverbrauch (Gas-<br>verbrauch) an    | ja<br><b>nein</b>    |             |
| n               | Der Systemregler zeigt im Menü<br>"Information" den Verbrauch (Stromver-<br>brauch) an            | ja<br><b>nein</b>    |             |
| 11              | Der Systemregler zeigt im Menü<br>"Information/Systemstatus" den Wasserdruck<br>an                | ja<br><b>nein</b>    |             |
| 11              | Bei Unterschreiten von folgendem<br>Wasserdruck sollte Wasser im Heizsystem<br>nachgefüllt werden | 0 bar                |             |

# 3.4.2 Parameter Anwendungsfälle

Im zweiten Teil der Parametrierung wird nach den jeweiligen Anwendungsfällen gefragt. Die möglichen Anwendungsfälle sind dabei durch die Systemauslegung bereits festgelegt. Die von Ihnen gewünschten Fälle markieren Sie einfach mit einem "Haken". Beim ersten Aufruf sind keine "Haken" gesetzt.

Beachten Sie, dass in der folgenden Liste alle unterstützten Anwendungsfälle aufgeführt sind. Die für eine Anlage tatsächlich möglichen Anwendungsfälle richten sich nach der Systemauslegung. Nur diese werden Ihnen von der ETS angeboten.

| Rubrik                 | Anwendungsfälle                                                                                                    |
|------------------------|----------------------------------------------------------------------------------------------------|
| Intelligente Steuerung | Ich möchte, dass die Aktivierung von "Standby" für mein Haus auch meine Heizung in "Standby" schaltet.                                                                                                    |
| "                      | Ich möchte die Warmwassererzeugung und die Heizung in meiner Visuali-<br>sierung zeitgesteuert konfigurieren können.                                                                                                    |
| "                      | Ich möchte immer in der Lage sein, meine reguläre Heizungs- und Warm-<br>wassersteuerung kurzzeitig zu ändern, um bei längerer Anwesenheit (z. B.<br>Überstunden im Büro oder Party zu Hause) immer eine angenehme Raum-<br>temperatur und warmes Wasser zu haben. |
| Informationen          | Ich möchte den Energieertrag meiner Wärmepumpe und thermischen So-<br>laranlage in meiner Visualisierung sehen, um den Gesamtertrag meines<br>Systems zu beobachten.                                                                                               |
| "                      | Ich möchte den Energieverbrauch meines Saunier Duval Systems in mei-<br>ner Visualisierung sehen können, um den Momentanwert und historische<br>Diagramme anzeigen zu können.                                                                                      |
| "                      | Ich möchte den Systemzustand meines Saunier Duval Systems in meiner Visualisierung sehen, um immer sicher zu sein, dass alles in Ordnung ist.                                                                                                    |
| "                      | Ich möchte den aktuellen Wasserdruck des Systems in meiner Visualisie-<br>rung sehen und einen Alarm auslösen können, wenn er zu niedrig wird, um<br>darauf reagieren zu können.                                                                                   |

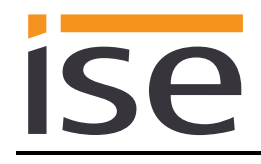

## 3.4.3 Zeiteinstellungen

Im dritten Teil der Parametrierung werden die Zeiteinstellungen festgelegt. Unter *Zeitgeber* haben Sie die Möglichkeit, die Zeitintervalle, zu denen Uhrzeit und Datum vom Systemregler an das KNX System gesendet werden, einzutragen.

Unter Manuelle Kühlfunktion wählen Sie, wie die Kühlzeit festgelegt wird.

Die einzelnen Zeiteinstellungen werden dabei separat abgefragt. Der Standardwert jedes Parameters ist **fett** markiert.

| Rubrik                   | Zeiteinstellungen  | Eintrag / Auswahl                              |
|--------------------------|--------------------|------------------------------------------------|
| Zeitgeber                | Uhrzeit senden     | <b>Jede Minute</b><br>Jede Stunde<br>Jeden Tag |
| n                        | Datum senden       | Jede Minute<br>Jede Stunde<br><b>Jeden Tag</b> |
| Manuelle<br>Kühlfunktion | Kühlzeit festlegen | Anzahl der Kühltage<br>Kühlintervall           |

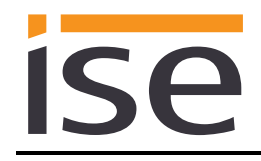

# 3.5 Gruppenadressen an Kommunikationsobjekte anbinden

Am ise smart connect KNX Saunier Duval stehen verschiedene Kommunikationsobjekte zur Anbindung von Gruppenadressen bereit. Die Sichtbarkeit der Kommunikationsobjekte ist dabei von den in den Kapiteln 3.4.1 "Parameter Systemauslegung" und 3.4.2 "Parameter Anwendungsfälle" getroffenen Festlegungen abhängig. Die Abhängigkeit ist beim jeweiligen Kommunikationsobjekt unter "Beschreibung" als kursiver Text angegeben.

Hinweis zur Abfrage von Statuswerten am Systemregler:

- Kommunikationsobjekte, deren Abfragehäufigkeit priorisiert ist: Der ise smart connect KNX Saunier Duval aktualisiert die Information über den Zustand der Heizungsanlage in regelmäßigen Zeitabständen gemäß der Priorisierung. Veränderungen des Zustands werden also erst bei der nächsten Abfrage erkannt.
- Kommunikationsobjekte, die keiner Priorisierung unterliegen: Der ise smart connect KNX Saunier Duval aktualisiert die Information ereignisgesteuert. Veränderungen des Zustands werden also zeitnah erkannt.
- Es kann sein, dass Werte vom Heizungsregler auf einer längeren Zeitbasis zur Verfügung gestellt werden. Das heißt, auch wenn die Werte vom ise smart connect KNX Saunier Duval in kürzeren Abständen abgefragt werden, ist auf dem KNX Bus eine Wertänderung erst nach Aktualisierung im Heizungsregler zu sehen. Es kann darüber hinaus passieren, dass im Display des Reglers bereits aktualisierte Werte angezeigt werden, diese aber dem ise smart connect KNX Saunier Duval noch nicht zur Verfügung stehen. Bei betroffenen Kommunikationsobjekten ist neben der Priorisierung ebenfalls die Aktualisierungszeit im Regler angegeben.

| Objekt        |   | Name                                                                                             | Richtung           | Datenbreite  | DP-Typ | Flags<br>(KLSÜA) |
|---------------|---|--------------------------------------------------------------------------------------------------|--------------------|--------------|--------|------------------|
| ■₹            | 1 | System im Wartungsmodus                                                                          | Lesen              | 1 bit        | 1.011  | KL-Ü-            |
| Rubrik:       |   | Verbindungen                                                                                     | Datentyp:          | St           | tatus  |                  |
| Funktion:     |   | Zeigt an, ob der Wartungsmod<br>Zykluszeit: max. 5,5 Minuten                                     | us des Systems a   | s aktiv ist. |        |                  |
| Beschreibung: |   | Dieses Kommunikationsobjekt                                                                      | ist immer sichtbar | ntbar.       |        |                  |
|               |   |                                                                                                  |                    |              |        |                  |
| Objekt        |   | Name                                                                                             | Richtung           | Datenbreite  | DP-Typ | Flags<br>(KLSÜA) |
| ■₹            | 2 | Fehler Wärmeerzeuger                                                                             | Lesen              | 1 bit        | 1.002  | KL-Ü-            |
| Rubrik:       |   | Verbindungen                                                                                     | Datentyp:          | Boo          | olesch |                  |
| Funktion:     |   | Zeigt an, ob einer der verfügbaren Wärmeerzeuger einen Fehler hat.<br>Zykluszeit: max. 9 Minuten |                    |              |        |                  |
| Beschreibung: |   | Dieses Kommunikationsobjekt ist immer sichtbar.<br>Wahr = Fehler vorhanden                       |                    |              |        |                  |

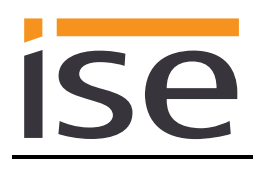

| Objekt        |   | Name                                                                                                    | Richtung                                                                              | Datenbreite                                       | DP-Typ                    | Flags<br>(KLSÜA)      |
|---------------|---|----------------------------------------------------------------------------------------------------|---------------------------------------------------------------------------------------|---------------------------------------------------|---------------------------|-----------------------|
| <b>■‡</b>     | 3 | Uhrzeit                                                                                                    | Lesen                                                                                 | 3 Byte                                            | 10.001                    | KL-Ü-                 |
| Rubrik:       |   | Datum/Zeit                                                                                                    | Datentyp:                                                                             | Та                                                | geszeit                   |                       |
| Funktion:     |   | Stellt die Saunier Duval Syster<br>Zykluszeit: max. 3 Minuten<br>Zeitgeberintervall: Jede Minute                                | nzeit zur Verfügun                                                                    | g.<br>en Tag                                      |                           |                       |
| Beschreibung: |   | Dieses Kommunikationsobjekt<br>zeiteinstellung am Standort de<br>Parameter > Systemauslegung<br>einstellung funktioniert am Sta | ist sichtbar, wenn<br>r Anlage funktionie<br>g > Sensorik > Die<br>ndort der Anlage < | die automat<br>rt.<br><i>automatisch<br/>ja</i> > | tische Datu               | ım-/Uhr-<br>/Uhrzeit- |
| Objekt        |   | Name                                                                                                    | Richtung                                                                              | Datenbreite                                       | DP-Typ                    | Flags<br>(KLSÜA)      |
| ■             | 4 | Datum                                                                                                    | Lesen                                                                                 | 3 Byte                                            | 11.001                    | KL-Ü-                 |
| Rubrik:       |   | Datum/Zeit                                                                                                    | Datentyp:                                                                             | D                                                 | Datum                     |                       |
| Funktion:     |   | Stellt das Saunier Duval Syster<br>Zykluszeit: max. 3 Minuten<br>Zeitgeberintervall: Jede Minute                                | mdatum zur Verfüg<br>e/Jede Stunde/Jede                                               | gung.<br>en Tag                                   |                           |                       |
| Beschreibung: |   | Dieses Kommunikationsobjekt<br>zeiteinstellung am Standort de                                                                   | ist sichtbar, wenn<br>r Anlage funktionie                                             | die automat<br>rt.                                | tische Datu               | ım-/Uhr-              |
|               |   | einstellung funktioniert am Sta                                                                                                 | g > Sensorik > Die<br>ndort der Anlage <                                              | automatiscr<br>ja>                                | ne Datum-/                | Unrzeit-              |
| Objekt        |   | Name                                                                                                    | Richtung                                                                              | Datenbreite                                       | DP-Typ                    | Flags<br>(KLSÜA)      |
| ∎₹            | 5 | Außentemperatur                                                                                                    | Lesen                                                                                 | 2 Byte                                            | 9.001                     | KL-Ü-                 |
| Rubrik:       |   | Temperatur                                                                                                    | Datentyp:                                                                             | Temp                                              | eratur (°C)               |                       |
| Funktion:     |   | Stellt die Außentemperatur zur<br>Zykluszeit: max. 3 Minuten<br>Wertebereich > - 40 °C                                          | <sup>-</sup> Verfügung.                                                               |                                                   |                           |                       |
| Beschreibung: |   | Dieses Kommunikationsobjekt<br>Bei einem Wert von - 40 °C od<br>kationsobjekt 12 gesendet. Die<br>deuten.                       | ist immer sichtbar.<br>er niedriger wird de<br>s kann einen Defe                      | er Fehlercoo<br>kt des Tem                        | de 7 auf Ko<br>peratursen | ommuni-<br>sors be-   |
| Objekt        |   | Name                                                                                                    | Richtung                                                                              | Datenbreite                                       | DP-Typ                    | Flags<br>(KLSÜA)      |
| ■₹            | 6 | Systemstatus "Standby"                                                                                                    | Lesen                                                                                 | 1 bit                                             | 1.011                     | KL-Ü-                 |
| Rubrik:       |   |                                                                                                    | Datentyp:                                                                             | S                                                 | Status                    |                       |
| Funktion:     |   | Zeigt an, ob das System im Zu<br>Zykluszeit: max. 3 Minuten                                                                     | stand "Standby" is                                                                    | t.                                                |                           |                       |
| Beschreibung: |   | Dieses Kommunikationsobjekt                                                                                                    | ist immer sichtbar                                                                    |                                                   |                           |                       |

| Objekt        |   | Name                                                                                                    | Richtung            | Datenbreite | DP-Typ | Flags<br>(KLSÜA) |  |
|---------------|---|----------------------------------------------------------------------------------------------------|---------------------|-------------|--------|------------------|--|
| ■₹            | 7 | Systemstatus "Heizen"                                                                                                    | Lesen               | 1 bit       | 1.011  | KL-Ü-            |  |
| Rubrik:       |   |                                                                                                    | Datentyp:           | Sta         | atus   |                  |  |
| Funktion:     |   | Zeigt an, ob das System im Zu<br>Zykluszeit: max. 3 Minuten                                                                        | stand "Heizen" ist. |             |        |                  |  |
| Beschreibung: |   | Dieses Kommunikationsobjekt ist sichtbar, wenn ein Heizkreis vorhanden ist und der entsprechende Anwendungsfall ausgewählt wurde.  |                     |             |        |                  |  |
|               |   | Parameter > Systemauslegung > Heizkreis N > Zur Raumheizung ist ein Heiz-<br>kreis N vorhanden <ja></ja>                           |                     |             |        |                  |  |
|               |   | Parameter > Anwendungsfälle > Information > Ich möchte den Systemzustand meines Saunier Duval Systems () sehen () $< \checkmark >$ |                     |             |        |                  |  |
| Objekt        |   | Name                                                                                                    | Richtung            | Datenbreite | DP-Typ | Flags<br>(KLSÜA) |  |
| ■             | 8 | Systemstatus "Kühlen"                                                                                                    | Lesen               | 1 bit       | 1.011  | KL-Ü-            |  |
| Rubrik:       |   |                                                                                                    | Datentyp:           | Sta         | atus   |                  |  |

|               | Clarke                                                                                                    |       |
|---------------|----------------------------------------------------------------------------------------------------|-------|
| Funktion:     | Zeigt an, ob das System im Zustand "Kühlen" ist.<br>Zykluszeit: max. 3 Minuten                                               |       |
| Beschreibung: | Dieses Kommunikationsobjekt ist sichtbar, wenn mit dem Saunier Duval S tem auch gekühlt werden soll.                         | ys-   |
|               | Voraussetzung ist ein Heizkreis, in dem die Kühlfunktion aktiviert ist, und d<br>Auswahl des entsprechenden Anwendungsfalls. | lie   |
|               | Parameter > Systemauslegung > Heizkreis N > Zur Raumheizung ist ein F<br>kreis N vorhanden <ja><br/>und</ja>                 | leiz- |
|               | Parameter > Systemauslegung > Heizkreis N > Im Systemregler ist für Kre<br>die Kühlfunktion aktiviert <ja><br/>und</ja>      | ∍is N |
|               | Parameter > Anwendungsfälle > Information > Ich möchte den Systemzus meines Saunier Duval Systems () sehen ()                | tand  |

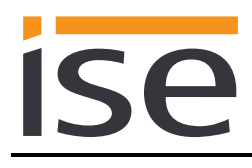

| Objekt        |   | Name                                                                                                    | Richtung                                                                                                    | Datenbreite | DP-Typ | Flags<br>(KLSÜA) |  |  |
|---------------|---|----------------------------------------------------------------------------------------------------|----------------------------------------------------------------------------------------------------|-------------|--------|------------------|--|--|
| ■₹            | 9 | Systemstatus "Warmwasser"                                                                                                    | Lesen                                                                                                    | 1 bit       | 1.011  | KL-Ü-            |  |  |
| Rubrik:       |   |                                                                                                    | Datentyp:                                                                                                    | St          | tatus  |                  |  |  |
| Funktion:     |   | Zeigt an, ob das System im Zu<br>Zykluszeit: max. 3 Minuten                                                                                                    | stand "Warmwass                                                                                                    | sser" ist.  |        |                  |  |  |
| Beschreibung: |   | Dieses Kommunikationsobjekt<br>sers über den Systemregler erf<br>durch den Systemregler nicht r<br>dung ein Mischerkreis als Spei<br>kationsobjekt ist dann nicht sic | onsobjekt ist sichtbar, wenn die Steuerung des Warmwas<br>nregler erfolgt. Bitte beachten Sie, dass eine Steuerung<br>gler nicht möglich ist, falls zur Warmwasser-Speicherla-<br>is als Speicherladekreis konfiguriert ist. Dieses Kommuni-<br>n nicht sichtbar. |             |        |                  |  |  |
|               |   | Parameter > Systemauslegung > Warmwasser > Warmwasser wird über den<br>Systemregler gesteuert <ja><br/>und</ja>                                                       |                                                                                                    |             |        |                  |  |  |
|               |   | Parameter > Anwendungsfälle > Information > Ich möchte den Systemzustand meines Saunier Duval Systems () sehen () <                                                   |                                                                                                    |             |        |                  |  |  |

| Objekt        |                                                                                                    | Name                                                                                                    | Richtung  | Datenbreite | DP-Typ | Flags<br>(KLSÜA) |  |
|---------------|----------------------------------------------------------------------------------------------------|----------------------------------------------------------------------------------------------------|-----------|-------------|--------|------------------|--|
| ■ネ            | 10                                                                                                    | Wasserdruck                                                                                                    | Lesen     | 2 Byte      | 9.006  | KL-Ü-            |  |
| Rubrik:       |                                                                                                    |                                                                                                    | Datentyp: | Druc        | k (Pa) |                  |  |
| Funktion:     |                                                                                                    | Zeigt den aktuellen Wasserdruck des Systems an.<br>Zykluszeit: max. 3 Minuten<br>Wertebereich: 0 - 670760 Pa (0 – 6,70760 bar)<br>Ersatzwert: NaN (Not a Number), wenn der Sensor nicht verfügbar oder defekt<br>ist.                                    |           |             |        |                  |  |
| Beschreibung: |                                                                                                    | Dieses Kommunikationsobjekt ist sichtbar, wenn der aktuelle Wasserdruck de<br>Saunier Duval Systems angezeigt werden soll.<br>Voraussetzung ist, dass der Systemregler den Systemdruck anzeigt und der<br>entsprechende Anwendungsfall ausgewählt wurde. |           |             |        |                  |  |
|               | Parameter > Systemauslegung > Sensorik > Der Systemregler zeigt im<br>Menü "Information/Systemstatus" den Wasserdruck an <ja><br/>und</ja> |                                                                                                    |           |             |        |                  |  |
|               |                                                                                                    | Wasserdruck des Systems in meiner Visualisierung sehen () ><br>Überschreitet der Systemdruck den Wert 6,70760 bar, so wird der Fehlercode<br>7 auf Kommunikationsobjekt 12 gesendet.                                                                     |           |             |        |                  |  |

# ise

| Objekt        |    | Name                                            | Richtung                                       | Datenbreite | DP-Typ | Flags<br>(KLSÜA) |  |
|---------------|----|-------------------------------------------------|------------------------------------------------|-------------|--------|------------------|--|
| ■₹            | 11 | KNX Gateway-Fehler                              | Lesen                                          | 1 Bit       | 1.002  | KL-Ü-            |  |
| Rubrik:       |    | Verbindungen                                    | Datentyp:                                      | Boo         | olesch |                  |  |
| Funktion:     |    | Zeigt an, ob das KNX Gateway                    | Zeigt an, ob das KNX Gateway einen Fehler hat. |             |        |                  |  |
| Beschreibung: |    | Dieses Kommunikationsobjekt ist immer sichtbar. |                                                |             |        |                  |  |
|               |    | Wahr = Fehler vorhanden                         |                                                |             |        |                  |  |

| Objekt        | Name                                                                                                    | Richtung                                                                                                    | Datenbreite | DP-Typ | Flags<br>(KLSÜA) |  |  |
|---------------|----------------------------------------------------------------------------------------------------|----------------------------------------------------------------------------------------------------|-------------|--------|------------------|--|--|
| ■≵ 12         | Letzter Fehler des KNX<br>Gateways                                                                                                    | Lesen                                                                                                    | 1 Byte      | 20.*   | KL-Ü-            |  |  |
| Rubrik:       | Fehler                                                                                                    | Datentyp:                                                                                                    | 1-          | -Byte  |                  |  |  |
| Funktion:     | Fehlercode des letzten Fehle                                                                                                    | rs des KNX Gatew                                                                                                    | vays        |        |                  |  |  |
| Beschreibung: | <ul> <li>Dieses Kommunikationsobjel</li> <li>1 = Systemregler nicht gefun<br/>wurde kein Systemregler</li> <li>2 = Reserviert für spätere Ve</li> <li>3 = Fehler in der Kommunika<br/>tion zwischen dem ise sr<br/>BUS Adapter über USB i</li> <li>4 = eBUS Kabel nicht angese</li> <li>5 = Keine Antwort vom eBUS<br/>halten.</li> <li>6 = Wert wird nicht unterstütz<br/>chenden eBUS-Wert.</li> <li>7 = Nicht zulässiger Wert. Der<br/>Bereichs (eBUS und KNI<br/>Den Fehlercodes 1 bis 4 sind<br/>Saunier Duval zugeordnet. D<br/>"LED-Statusanzeige im Betrie</li> </ul> | <ul> <li>Fehler Code des letzten Fehlers des KNX Gateways</li> <li>Dieses Kommunikationsobjekt ist immer sichtbar.</li> <li>1 = Systemregler nicht gefunden. eBUS-Kommunikation ist möglich, aber es wurde kein Systemregler gefunden.</li> <li>2 = Reserviert für spätere Verwendung.</li> <li>3 = Fehler in der Kommunikation mit dem ise eBUS Adapter. Die Kommunikation zwischen dem ise smart connect KNX Saunier Duval und dem ise eBUS Adapter über USB ist nicht möglich.</li> <li>4 = eBUS Kabel nicht angeschlossen. eBUS-Anschluss nicht erkannt.</li> <li>5 = Keine Antwort vom eBUS. Keine Antwort auf eine Anfrage vom eBUS er halten.</li> <li>6 = Wert wird nicht unterstützt. Für einen KNX-Wert gibt es keinen entsprechenden eBUS-Wert.</li> <li>7 = Nicht zulässiger Wert. Der empfangene Wert ist außerhalb des zulässige Bereichs (eBUS und KNX)</li> <li>Den Fehlercodes 1 bis 4 sind LED-Statusanzeigen des ise smart connect KI Saunier Duval zugeordnet. Die entsprechenden Werte sind in Kapitel 4.2.2</li> </ul> |             |        |                  |  |  |

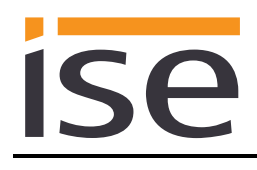

| Objekt        |    | Name                                                                                                    | Richtung         | Datenbreite                     | DP-Typ  | Flags<br>(KLSÜA) |  |  |
|---------------|----|----------------------------------------------------------------------------------------------------|------------------|---------------------------------|---------|------------------|--|--|
| ∎₹            | 13 | Heizen/Kühlen                                                                                                    | Lesen            | 1 bit                           | 1.100   | KL-Ü-            |  |  |
| Rubrik:       |    |                                                                                                    | Datentyp:        | Kühlen                          | /Heizen |                  |  |  |
| Funktion:     |    | Zeigt an, ob sich das System ir<br>Zykluszeit: max. 3 Minuten                                                                                                    | n Modus "Heizen" | leizen" oder "Kühlen" befindet. |         |                  |  |  |
| Beschreibung: |    | 1 = Heizen (Initialwert)<br>0 = Küblen                                                                                                    |                  |                                 |         |                  |  |  |
|               |    | Voraussetzung ist die Installation einer Saunier Duval Wärmepumpe, ein Heiz-<br>kreis, in dem die Kühlfunktion aktiviert ist, und die Auswahl des entsprechen-<br>den Anwendungsfalls |                  |                                 |         |                  |  |  |
|               |    | Parameter > Systemauslegung > Wärmeerzeuger > Es ist eine Saunier Duval<br>Wärmepumpe vorhanden <ja></ja>                                                                             |                  |                                 |         |                  |  |  |
|               |    | Parameter > Systemauslegung > Heizkreis N > Zur Raumheizung ist ein Heiz-<br>kreis N vorhanden <ja></ja>                                                                              |                  |                                 |         |                  |  |  |
|               |    | Parameter > Systemauslegung > Heizkreis N > Im Systemregler ist für Kreis N<br>die Kühlfunktion aktiviert <ja></ja>                                                                   |                  |                                 |         |                  |  |  |
|               |    | Parameter > Anwendungsfälle > Informationen > Ich möchte den Systemzu-<br>stand meines Saunier Duval Systems ()                                                                       |                  |                                 |         |                  |  |  |

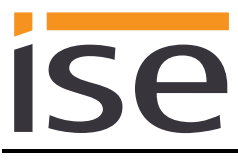

| Objekt        |    | Name                                                                                                    | Richtung                                                                                                    | Datenbreite                 | DP-Typ                  | Flags<br>(KLSÜA) |
|---------------|----|----------------------------------------------------------------------------------------------------|----------------------------------------------------------------------------------------------------|-----------------------------|-------------------------|------------------|
| ■₹            | 14 | Solarkollektorfeld -<br>Temperatur                                                                                         | Lesen                                                                                                    | 2 Bytes                     | 9.001                   | KL-Ü-            |
| Rubrik:       |    |                                                                                                    | Datentyp:                                                                                                    | Temperatur (°C)             |                         |                  |
| Funktion:     |    | Zeigt die aktuelle Temperatur o<br>Zykluszeit: max. 3 Minuten<br>Wertebereich: 25 – 155 °C<br>Ersatzwert: NaN (Not a Numbe | des Solarkollektorf<br>er), bei Werten <25                                                                                                  | orfelds an.<br><25          |                         |                  |
| Beschreibung: |    | Voraussetzung ist die Installati<br>dung an den Systemregler und<br>falls.                                                 | ussetzung ist die Installation einer thermischen Solaranlage mit Anbin-<br>an den Systemregler und die Auswahl des entsprechenden Anwendung |                             |                         |                  |
|               |    | Bitte beachten Sie, dass beim<br>rung durch den Systemregler r<br>ist dann nicht sichtbar.                                 | Einsatz eines Sau<br>hicht möglich ist. D                                                                                                   | nier Duval Gl<br>ieses Komm | HS eine S<br>unikations | iteue-<br>objekt |
|               |    | Parameter > Systemauslegung<br>sche Solaranlage vorhanden, (<br>und                                                        | g > Thermische Sc<br>() <ja></ja>                                                                                                    | laranlage > l               | Es ist eine             | thermi-          |
|               |    | Parameter > Systemauslegung<br>GHS ist vorhanden <nein></nein>                                                             | g > Thermische Sc                                                                                                    | laranlage > l               | Ein Saunie              | er Duval         |

| Objekt        |    | Name                                                                                     | Richtung                                | Datenbreite                     | DP-Typ                 | Flags<br>(KLSÜA)   |
|---------------|----|------------------------------------------------------------------------------------------|-----------------------------------------|---------------------------------|------------------------|--------------------|
| <b>■</b> ₹    | 15 | System<br>Vorlauftemperatur                                                              | Lesen                                   | 2 Byte                          | 9.001                  | KL-Ü-              |
| Rubrik:       |    |                                                                                          | Datentyp:                               | Temper                          | ratur (°C)             |                    |
| Funktion:     |    | Zeigt die aktuelle Vorlauftempe<br>Zykluszeit: max. 3 Minuten<br>Wertebereich: 0 – 99 °C | eratur des Systems                      | s an.                           |                        |                    |
| Beschreibung: |    | Dieses Kommunikationsobjekt<br>destens zwei Wärmeerzeuger<br>dungsfall ausgewählt wurde. | ist sichtbar, wenn<br>vorhanden sind un | zwei Heizkrei<br>Id der entspre | ise und/oo<br>chende A | der min-<br>Anwen- |
|               |    | Parameter > Systemauslegung<br>kreis X vorhanden <ja><br/>und</ja>                       | g > Heizkreis X > Z                     | Zur Raumheiz                    | ung ist eil            | n Heiz-            |
|               |    | Parameter > Systemauslegung<br>kreis Y vorhanden <ja><br/>oder</ja>                      | g > Heizkreis Y > Z                     | Zur Raumheiz                    | ung ist eil            | n Heiz-            |
|               |    | Parameter > Systemauslegung<br>handen <ja><br/>und</ja>                                  | g > Wärmeerzeuge                        | er > Wärmeer.                   | zeuger X               | ist vor-           |
|               |    | Parameter > Systemauslegung<br>handen <ja></ja>                                          | g > Wärmeerzeuge                        | er > Wärmeer.                   | zeuger Y               | ist vor-           |

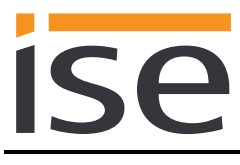

| Objekt         Name         Richtung         Datenbreite         DP-Typ         Flags<br>(RESM)           III         20         Warnwasserkreis -<br>Betriebsart         Schreiben         1 Byte         20.103         KLSÜ           Rubrik:         Datentyp:         DHW Modus         DHW Modus         Editional         DHW Modus           Funktion:         Setzt und liest die Betriebsart vom Warmwasserkreis. Es wird folgende<br>Zuordnung vom KNX zum Regier-Modus verwendet:<br>Auto = Auto<br>LegioProtect = nicht unterstützt<br>Off/FrostProtect = aus         Wird ein nicht unterstützt<br>Off/FrostProtect = aus         Wird ein nicht unterstützter Modus gesendet, so wird der Fehlercode 6 auf<br>Kommunikationsobjekt 12 gesendet.<br>Zykluszeit: max. 35 Sekunden           Beschreibung:         Dieses Kommunikationsobjekt ist sichtbar, wenn das Warmwasser vom Sys-<br>temregler gesteuert wird.           Bitte beachten Sie, dass eine Steuerung durch den Systemregler nicht möglic<br>ist, falls zur Warmwasser-Speicherladung ein Mischerkreis als Speicherlade-<br>kreis konfiguriert ist. Dieses Kommunikationsobjekt ist dann nicht sichtbar.           Parameter > Systemauslegung > Warmwasser > Warmwasser wird über den<br>Systemregler gesteuert <ja><br/>und         Parameter &gt; Anwendungsfälle &gt; Intelligente Steuerung &gt; beliebiger Anwen-<br/>dungsfäll &lt;-&gt;           Objekt         Name         Rubrik:         Datentyp:         Status           Funktion:         Aktiviert die Betriebsart "Auto" des Warmwasserkreises oder zeigt an, ob dies<br/>aktiv ist. Entspricht "Auto" vom Datentyp DHW Modus.<br/>Zykluszeit: max. 35 Sekunden&lt;</ja>                                                                                                    |             |    |                                                                                                    |                                                                                                    |                                                                                       |                                                                         |                                         |
|----------------------------------------------------------------------------------------------------|-------------|----|----------------------------------------------------------------------------------------------------|----------------------------------------------------------------------------------------------------|---------------------------------------------------------------------------------------|-------------------------------------------------------------------------|-----------------------------------------|
| Image: Product Sector Sector Sect | Objekt      |    | Name                                                                                                    | Richtung                                                                                                    | Datenbreite                                                                           | DP-Typ                                                                  | Flags<br>(KLSÜA)                        |
| Rubrik:       Datentyp:       DHW Modus         Funktion:       Setzt und liest die Betriebsart vom Warmwasserkreis. Es wird folgende<br>Zuordnung vom KNX zum Regler-Modus verwendet:<br>Auto = Auto<br>LegioProtect = nicht unterstützt<br>Normal = Tag<br>Reduced = nicht unterstützt<br>Off/FrostProtect = aus<br>Wird ein nicht unterstützter Modus gesendet, so wird der Fehlercode 6 auf<br>Kommunikationsobjekt 12 gesendet.<br>Zykluszeit: max. 35 Sekunden         Beschreibung:       Dieses Kommunikationsobjekt ist sichtbar, wenn das Warmwasser vom Sys-<br>temregler gesteuert wird.<br>Bitte beachten Sie, dass eine Steuerung durch den Systemregler nicht möglic<br>ist, falls zur Warmwasser-Speicherladung ein Mischerkreis als Speicherlade-<br>kreis konfiguriert ist. Dieses Kommunikationsobjekt ist dann nicht sichtbar.<br>Parameter > Systemauslegung > Warmwasser > Warmwasser wird über den<br>Systemregler gesteuert <ja><br/>und<br/>Parameter &gt; Anwendungsfälle &gt; Intelligente Steuerung &gt; beliebiger Anwen-<br/>dungsfall &lt;~&gt;         Otejekt       Name       Richtung       Datentreite       DP-Typ       Flags<br/>(KLSUA         Funktion:       Aktiviert die Betriebsart "Auto"       Batentreite       Driver Status         Funktion:       Aktiviert die Betriebsart "Auto" des Warmwasserkreises oder zeigt an, ob dies<br/>aktiv ist. Entspricht "Auto" vom Datentyp DHW Modus.<br/>Zykluszeit: max. 35 Sekunden         Beschreibung:       Dieses Kommunikationsobjekt ist sichtbar, wenn das Warmwasser vom Sys-<br/>temregler gesteuert wird.         Bitte beachten Sie, dass eine Steuerung durch den Systemregler nicht möglic<br/>ist, falls zur Warmwasser-Speicherladung ein Mischerkreis als Speicherlade-<br/>kreis konfiguriert ist. Dieses Kommunikationsobjekt ist dann nicht sichtbar.<br/>Parame</ja>                                                                                                    | ■₹          | 20 | Warmwasserkreis -<br>Betriebsart                                                                                                    | Schreiben                                                                                                    | 1 Byte                                                                                | 20.103                                                                  | KLSÜ-                                   |
| Funktion:       Setzt und liest die Betriebsart vom Warmwasserkreis. Es wird folgende<br>Zuordnung vom KNX zum Regler-Modus verwendet:<br>Auto = Auto<br>LegioProtect = nicht unterstützt<br>Normal = Tag<br>Reduced = nicht unterstützt<br>Off/FrostProtect = aus<br>Wird ein nicht unterstützter Modus gesendet, so wird der Fehlercode 6 auf<br>Kommunikationsobjekt 12 gesendet.<br>Zykluszeit: max. 35 Sekunden         Beschreibung:       Dieses Kommunikationsobjekt ist sichtbar, wenn das Warmwasser vom Sys-<br>temregler gesteuert wird.<br>Bitte beachten Sie, dass eine Steuerung durch den Systemregler nicht möglic<br>ist, falls zur Warmwasser-Speicherladung ein Mischerkreis als Speicherlade-<br>kreis konfiguriert ist. Dieses Kommunikationsobjekt ist dann nicht sichtbar.<br>Parameter > Systemauslegung > Warmwasser > Warmwasser wird über den<br>Systemregler gesteuert <ja><br/>und<br/>Parameter &gt; Anwendungsfälle &gt; Intelligente Steuerung &gt; beliebiger Anwen-<br/>dungsfall &lt; &gt;         Objekt       Name       Richtung       Datenbreite       DP-Typ       Flags<br/>(KSUA)         Putnik:       Datentyp:       Status         Funktion:       Aktiviert die Betriebsart "Auto" des Warmwasserkreises oder zeigt an, ob dies<br/>aktiv ist. Entspricht "Auto" vom Datentyp DHW Modus.<br/>Zykluszeit: max. 35 Sekunden         Beschreibung:       Dieses Kommunikationsobjekt ist sichtbar, wenn das Warmwasser vom Sys-<br/>temregler gesteuert wird.<br/>Bitte beachten Sie, dass eine Steuerung durch den Systemregler nicht möglic<br/>ist, falls zur Warmwasser-Speicherladung ein Mischerkreis als Speicherlade-<br/>kreis konfiguriert ist. Dieses Kommunikationsobjekt ist dann nicht sichtbar.<br/>Parameter &gt; Systemauslegung &gt; Warmwasser &gt; Warmwasser wird über den<br/>Systemregler gesteuert «in»</ja>                                                                                                    | Rubrik:     |    |                                                                                                    | Datentyp:                                                                                                    | DHW Modus                                                                             |                                                                         |                                         |
| Beschreibung:       Dieses Kommunikationsobjekt ist sichtbar, wenn das Warmwasser vom Systemregler gesteuert wird.         Bitte beachten Sie, dass eine Steuerung durch den Systemregler nicht möglic ist, falls zur Warmwasser-Speicherladung ein Mischerkreis als Speicherlade-kreis konfiguriert ist. Dieses Kommunikationsobjekt ist dann nicht sichtbar.         Parameter > Systemauslegung > Warmwasser > Warmwasser wird über den Systemregler gesteuert <ja> und         Parameter &gt; Anwendungsfälle &gt; Intelligente Steuerung &gt; beliebiger Anwendungsfall          Objekt       Name         Richtung       Datenbreite         DP-Typ       Flags (KLSUM         Varmwasserkreis -       Schreiben         Betriebsart "Auto"       Datentyp:         Rubrik:       Datentyp:         Funktion:       Aktiviert die Betriebsart "Auto" des Warmwasserkreises oder zeigt an, ob dies aktiv ist. Entspricht "Auto" vom Datentyp DHW Modus. Zykluszeit: max. 35 Sekunden         Beschreibung:       Dieses Kommunikationsobjekt ist sichtbar, wenn das Warmwasser vom Systemregler gesteuert wird.         Bitte beachten Sie, dass eine Steuerung durch den Systemregler nicht möglic ist, falls zur Warmwasser-Speicherladung ein Mischerkreis als Speicherlade-kreis konfiguriert ist. Dieses Kommunikationsobjekt ist dann nicht sichtbar.         Parameter &gt; Systemauslegung &gt; Warmwasser &gt; Warmwasser wird über den Systemregler gesteuert «ia&gt;</ja>                                                                                                    | Funktion:   |    | Setzt und liest die Betriebs<br>Zuordnung vom KNX zum<br>Auto = Auto<br>LegioProtect = nicht unters<br>Normal = Tag<br>Reduced = nicht unterstützt<br>Off/FrostProtect = aus<br>Wird ein nicht unterstützte<br>Kommunikationsobjekt 12<br>Zykluszeit: max. 35 Sekur                                                                                                    | sart vom Warmwass<br>Regler-Modus verw<br>stützt<br>zt<br>r Modus gesendet,<br>gesendet.<br>iden                      | serkreis. Es wir<br>vendet:<br>so wird der Fel                                        | d folgende                                                              | e<br>e auf                              |
| Objekt       Name       Richtung       Datenbreite       DP-Typ       Flags.<br>(KLSUA         Image: 21       Warmwasserkreis -<br>Betriebsart "Auto"       Schreiben       1 bit       1.011       KLSÜ         Rubrik:       Datentyp:       Status         Funktion:       Aktiviert die Betriebsart "Auto" des Warmwasserkreises oder zeigt an, ob dies<br>aktiv ist. Entspricht "Auto" vom Datentyp DHW Modus.<br>Zykluszeit: max. 35 Sekunden         Beschreibung:       Dieses Kommunikationsobjekt ist sichtbar, wenn das Warmwasser vom Sys-<br>temregler gesteuert wird.         Bitte beachten Sie, dass eine Steuerung durch den Systemregler nicht möglic<br>ist, falls zur Warmwasser-Speicherladung ein Mischerkreis als Speicherlade-<br>kreis konfiguriert ist. Dieses Kommunikationsobjekt ist dann nicht sichtbar.         Parameter > Systemauslegung > Warmwasser > Warmwasser wird über den<br>Systemregler gesteuert ein>                                                                                                    |             |    | temregler gesteuert wird.<br>Bitte beachten Sie, dass e<br>ist, falls zur Warmwasser-<br>kreis konfiguriert ist. Diese<br>Parameter > Systemausle<br>Systemregler gesteuert <j<br>und<br/>Parameter &gt; Anwendungs<br/>dungsfall &lt;√&gt;</j<br>                                                                                                    | eine Steuerung durc<br>Speicherladung ein<br>es Kommunikationso<br>egung > Warmwasse<br>a><br>sfälle > Intelligente S | h den Systemr<br>Mischerkreis a<br>objekt ist dann<br>er > Warmwass<br>Steuerung > be | egler nicht<br>als Speiche<br>nicht sicht<br>ser wird ük<br>liebiger Ar | möglich<br>erlade-<br>bar.<br>ber den   |
| Image: Rubrik:       21       Warmwasserkreis - Betriebsart "Auto"       Schreiben       1 bit       1.011       KLSÜ         Rubrik:       Datentyp:       Status         Funktion:       Aktiviert die Betriebsart "Auto" des Warmwasserkreises oder zeigt an, ob dies aktiv ist. Entspricht "Auto" vom Datentyp DHW Modus. Zykluszeit: max. 35 Sekunden         Beschreibung:       Dieses Kommunikationsobjekt ist sichtbar, wenn das Warmwasser vom Systemregler gesteuert wird.         Bitte beachten Sie, dass eine Steuerung durch den Systemregler nicht möglic ist, falls zur Warmwasser-Speicherladung ein Mischerkreis als Speicherladekreis konfiguriert ist. Dieses Kommunikationsobjekt ist dann nicht sichtbar.         Parameter > Systemauslegung > Warmwasser > Warmwasser wird über den Systemregler nesteuert                                                                                                    | Objekt      |    | Name                                                                                                    | Richtung                                                                                                    | Datenbreite                                                                           | DP-Typ                                                                  | Flags                                   |
| Rubrik:Datentyp:StatusFunktion:Aktiviert die Betriebsart "Auto" des Warmwasserkreises oder zeigt an, ob dies<br>aktiv ist. Entspricht "Auto" vom Datentyp DHW Modus.<br>Zykluszeit: max. 35 SekundenBeschreibung:Dieses Kommunikationsobjekt ist sichtbar, wenn das Warmwasser vom Sys-<br>temregler gesteuert wird.<br>Bitte beachten Sie, dass eine Steuerung durch den Systemregler nicht möglic<br>ist, falls zur Warmwasser-Speicherladung ein Mischerkreis als Speicherlade-<br>kreis konfiguriert ist. Dieses Kommunikationsobjekt ist dann nicht sichtbar.<br>Parameter > Systemauslegung > Warmwasser > Warmwasser wird über den<br>Systemregler gesteuert eia>                                                                                                    | ■           | 21 | Warmwasserkreis -<br>Betriebsart "Auto"                                                                                                    | Schreiben                                                                                                    | 1 bit                                                                                 | 1.011                                                                   | (KLSÜA)<br>KLSÜ-                        |
| Funktion:       Aktiviert die Betriebsart "Auto" des Warmwasserkreises oder zeigt an, ob dies aktiv ist. Entspricht "Auto" vom Datentyp DHW Modus. Zykluszeit: max. 35 Sekunden         Beschreibung:       Dieses Kommunikationsobjekt ist sichtbar, wenn das Warmwasser vom Systemregler gesteuert wird.         Bitte beachten Sie, dass eine Steuerung durch den Systemregler nicht möglic ist, falls zur Warmwasser-Speicherladung ein Mischerkreis als Speicherladekreis konfiguriert ist. Dieses Kommunikationsobjekt ist dann nicht sichtbar.         Parameter > Systemauslegung > Warmwasser > Warmwasser wird über den Systemregler gesteuert eine                                                                                                    | Rubrik:     |    | "                                                                                                    | Datentyp:                                                                                                    | Ş                                                                                     | Status                                                                  |                                         |
| Beschreibung:       Dieses Kommunikationsobjekt ist sichtbar, wenn das Warmwasser vom Systemregler gesteuert wird.         Bitte beachten Sie, dass eine Steuerung durch den Systemregler nicht möglic ist, falls zur Warmwasser-Speicherladung ein Mischerkreis als Speicherladekreis konfiguriert ist. Dieses Kommunikationsobjekt ist dann nicht sichtbar.         Parameter > Systemauslegung > Warmwasser > Warmwasser wird über den Systemregler gesteuert                                                                                                    | Funktion:   |    | Aktiviert die Betriebsart "A<br>aktiv ist. Entspricht "Auto"<br>Zykluszeit: max. 35 Sekur                                                                                                    | uto" des Warmwass<br>vom Datentyp DHW<br>iden                                                                         | serkreises odei<br>/ Modus.                                                           | r zeigt an,                                                             | ob diese                                |
| Bitte beachten Sie, dass eine Steuerung durch den Systemregler nicht möglic<br>ist, falls zur Warmwasser-Speicherladung ein Mischerkreis als Speicherlade-<br>kreis konfiguriert ist. Dieses Kommunikationsobjekt ist dann nicht sichtbar.<br>Parameter > Systemauslegung > Warmwasser > Warmwasser wird über den<br>Systemregler gesteuert dies                                                                                                    | Beschreibun | g: | Dieses Kommunikationsol<br>temregler gesteuert wird.                                                                                                    | ojekt ist sichtbar, we                                                                                                | nn das Warmv                                                                          | vasser vor                                                              | n Sys-                                  |
|                                                                                                    |             |    | Bitte beachten Sie, dass e<br>ist, falls zur Warmwasser-<br>kreis konfiguriert ist. Diese<br>Parameter > Systemausle<br>Systemregler gesteuert <i< td=""><td>ine Steuerung durc<br/>Speicherladung ein<br/>es Kommunikationso<br/>gung &gt; Warmwasse<br/>a&gt;</td><td>h den Systemr<br/>Mischerkreis a<br/>objekt ist dann<br/>er &gt; Warmwass</td><td>egler nicht<br/>als Speiche<br/>nicht sicht<br/>ser wird üb</td><td>: möglich<br/>erlade-<br/>bar.<br/>per den</td></i<> | ine Steuerung durc<br>Speicherladung ein<br>es Kommunikationso<br>gung > Warmwasse<br>a>                              | h den Systemr<br>Mischerkreis a<br>objekt ist dann<br>er > Warmwass                   | egler nicht<br>als Speiche<br>nicht sicht<br>ser wird üb                | : möglich<br>erlade-<br>bar.<br>per den |

Parameter > Anwendungsfälle > Intelligente Steuerung > beliebiger Anwendungsfall </>

| Objekt        |    | Name                                                                                                    | Richtung                                                                                                    | Datenbreite                                                                                        | DP-Тур                                                                      | Flags<br>(KLSÜA)                                      |
|---------------|----|----------------------------------------------------------------------------------------------------|----------------------------------------------------------------------------------------------------|----------------------------------------------------------------------------------------------------|-----------------------------------------------------------------------------|-------------------------------------------------------|
| ∎₹            | 22 | Warmwasserkreis -<br>Betriebsart "Tag"                                                                                                    | Schreiben                                                                                                    | 1 bit                                                                                              | 1.011                                                                       | KLSÜ-                                                 |
| Rubrik:       |    |                                                                                                    | Datentyp:                                                                                                    | St                                                                                                 | atus                                                                        |                                                       |
| Funktion:     |    | Aktiviert die Betriebsart "Tag" d<br>aktiv ist. Entspricht "Normal" vo<br>Zykluszeit: max. 35 Sekunden                                                                                                    | les Warmwasserkr<br>om Datentyp DHW                                                                                                | eises oder ze<br>Modus.                                                                            | eigt an, ol                                                                 | b diese                                               |
| Beschreibung: |    | Dieses Kommunikationsobjekt<br>temregler gesteuert wird.<br>Bitte beachten Sie, dass eine S<br>ist, falls zur Warmwasser-Speic<br>kreis konfiguriert ist. Dieses Ko<br>Parameter > Systemauslegung<br>Systemregler gesteuert <ja><br/>und<br/>Parameter &gt; Anwendungsfälle<br/>dungsfall <v></v></ja> | ist sichtbar, wenn<br>Steuerung durch de<br>cherladung ein Mis<br>mmunikationsobje<br>> <i>Warmwasser</i> ><br>> Intelligente Steu | das Warmwa<br>en Systemreg<br>cherkreis als<br>kt ist dann ni<br><i>Warmwasse</i><br>erung > belie | Isser vom<br>gler nicht<br>Speiche<br>cht sichtt<br>r wird übe<br>ebiger An | n Sys-<br>möglich<br>rlade-<br>oar.<br>er den<br>wen- |

| Objekt        |    | Name                                                                                                   | Richtung                                                   | Datenbreite                                      | DP-Typ               | Flags<br>(KLSÜA)          |
|---------------|----|----------------------------------------------------------------------------------------------------|------------------------------------------------------------|--------------------------------------------------|----------------------|---------------------------|
| ∎≠I           | 23 | Warmwasserkreis -<br>Betriebsart "Aus"                                                                 | Schreiben                                                  | 1 bit                                            | 1.011                | KLSÜ-                     |
| Rubrik:       |    |                                                                                                    | Datentyp:                                                  | Sta                                              | atus                 |                           |
| Funktion:     |    | Aktiviert die Betriebsart "Aus" d<br>aktiv ist. Entspricht "Off" vom D<br>Zykluszeit: max. 35 Sekunden | les Warmwasserkr<br>vatentyp DHW Moo                       | eises oder ze<br>dus.                            | eigt an, ol          | b diese                   |
| Beschreibung: |    | Dieses Kommunikationsobjekt<br>temregler gesteuert wird.                                               | nsobjekt ist sichtbar, wenn das Warmwasser vom Sys-<br>rd. |                                                  |                      |                           |
|               |    | ist, falls zur Warmwasser-Speic<br>kreis konfiguriert ist. Dieses Ko                                   | cherladung ein Mis<br>mmunikationsobje                     | en Systemreg<br>scherkreis als<br>kt ist dann ni | Speiche<br>cht sicht | moglich<br>rlade-<br>bar. |
|               |    | Parameter > Systemauslegung<br>Systemregler gesteuert <ja><br/>und</ja>                                | > Warmwasser >                                             | Warmwasse                                        | r wird übe           | er den                    |
|               |    | Parameter > Anwendungsfälle<br>dungsfall <<>                                                           | > Intelligente Steu                                        | ierung > belie                                   | biger An             | wen-                      |

| Objekt       |    | Name                                                                                                   | Richtung                                                     | Datenbreite                                       | DP-Typ                             | Flags<br>(KLSÜA)          |
|--------------|----|----------------------------------------------------------------------------------------------------|--------------------------------------------------------------|---------------------------------------------------|------------------------------------|---------------------------|
| ■≠           | 24 | Warmwasserkreis - Sollwert<br>Warmwasser                                                               | Schreiben                                                    | 2 Byte                                            | 9.001                              | KLSÜ-                     |
| Rubrik:      |    |                                                                                                    | Datentyp:                                                    | Tempe                                             | ratur (°C)                         |                           |
| Funktion:    |    | Setzt und liest den aktuellen S<br>Zykluszeit: max. 35 Sekunden<br>Wertebereich: 35 – 70 °C            | ollwert des Warmv                                            | vasserkreises                                     | 5.                                 |                           |
| Beschreibung | :  | Dieses Kommunikationsobjekt<br>temregler gesteuert wird.                                               | ist sichtbar, wenn                                           | das Warmwa                                        | isser vom                          | n Sys-                    |
|              |    | Bitte beachten Sie, dass eine S<br>ist, falls zur Warmwasser-Spei<br>kreis konfiguriert ist. Dieses Ko | Steuerung durch d<br>cherladung ein Mis<br>ommunikationsobje | en Systemreg<br>scherkreis als<br>ekt ist dann ni | gler nicht<br>Speiche<br>cht sicht | möglich<br>rlade-<br>oar. |
|              |    | Parameter > Systemauslegung<br>Systemregler gesteuert <ja><br/>und</ja>                                | g > Warmwasser >                                             | Warmwasse                                         | er wird üb                         | er den                    |
|              |    | Parameter > Anwendungsfälle<br>Warmwassererzeugung und d<br>zeitgesteuert konfigurieren kör            | > Intelligente Steι<br>ie Heizung in mein<br>nnen <√>        | ıerung > lch r<br>ıer Visualisier                 | nöchte di<br>rung                  | ie                        |
|              |    | Wird ein Wert außerhalb des V<br>geschrieben, so wird der Fehle                                        | Vertebereichs auf e<br>ercode 7 auf Komm                     | dieses Komm<br>nunikationsob                      | unikation<br>jekt 12 g             | isobjekt<br>esendet.      |

| Objekt        |    | Name                                                                                                    | Richtung                                                     | Datenbreite                                    | DP-Typ                                 | Flags<br>(KLSÜA)          |
|---------------|----|----------------------------------------------------------------------------------------------------|--------------------------------------------------------------|------------------------------------------------|----------------------------------------|---------------------------|
| ∎≠I           | 25 | Warmwasserkreis -<br>1xSpeicherladung                                                                   | Schreiben                                                    | 1 bit                                          | 1.011                                  | KLSÜ-                     |
| Rubrik:       |    |                                                                                                    | Datentyp:                                                    | St                                             | atus                                   |                           |
| Funktion:     |    | Aktiviert oder deaktiviert den M<br>Warmwasserkreises und zeigt<br>Zykluszeit: max. 35 Sekunden         | odus "Einmalige S<br>diesen Status an.                       | peicherladur                                   | ng" des                                |                           |
| Beschreibung: |    | Dieses Kommunikationsobjekt temregler gesteuert wird.                                                   | ist sichtbar, wenn                                           | das Warmwa                                     | asser vorr                             | n Sys-                    |
|               |    | Bitte beachten Sie, dass eine S<br>ist, falls zur Warmwasser-Speic<br>kreis konfiguriert ist. Dieses Ko | Steuerung durch de<br>cherladung ein Mis<br>mmunikationsobje | en Systemreg<br>cherkreis als<br>kt ist dann n | gler nicht<br>s Speiche<br>icht sichtt | möglich<br>rlade-<br>oar. |
|               |    | Parameter > Systemauslegung<br>Systemregler gesteuert <ja><br/>und</ja>                                 | ı > Warmwasser >                                             | Warmwasse                                      | er wird üb                             | er den                    |
|               |    | Parameter > Anwendungsfälle<br>der Lage sein, meine reguläre<br>tig zu ändern ()                        | > Intelligente Steu<br>Heizungs- und Wa                      | erung > Ich i<br>rmwasserste                   | möchte in<br>euerung k                 | nmer in<br>rurzfris-      |

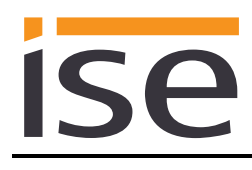

| Objekt        |    | Name                                                                                                    | Richtung                                                     | Datenbreite                                     | DP-Typ                                | Flags<br>(KLSÜA)        |
|---------------|----|----------------------------------------------------------------------------------------------------|--------------------------------------------------------------|-------------------------------------------------|---------------------------------------|-------------------------|
| ∎ <b>≠</b> ∣  | 26 | Warmwasserkreis -<br>Zirkulationspumpe                                                                  | Lesen                                                        | 1 bit                                           | 1.011                                 | KL-Ü-                   |
| Rubrik:       |    |                                                                                                    | Datentyp:                                                    | Sta                                             | atus                                  |                         |
| Funktion:     |    | Zeigt den Betriebszustand der Zykluszeit: max. 3 Minuten                                                | Zirkulationspumpe                                            | im Warmwas                                      | sserkreis                             | an.                     |
| Beschreibung: |    | Dieses Kommunikationsobjekt ist sichtbar, wenn das Warmwasser über den<br>Systemregler gesteuert wird.  |                                                              |                                                 |                                       |                         |
|               |    | Bitte beachten Sie, dass eine S<br>ist, falls zur Warmwasser-Speic<br>kreis konfiguriert ist. Dieses Ko | Steuerung durch de<br>cherladung ein Mis<br>mmunikationsobje | en Systemreg<br>cherkreis als<br>kt ist dann ni | ler nicht i<br>Speicher<br>cht sichtb | nöglich<br>Iade-<br>ar. |
|               |    | Parameter > Systemauslegung<br>Systemregler gesteuert <ja><br/>und</ja>                                 | r > Warmwasser >                                             | Warmwasse                                       | r wird übe                            | er den                  |
|               |    | Parameter > Systemauslegung<br>dung () <nein><br/>und</nein>                                            | r > Warmwasser >                                             | Zur Warmwa                                      | isser-Spe                             | icherla-                |
|               |    | Parameter > Anwendungsfälle<br>stand meines Saunier Duval Sy                                            | > Informationen ><br>ystems () < <sub>Y</sub> >              | lch möchte a                                    | len Syste                             | mzu-                    |

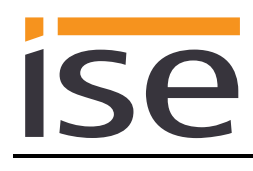

| Objekt                                                                                          |    | Name                                                                                               | Richtung                                                     | Datenbreite                                       | DP-Typ                                  | Flags<br>(KLSÜA)          |
|-------------------------------------------------------------------------------------------------|----|----------------------------------------------------------------------------------------------------|--------------------------------------------------------------|---------------------------------------------------|-----------------------------------------|---------------------------|
| ■≠                                                                                              | 27 | Warmwasserkreis -<br>Ladepumpe oder 3-Wege-<br>Ventil                                              | Lesen                                                        | 1 bit                                             | 1.011                                   | KL-Ü-                     |
| Rubrik:                                                                                         |    |                                                                                                    | Datentyp:                                                    | S                                                 | tatus                                   |                           |
| Funktion:                                                                                       |    | Zeigt den Status der Ladepun<br>Warmwasserkreis an.<br>Zykluszeit: max. 3 Minuten                  | npe oder des 3-We                                            | ege-Ventils im                                    | 1                                       |                           |
| Beschreibung: Dieses Kommunikationsobjekt ist sichtbar, wenn da<br>Systemregler gesteuert wird. |    |                                                                                                    |                                                              | n das Warmw                                       | asser übe                               | r den                     |
|                                                                                                 |    | Bitte beachten Sie, dass eine<br>ist, falls zur Warmwasser-Spe<br>kreis konfiguriert ist. Dieses K | Steuerung durch o<br>eicherladung ein M<br>fommunikationsobj | den Systemre<br>ischerkreis al<br>jekt ist dann r | gler nicht<br>s Speiche<br>nicht sichtt | möglich<br>rlade-<br>oar. |
|                                                                                                 |    | Parameter > Systemauslegur<br>Systemregler gesteuert <ja><br/>und</ja>                             | ng > Warmwasser                                              | > Warmwass                                        | er wird üb                              | er den                    |
|                                                                                                 |    | <i>Parameter</i> > Systemauslegur<br><i>dung (…) <nein></nein></i><br>und                          | ng > Warmwasser                                              | > Zur Warmw                                       | asser-Spe                               | eicherla-                 |
|                                                                                                 |    | Parameter > Anwendungsfälle<br>stand meines Saunier Duval S                                        | e > Informationen :<br>Systems () <√>                        | > lch möchte                                      | den Syste                               | emzu-                     |

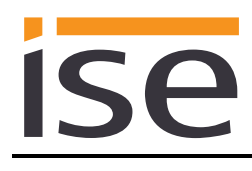

| Objekt        |    | Name                                                                                                    | Richtung                                                    | Datenbreite                                       | DP-Typ                                  | Flags<br>(KLSÜA)        |
|---------------|----|----------------------------------------------------------------------------------------------------|-------------------------------------------------------------|---------------------------------------------------|-----------------------------------------|-------------------------|
| ∎₹            | 28 | Warmwasserkreis -<br>Warmwassertemperatur                                                               | Lesen                                                       | 2 Byte                                            | 9.001                                   | KL-Ü-                   |
| Rubrik:       |    |                                                                                                    | Datentyp:                                                   | Tempe                                             | ratur (°C)                              |                         |
| Funktion:     |    | Zeigt die aktuelle Warmwasser<br>Zykluszeit: max. 3 Minuten<br>Wertebereich: 0 – 99 °C                  | temperatur an.                                              |                                                   |                                         |                         |
| Beschreibung: |    | Dieses Kommunikationsobjekt<br>Systemregler gesteuert wird.                                             | ist sichtbar, wenn                                          | das Warmwa                                        | asser über                              | den                     |
|               |    | Bitte beachten Sie, dass eine S<br>ist, falls zur Warmwasser-Speic<br>kreis konfiguriert ist. Dieses Ko | Steuerung durch d<br>cherladung ein Mis<br>mmunikationsobje | en Systemreg<br>scherkreis als<br>ekt ist dann ni | gler nicht i<br>Speicher<br>icht sichtb | möglich<br>Iade-<br>ar. |
|               |    | Parameter > Systemauslegung<br>Systemregler gesteuert <ja><br/>und</ja>                                 | r > Warmwasser >                                            | Warmwasse                                         | er wird übe                             | er den                  |
|               |    | Parameter > Systemauslegung<br>dung () <nein><br/>und</nein>                                            | r > Warmwasser >                                            | Zur Warmwa                                        | asser-Spe                               | icherla-                |
|               |    | Parameter > Anwendungsfälle<br>stand meines Saunier Duval S                                             | > Informationen ><br>ystems () <<>                          | lch möchte d                                      | den Syste                               | mzu-                    |

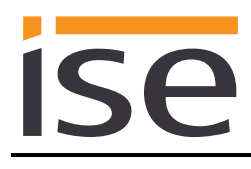

| Objekt                                                                                                    |    | Name                                                                                                    | Richtung                                | Datenbreite                    | DP-Typ                            | Flags<br>(KLSÜA)    |  |
|----------------------------------------------------------------------------------------------------|----|----------------------------------------------------------------------------------------------------|-----------------------------------------|--------------------------------|-----------------------------------|---------------------|--|
| ■₹                                                                                                    | 34 | Kühltage - Manuelles Kühlen                                                                                                    | Schreiben                               | 1 Byte                         | 5.010                             | KLSÜ-               |  |
| Rubrik:                                                                                                    |    |                                                                                                    | Datentyp:                               | Zähl                           | limpuls                           |                     |  |
| Funktion:                                                                                                    |    | Setzt und liest die Anzahl der T<br>Zykluszeit: max. 35 Sekunden<br>Wertebereich: 0 – 255 Tage                                                                              | age für manuelles Kühlen.               |                                |                                   |                     |  |
| Beschreibung: Dieses Kommunikationsobjekt ist sichtbar, wenn eine Saunie<br>pumpe vorhanden ist und für mindestens einen Heizkreis im<br>Kühlfunktion aktiviert ist. |    |                                                                                                    |                                         | eine Saunier<br>Ieizkreis im S | <sup>·</sup> Duval W<br>Systemreç | ärme-<br>gler die   |  |
|                                                                                                    |    | Parameter > Systemauslegung > Wärmeerzeuger > Es ist eine Saunier Duval<br>Wärmepumpe vorhanden <ja><br/>und</ja>                                                           |                                         |                                |                                   |                     |  |
|                                                                                                    |    | Parameter > Systemauslegung > Heizkreis N > Zur Raumheizung ist ein Heiz-<br>kreis N vorhanden <ja><br/>und</ja>                                                            |                                         |                                |                                   |                     |  |
|                                                                                                    |    | Parameter > Systemauslegung > Heizkreis N > Im Systemregler ist für Kreis N<br>die Kühlfunktion aktiviert <ja></ja>                                                         |                                         |                                |                                   |                     |  |
|                                                                                                    |    | Parameter > Anwendungsfälle > Intelligente Steuerung > Ich möchte die<br>Warmwassererzeugung und die Heizung in meiner Visualisierung zeitgesteuert<br>konfigurieren können |                                         |                                |                                   |                     |  |
|                                                                                                    |    | Parameter > Zeiteinstellungen > Manuelle Kühlfunktion > Kühlzeit festlegen > Anzahl der Kühltage                                                                            |                                         |                                |                                   |                     |  |
|                                                                                                    |    | Wird ein Wert außerhalb des W<br>geschrieben, so wird der Fehle                                                                                                    | /ertebereichs auf o<br>rcode 7 auf Komm | lieses Komm<br>iunikationsob   | nunikation<br>bjekt 12 g          | sobjekt<br>esendet. |  |
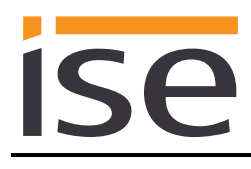

| Objekt        |    | Name                                                                                                    | Richtung                                 | Datenbreite                  | DP-Typ                    | Flags<br>(KLSÜA)    |
|---------------|----|----------------------------------------------------------------------------------------------------|------------------------------------------|------------------------------|---------------------------|---------------------|
| ■₹            | 35 | Kühlintervall - Beginn                                                                                                    | Schreiben                                | 3 Byte                       | 11.001                    | KLSÜ-               |
| Rubrik:       |    |                                                                                                    | Datentyp:                                | C                            | Datum                     |                     |
| Funktion:     |    | Setzt und liest den Beginn des<br>Zykluszeit: max. 35 Sekunden<br>Wertebereich: DD.MM.YY                                                         | Kühlintervalls.                          |                              |                           |                     |
| Beschreibung: |    | Dieses Kommunikationsobjekt<br>pumpe vorhanden ist und für m<br>Kühlfunktion aktiviert ist.                                                      | ist sichtbar, wenn<br>iindestens einen H | eine Saunie<br>leizkreis im  | er Duval W<br>Systemreç   | ärme-<br>gler die   |
|               |    | Parameter > Systemauslegung<br>Wärmepumpe vorhanden <ja><br/>und<br/>Parameter &gt; Systemauslegung<br/>kreis N vorhanden <ja><br/>und</ja></ja> | ı > Wärmeerzeuge<br>ı > Heizkreis N > Z  | r > Es ist ei<br>Iur Raumhe  | ine Saunie<br>izung ist e | r Duval<br>in Heiz- |
|               |    | Parameter > Systemauslegung<br>die Kühlfunktion aktiviert <ja><br/>und</ja>                                                                      | ı > Heizkreis N > lı                     | n Systemre                   | gler ist für              | Kreis N             |
|               |    | Parameter > Anwendungsfälle<br>Warmwassererzeugung und di<br>konfigurieren können ><br>und                                                       | > Intelligente Steu<br>e Heizung in mein | erung > Ich<br>er Visualisie | möchte d<br>erung zeitg   | ie<br>esteuert      |
|               |    | Parameter > Zeiteinstellungen<br>Kühlintervall <                                                                                                 | > Manuelle Kühlfu                        | nktion > Kü                  | hlzeit festl              | egen >              |

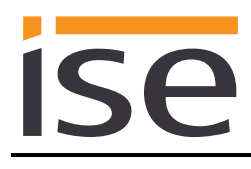

| Objekt        |    | Name                                                                                                    | Richtung                                                  | Datenbreite                               | DP-Typ                                      | Flags<br>(KLSÜA)               |
|---------------|----|----------------------------------------------------------------------------------------------------|-----------------------------------------------------------|-------------------------------------------|---------------------------------------------|--------------------------------|
| ■₹            | 36 | Kühlintervall - Ende                                                                                                    | Schreiben                                                 | 3 Byte                                    | 11.001                                      | KLSÜ-                          |
| Rubrik:       |    |                                                                                                    | Datentyp:                                                 | C                                         | Datum                                       |                                |
| Funktion:     |    | Setzt und liest das Ende des K<br>Zykluszeit: max. 35 Sekunden<br>Wertebereich: DD.MM.YY                                                                                                    | ühlintervalls.                                            |                                           |                                             |                                |
| Beschreibung: |    | Dieses Kommunikationsobjekt<br>pumpe vorhanden ist und für m<br>Kühlfunktion aktiviert ist.                                                                                                    | ist sichtbar, wenn<br>indestens einen ⊢                   | eine Saunie<br>leizkreis im               | er Duval W<br>Systemreç                     | ärme-<br>gler die              |
|               |    | Parameter > Systemauslegung<br>Wärmepumpe vorhanden <ja><br/>und<br/>Parameter &gt; Systemauslegung<br/>kreis N vorhanden <ja><br/>und<br/>Parameter &gt; Systemauslegung<br/>die Kühlfunktion aktiviert <ja><br/>und</ja></ja></ja> | > Wärmeerzeuge<br>> Heizkreis N > Z<br>> Heizkreis N > Iı | r > Es ist ei<br>/ur Raumhe<br>m Systemre | ine Saunie<br>izung ist ei<br>egler ist für | r Duval<br>in Heiz-<br>Kreis N |
|               |    | Parameter > Anwendungsfälle<br>Warmwassererzeugung und die<br>konfigurieren können ><br>und                                                                                                    | > Intelligente Steu<br>e Heizung in mein                  | erung > Ich<br>er Visualisie              | möchte di<br>erung zeitg                    | ie<br>esteuert                 |
|               |    | Kühlintervall                                                                                                    | > manuelle Kuhlfu                                         | riktion > Ku                              | riizeit iesti                               | egen >                         |

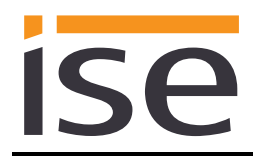

| Objekt        |    | Name                                                                                                    | Richtung                                                                    | Datenbreite                            | DP-Typ                   | Flags<br>(KLSÜA)  |
|---------------|----|----------------------------------------------------------------------------------------------------|-----------------------------------------------------------------------------|----------------------------------------|--------------------------|-------------------|
| ∎₹            | 50 | Energieerträge - Solarertrag                                                                                                 | Lesen                                                                       | 4 Byte                                 | 13.013                   | KL-Ü-             |
| Rubrik:       |    |                                                                                                    | Datentyp:                                                                   | Wirkark                                | oeit (kWh)               |                   |
| Funktion:     |    | Stellt den akkumulierten Solare<br>gelesen wurde.<br>Zykluszeit: max. 9 Minuten<br>Aktualisierung im Regler: bis zu          | rtrag zur Verfügur<br>u 24 Std.                                             | ng, der bei de                         | er letzten A             | \bfrage           |
| Beschreibung: |    | Dieses Kommunikationsobjekt<br>nes solarthermischen Systems<br>Voraussetzung ist, dass der Sy<br>chende Anwendungsfall ausge | ist sichtbar, wenn<br>angezeigt werder<br>stemregler die Da<br>wählt wurde. | der thermisc<br>soll.<br>ten erfasst u | he Solarer<br>nd der ent | trag ei-<br>spre- |
|               |    | Parameter > Systemauslegung<br>sche Solaranlage vorhanden (.<br>und                                                          | > Thermische So<br>) <ja></ja>                                              | laranlage > E                          | Es ist eine              | thermi-           |
|               |    | Parameter > Anwendungsfälle<br>meiner Wärmepumpe und ther                                                                    | > Informationen ><br>mischen Solaranla                                      | lch möchte o<br>age () sehe            | den Energ<br>n (…) <√>   | ieertrag          |
|               |    |                                                                                                    |                                                                             |                                        |                          |                   |

| Objekt        |    | Name                                                                                                    | Richtung                                                                       | Datenbreite                                              | DP-Typ                   | Flags<br>(KLSÜA) |
|---------------|----|----------------------------------------------------------------------------------------------------|--------------------------------------------------------------------------------|----------------------------------------------------------|--------------------------|------------------|
| ∎₽            | 51 | Energieerträge -<br>Umweltertrag                                                                                           | Lesen                                                                          | 4 Byte                                                   | 13.013                   | KL-Ü-            |
| Rubrik:       |    |                                                                                                    | Datentyp:                                                                      | Wirkarb                                                  | eit (kWh)                |                  |
| Funktion:     |    | Stellt den akkumulierten Umwe<br>frage gelesen wurde.<br>Zykluszeit: max. 9 Minuten<br>Aktualisierung im Regler: bis zu    | eltertrag zur Verfüg<br>u 24 Std.                                              | ertrag zur Verfügung, der bei der letzten Ab-<br>24 Std. |                          |                  |
| Beschreibung: |    | Dieses Kommunikationsobjekt<br>nier Duval Wärmepumpe ange<br>Voraussetzung ist, dass der Sy<br>chende Anwendungsfall ausge | ist sichtbar, wenn<br>zeigt werden soll.<br>⁄stemregler die Da<br>wählt wurde. | der Umweltei<br>ten erfasst ur                           | rtrag eine<br>nd der ent | r Sau-<br>tspre- |
|               |    | Parameter > Systemauslegung<br>Wärmepumpe vorhanden ()                                                                     | ŋ > Wärmeerzeuge<br><ja></ja>                                                  | er > Es ist eine                                         | e Saunier                | Duval            |
|               |    | Parameter > Anwendungsfälle<br>meiner Wärmepumpe und ther                                                                  | > Informationen ><br>mischen Solaranla                                         | lch möchte d<br>age () sehe                              | len Energ<br>n (…) <√:   | ieertrag<br>>    |

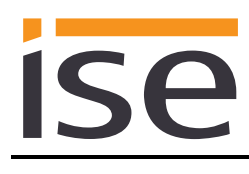

| Objekt      |     | Name                                                                                                    | Richtung                                                                            | Datenbreite                      | DP-Typ                     | Flags<br>(KLSÜA) |
|-------------|-----|----------------------------------------------------------------------------------------------------|-------------------------------------------------------------------------------------|----------------------------------|----------------------------|------------------|
| ∎₹          | 52  | Energieverbräuche -<br>Verbrauch Gas für Heizung                                                                                 | Lesen                                                                               | 4 Byte                           | 13.013                     | KL-Ü-            |
| Rubrik:     |     |                                                                                                    | Datentyp:                                                                           | Wirka                            | rbeit (kWh                 | )                |
| Funktion:   |     | Stellt den akkumulierten Verb<br>bei der letzten Abfrage gelese<br>Zykluszeit: max. 9 Minuten<br>Aktualisierung im Regler: bis   | prauch von Gas fü<br>en wurde.<br>zu 24 Std.                                        | ır Heizung zur                   | · Verfügung                | g, der           |
| Beschreibun | ıg: | Dieses Kommunikationsobjel<br>gerät vorhanden ist, der Syst<br>chende Anwendungsfall ausg                                        | kt ist sichtbar, wer<br>emregler die Date<br>gewählt wurde.                         | nn ein Saunier<br>en erfasst und | r Duval Ga<br>der entspr   | s-Heiz-<br>e-    |
|             |     | Parameter > Systemauslegu<br>Gasheizgerät vorhanden ()<br>und<br>Parameter > Systemauslegu<br>Brennstoffverbrauch (Gasver<br>und | ng > Wärmeerzeu<br>  <ja><br/>ng &gt; Sensorik &gt; D<br/>brauch) an <ja></ja></ja> | iger > Es ist e<br>Der Systemreg | in Saunier<br>Iler zeigt ( | Duval<br>.) den  |
|             |     | Parameter > Anwendungsfall<br>brauch () sehen können (                                                                           | e > Informationen<br>.) <√>                                                         | n > Ich mochte                   | e den Ener                 | giever-          |
| Objekt      |     | Name                                                                                                    | Richtung                                                                            | Datenbreite                      | DP-Typ                     | Flags<br>(KLSÜA) |
| ∎≠          | 53  | Energieverbräuche -<br>Verbrauch Gas für<br>Warmwasser                                                                           | Lesen                                                                               | 4 Byte                           | 13.013                     | KL-Ü-            |

| Rubrik:       | Datentyp:                                                                                                    | Wirkarbeit (kWh)                                              |
|---------------|----------------------------------------------------------------------------------------------------|---------------------------------------------------------------|
| Funktion:     | Stellt den akkumulierten Verbrauch von Gas fü<br>der bei der letzten Abfrage gelesen wurde.<br>Zykluszeit: max. 9 Minuten<br>Aktualisierung im Regler: bis zu 24 Std. | ür Warmwasser zur Verfügung,                                  |
| Beschreibung: | Dieses Kommunikationsobjekt ist sichtbar, wer<br>gerät vorhanden ist, der Systemregler die Date<br>chende Anwendungsfall ausgewählt wurde.                            | nn ein Saunier Duval Gas-Heiz-<br>en erfasst und der entspre- |
|               | Parameter > Systemauslegung > Wärmeerzeu<br>Gasheizgerät vorhanden () <ja><br/>und</ja>                                                                               | uger > Es ist ein Saunier Duval                               |
|               | Parameter > Systemauslegung > Sensorik > L<br>Brennstoffverbrauch (Gasverbrauch) an <ja><br/>und</ja>                                                                 | Der Systemregler zeigt () den                                 |
|               | Parameter > Anwendungsfälle > Informationer<br>brauch () sehen können ()                                                                                              | n > Ich möchte den Energiever-                                |

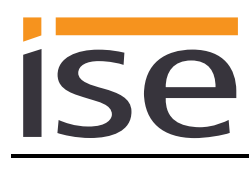

| Objekt        |    | Name                                                                                                    | Richtung                                       | Datenbreite                | DP-Typ                  | Flags<br>(KLSÜA)  |
|---------------|----|----------------------------------------------------------------------------------------------------|------------------------------------------------|----------------------------|-------------------------|-------------------|
| <b>■‡</b>     | 54 | Energieverbräuche -<br>Verbrauch Strom für Heizung                                                                                 | Lesen                                          | 4 Byte                     | 13.013                  | KL-Ü-             |
| Rubrik:       |    | ·                                                                                                    | Datentyp:                                      | Wirkarl                    | oeit (kWh)              | )                 |
| Funktion:     |    | Stellt den akkumulierten Verbr<br>bei der letzten Abfrage geleser<br>Zykluszeit: max. 9 Minuten<br>Aktualisierung im Regler: bis z | auch von Strom fü<br>n wurde.<br>ru 24 Std.    | r Heizung zu               | r Verfüguı              | ng, der           |
| Beschreibung  |    | Dieses Kommunikationsobjekt<br>brauch (Stromverbrauch) anze<br>gewählt wurde.                                                      | ist sichtbar, wenn<br>eigt und der entspre     | der Systemr<br>echende Anv | egler den<br>vendungsf  | Ver-<br>fall aus- |
|               |    | Parameter > Systemauslegung<br>Verbrauch (Stromverbrauch) a<br>und<br>Parameter > Anwendungsfälle                                  | g > Sensorik > Der<br>an <ja></ja>             | Systemregle                | ∍r zeigt (<br>den Enerc | .) den<br>niever- |
|               |    | brauch () sehen können ()                                                                                                    | ) >                                            |                            |                         | ,                 |
| Objekt        |    | Name                                                                                                    | Richtung                                       | Datenbreite                | DP-Typ                  | Flags<br>(KLSÜA)  |
| <b>■</b> ₹    | 55 | Energieverbräuche -<br>Verbrauch Strom für<br>Warmwasser                                                                           | Lesen                                          | 4 Byte                     | 13.013                  | KL-Ü-             |
| Rubrik:       |    |                                                                                                    | Datentyp:                                      | Wirkarl                    | oeit (kWh)              | )                 |
| Funktion:     |    | Stellt den akkumulierten Verbr<br>der bei der letzten Abfrage gel<br>Zykluszeit: max. 9 Minuten<br>Aktualisierung im Regler: bis z | auch von Strom fü<br>esen wurde.<br>ru 24 Std. | r Warmwass                 | er zur Ver              | fügung,           |
| Beschreibung: |    | Dieses Kommunikationsobjekt<br>brauch (Stromverbrauch) anze<br>gewählt wurde.                                                      | ist sichtbar, wenn<br>eigt und der entspre     | der Systemr<br>echende Anv | egler den<br>vendungsf  | Ver-<br>fall aus- |
|               |    | Parameter > Systemauslegung<br>Verbrauch (Stromverbrauch) a<br>und                                                                 | g > Sensorik > Der<br>an <ja></ja>             | <sup>-</sup> Systemregle   | ər zeigt (              | .) den            |

Parameter > Anwendungsfälle > Informationen > Ich möchte den Energieverbrauch (...) sehen können (...) </>

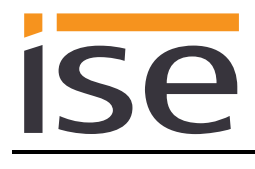

#### Wichtiger Hinweis:

Der Systemregler MiPro Sense stellt unterschiedliche HVAC-Betriebsmodi zur Verfügung. Die Zuordnung zu den KNX Betriebsmodi entnehmen Sie der nachfolgenden Tabelle:

| KNX                 | MiPro Sense     |  |  |
|---------------------|-----------------|--|--|
| Building Protection | Off             |  |  |
| Auto                | Time Controlled |  |  |
| Comfort             | Manual          |  |  |
| Economy             | Manual          |  |  |
| Standby             | Manual          |  |  |

Für den Systemregler gilt:

- Der zuletzt aufgerufene KNX Betriebsmodus, der zur Aktivierung des Reglermodus "Manual" führt, wird intern gespeichert. Initial wird der Reglermodus "Comfort" verwendet.
- Die Solltemperaturen "Tagtemperatur Heizen" und "Nachttemperatur Heizen" werden beim Systemregler als Datenpunkt von Seiten KNX verwendet, um bei einer Umschaltung des KNX Betriebsmodus die "Manuelle Temperatur" am Regler zu setzen. Es wird kein Regler-Temperaturwert auf eines dieser Kommunikationsobjekte gesendet. Bei einem Neustart des ise smart connect KNX Saunier Duval wird der zuvor gesetzte Sollwert verwendet.
- Eine Veränderung des manuellen Temperaturwertes am Systemregler führt zu keiner Veränderung auf Seiten von KNX.

| Objekt        |    | Name                                                                                                    | Richtung                                   | Datenbreite                   | DP-Typ                   | Flags<br>(KLSÜA) |  |
|---------------|----|----------------------------------------------------------------------------------------------------|--------------------------------------------|-------------------------------|--------------------------|------------------|--|
| ■₹            | 60 | Heizungszone 1 - Betriebsart                                                                                                    | Schreiben                                  | 1 Byte                        | 20.102                   | KLSÜ-            |  |
| Rubrik:       |    |                                                                                                    | Datentyp:                                  | HVAC                          | C Modus                  |                  |  |
| Funktion:     |    | Setzt und liest die Betriebsart v                                                                                                    | on Heizungszone                            | 1.                            |                          |                  |  |
|               |    | Die Zuordnung der KNX Betriebsmodi zum Systemregler entnehmen Sie der<br>Tabelle auf Seite 42.<br>Für das Kommunikationsobjekt 63 wird die Zuordnung auf den zuletzt gesen-<br>deten Wert "Standby" oder "Economy" gesetzt.<br>Zykluszeit: max. 35 Sekunden |                                            |                               |                          |                  |  |
| Beschreibung: |    | Dieses Kommunikationsobjekt ist sichtbar, wenn ein Heizkreis 1 vorhanden ist und der entsprechende Anwendungsfall ausgewählt wurde.                                                                                                    |                                            |                               |                          |                  |  |
|               |    | Parameter > Systemauslegung<br>kreis 1 vorhanden <ja><br/>und<br/>Parameter &gt; Anwendungsfälle<br/>dungsfall </ja>                                                                                                    | ) > Heizkreis 1 > Z<br>> Intelligente Steu | 'ur Raumheiz<br>Ierung > beli | zung ist ei<br>ebiger An | n Heiz-<br>wen-  |  |
|               |    |                                                                                                    |                                            |                               |                          |                  |  |

| Objekt        |    | Name                                                                                                 | Richtung                                                                                                    | Datenbreite                  | DP-Typ     | Flags<br>(KLSÜA) |  |
|---------------|----|----------------------------------------------------------------------------------------------------|----------------------------------------------------------------------------------------------------|------------------------------|------------|------------------|--|
| ∎≠I           | 61 | Heizungszone 1 - Betriebsart<br>"Auto"                                                               | Schreiben                                                                                                    | 1 bit                        | 1.011      | KLSÜ-            |  |
| Rubrik:       |    |                                                                                                    | Datentyp:                                                                                                    | St                           | atus       |                  |  |
| Funktion:     |    | Aktiviert die Betriebsart "Auto"<br>aktiv ist. Entspricht "Auto" vom<br>Zykluszeit: max. 35 Sekunden | triebsart "Auto" von Heizungszone 1 oder zeigt an, ob diese<br>richt "Auto" vom Datentyp HVAC Modus.<br>x. 35 Sekunden |                              |            |                  |  |
| Beschreibung: |    | Dieses Kommunikationsobjekt<br>und der entsprechende Anwen                                           | ist sichtbar, wenn<br>dungsfall ausgewä                                                                                | ein Heizkreis<br>ählt wurde. | s 1 vorhar | nden ist         |  |
|               |    | Parameter > Systemauslegung<br>kreis 1 vorhanden <ja><br/>und</ja>                                   | ı > Heizkreis 1 > Z                                                                                                    | ur Raumheiz                  | ung ist ei | in Heiz-         |  |
|               |    | Parameter > Anwendungsfälle<br>dungsfall <⁄>                                                         | > Intelligente Ster                                                                                                    | ierung > belie               | ebiger An  | wen-             |  |

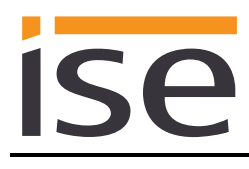

| Objekt        |    | Name                                                                                                    | Richtung                                                                                                    | Datenbreite                                                         | DP-Typ                                         | Flags                      |
|---------------|----|----------------------------------------------------------------------------------------------------|----------------------------------------------------------------------------------------------------|---------------------------------------------------------------------|------------------------------------------------|----------------------------|
| ■≠            | 62 | Heizungszone 1 - Betriebsart<br>"Tag"                                                                                                    | Schreiben                                                                                                    | 1 bit                                                               | 1.011                                          | (KLSUA)<br>KLSÜ-           |
| Rubrik:       |    | <i>"</i> <b>0</b>                                                                                                    | Datentyp:                                                                                                    | Sta                                                                 | atus                                           |                            |
| Funktion:     |    | Aktiviert die Betriebsart "Tag" v<br>ist. Entspricht "Comfort" vom Da<br>Zykluszeit: max. 35 Sekunden                                                                               | on Heizungszone<br>atentyp HVAC Moo                                                                                                    | 1 oder zeigt a<br>dus.                                              | ın, ob die                                     | ese aktiv                  |
| Beschreibung: |    | Dieses Kommunikationsobjekt<br>und der entsprechende Anwend<br>Parameter > Systemauslegung<br>kreis 1 vorhanden <ja><br/>und<br/>Parameter &gt; Anwendungsfälle<br/>dungsfall </ja> | unikationsobjekt ist sichtbar, wenn ein Heizkreis 1 vorhanden ist<br>rechende Anwendungsfall ausgewählt wurde.<br>Systemauslegung > Heizkreis 1 > Zur Raumheizung ist ein Heiz-<br>den <ja><br/>Anwendungsfälle &gt; Intelligente Steuerung &gt; beliebiger Anwen-</ja> |                                                                     |                                                |                            |
| Objekt        |    | Name                                                                                                    | Richtung                                                                                                    | Datenbreite                                                         | DP-Typ                                         | Flags<br>(KLSÜA)           |
| ■2            | 63 | Heizungszone 1 - Betriebsart<br>"Nacht"                                                                                                    | Schreiben                                                                                                    | 1 bit                                                               | 1.011                                          | KLSÜ-                      |
| Rubrik:       |    |                                                                                                    | Datentyp:                                                                                                    | Sta                                                                 | atus                                           |                            |
| Funktion:     |    | Aktiviert die Betriebsart "Nacht"<br>aktiv ist. Entspricht "Economy"<br>Maßgeblich ist der zuletzt auf d<br>Wert für diesen Zustand. Stand<br>Zykluszeit: max. 35 Sekunden          | ' von Heizungszon<br>oder "Standby" vol<br>las Kommunikatior<br>lardmäßig wird "Ec                                                                                                    | e 1 oder zeig<br>m Datentyp H<br>nsobjekt 60 ge<br>conomy" verw     | t an, ob d<br>IVAC Mod<br>eschriebe<br>rendet. | liese<br>dus.<br>ene       |
| Beschreibung: |    | Dieses Kommunikationsobjekt<br>und der entsprechende Anwend<br>Parameter > Systemauslegung<br>kreis 1 vorhanden <ja><br/>und<br/>Parameter &gt; Anwendungsfälle<br/>dungsfall </ja> | ist sichtbar, wenn d<br>dungsfall ausgewä<br>> Heizkreis 1 > Zu<br>> Intelligente Steu                                                                                                    | ein Heizkreis<br>hlt wurde.<br><i>ur Raumheizu</i><br>erung > belie | 1 vorhan<br>ıng ist eir<br>biger Anı           | den ist<br>n Heiz-<br>wen- |

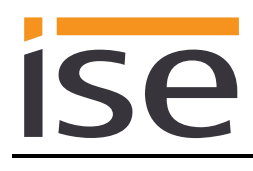

| Objekt        |    | Name                                                                                                    | Richtung                                                                                 | Datenbreite                                                         | DP-Typ                              | Flags<br>(KLSÜA)            |
|---------------|----|----------------------------------------------------------------------------------------------------|------------------------------------------------------------------------------------------|---------------------------------------------------------------------|-------------------------------------|-----------------------------|
| <b>■</b> ‡    | 64 | Heizungszone 1 - Betriebsart<br>"Aus"                                                                                                    | Schreiben                                                                                | 1 bit                                                               | 1.011                               | KLSÜ-                       |
| Rubrik:       |    |                                                                                                    | Datentyp:                                                                                | Sta                                                                 | atus                                |                             |
| Funktion:     |    | Aktiviert die Betriebsart "Aus" v<br>ist. Entspricht "Building Protect<br>Zykluszeit: max. 35 Sekunden                                                                              | on Heizungszone<br>ion" vom Datentyp                                                     | 1 oder zeigt a<br>HVAC Modu                                         | an, ob die<br>s.                    | ese aktiv                   |
| Beschreibung: |    | Dieses Kommunikationsobjekt<br>und der entsprechende Anwend<br>Parameter > Systemauslegung<br>kreis 1 vorhanden <ja><br/>und<br/>Parameter &gt; Anwendungsfälle<br/>dungsfall </ja> | ist sichtbar, wenn o<br>dungsfall ausgewä<br>i > Heizkreis 1 > Zu<br>> Intelligente Steu | ein Heizkreis<br>hlt wurde.<br><i>ur Raumheizu</i><br>erung > belie | 1 vorhan<br>ung ist eil<br>biger An | nden ist<br>n Heiz-<br>wen- |
| Objekt        |    | Name                                                                                                    | Richtung                                                                                 | Datenbreite                                                         | DP-Typ                              | Flags<br>(KLSÜA)            |
| <b>■‡</b>     | 65 | Heizungszone 1 -<br>Tagtemperatur Heizen                                                                                                    | Schreiben                                                                                | 2 Byte                                                              | 9.001                               | KLSÜ-                       |
| Rubrik:       |    |                                                                                                    | Datentyp:                                                                                | Temper                                                              | atur (°C)                           |                             |
| Funktion:     |    | Setzt und liest den aktuellen So<br>Heizungszone 1.<br>Für MiPro Sense siehe Hinweis<br>Wertebereich: $5 - 30$ °C                                                                   | ollwert für die Tagte<br>s auf Seite 42                                                  | emperatur vo                                                        | n                                   |                             |
| Beschreibung: |    | Dieses Kommunikationsobjekt<br>und der entsprechende Anwene<br>Parameter > Systemauslegung<br>kreis 1 vorhanden <ia></ia>                                                           | ist sichtbar, wenn o<br>dungsfall ausgewä<br>v > <i>Heizkreis 1 &gt; Z</i> o             | ein Heizkreis<br>hlt wurde.<br><i>ur Raumheiz</i> u                 | 1 vorhan<br>ung ist eil             | nden ist<br>n Heiz-         |
|               |    | und<br>Parameter > Anwendungsfälle<br>Warmwassererzeugung und die<br>nen <√>                                                                                                    | > Intelligente Steu<br>e Heizung () zeit                                                 | erung > lch n<br>gesteuert kol                                      | nöchte di<br>nfiguriere             | ie<br>en kön-               |
|               |    | Wird ein Wert außerhalb des W<br>geschrieben, so wird der Fehle                                                                                                    | /ertebereichs auf c<br>rcode 7 auf Komm                                                  | lieses Komm<br>unikationsobj                                        | unikation<br>jekt 12 ge             | sobjekt<br>esendet.         |

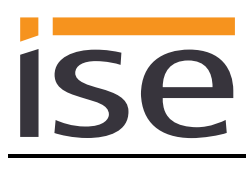

| Objekt    |       | Name                                                                                                    | Richtung                                      | Datenbreite         | DP-Typ      | Flags<br>(KLSÜA) |  |  |
|-----------|-------|----------------------------------------------------------------------------------------------------|-----------------------------------------------|---------------------|-------------|------------------|--|--|
| ∎₹        | 66    | Heizungszone 1 -<br>Nachttemperatur Heizen                                                                                                    | Schreiben                                     | 2 Byte              | 9.001       | KLSÜ-            |  |  |
| Rubrik:   |       |                                                                                                    | Datentyp:                                     | Temp                | oeratur (°C | :)               |  |  |
| Funktion: |       | Setzt und liest den aktuel<br>Heizungszone 1.<br>Für MiPro Sense siehe H<br>Wertebereich: 5 – 30 °C                                                       | len Sollwert für die N<br>inweis auf Seite 42 | lachttemperatur von |             |                  |  |  |
| Beschreib | oung: | Dieses Kommunikationsobjekt ist sichtbar, wenn ein Heizkreis 1 vorhanden ist und der entsprechende Anwendungsfall ausgewählt wurde.                       |                                               |                     |             |                  |  |  |
|           |       | Parameter > Systemausle<br>kreis 1 vorhanden <ja><br/>und</ja>                                                                                            | egung > Heizkreis 1                           | > Zur Raumhe        | izung ist e | in Heiz-         |  |  |
|           |       | Parameter > Anwendungsfälle > Intelligente Steuerung > Ich möchte die<br>Warmwassererzeugung und die Heizung () zeitgesteuert konfigurieren kön-<br>nen > |                                               |                     |             |                  |  |  |
|           |       | Wird ein Wert außerhalb des Wertebereichs auf dieses Kommunikationsobjekt geschrieben, so wird der Fehlercode 7 auf Kommunikationsobjekt 12 gesendet.     |                                               |                     |             |                  |  |  |
| Obiekt    |       | Name                                                                                                    | Richtung                                      | Datenbreite         | DP-Tvp      | Flags            |  |  |

| Objekt        |    | Name                                                                                                    | Richtung                                                                                                    | Datenbreite                                                                                                    | DP-Typ                                                                                                    | Flags<br>(KLSÜA)                                                                                                    |
|---------------|----|----------------------------------------------------------------------------------------------------|----------------------------------------------------------------------------------------------------|----------------------------------------------------------------------------------------------------|----------------------------------------------------------------------------------------------------|----------------------------------------------------------------------------------------------------|
| <b>■</b> ‡    | 67 | Heizungszone 1 -<br>Tagtemperatur Kühlen                                                                                                    | Schreiben                                                                                                    | 2 Byte                                                                                                    | 9.001                                                                                                    | KLSÜ-                                                                                                    |
| Rubrik:       |    |                                                                                                    | Datentyp:                                                                                                    | Temper                                                                                                    | ratur (°C)                                                                                                    |                                                                                                    |
| Funktion:     |    | Setzt und liest den aktuellen So<br>Heizungszone 1.<br>Zykluszeit: max. 35 Sekunden<br>Wertebereich: 15 – 30 °C                                                                                                    | bllwert für die Tagte                                                                                                    | əmperatur Kü                                                                                                    | ihlen von                                                                                                    | I                                                                                                    |
| Beschreibung: |    | Dieses Kommunikationsobjekt<br>pumpe und ein Heizkreis 1 vorh<br>aktiviert ist und der entsprechen<br>Parameter > Systemauslegung<br>Wärmepumpe vorhanden <ja><br/>und<br/>Parameter &gt; Systemauslegung<br/>kreis 1 vorhanden <ja><br/>und<br/>Parameter &gt; Systemauslegung<br/>die Kühlfunktion aktiviert <ja><br/>und<br/>Parameter &gt; Anwendungsfälle<br/>Warmwassererzeugung und die<br/>nen <v><br/>Wird ein Wert außerhalb des W<br/>geschrieben, so wird der Fehle</v></ja></ja></ja> | ist sichtbar, wenn e<br>nanden sind, im Sy<br>nde Anwendungsfa<br>> Wärmeerzeuger<br>> Heizkreis 1 > Zu<br>> Heizkreis 1 > In<br>> Intelligente Steur<br>e Heizung () zeit<br>/ertebereichs auf d<br>rcode 7 auf Komm | eine Saunier<br>stemregler d<br>all ausgewäh<br>r > Es ist eine<br>ur Raumheizu<br>n Systemregle<br>erung > Ich n<br>gesteuert kol<br>lieses Komm<br>unikationsob | Duval W<br>ie Kühlfu<br>It wurde.<br>e Sauniei<br>ung ist ei<br>rer ist für<br>nöchte di<br>nfiguriere<br>unikation<br>jekt 12 go | ärme-<br>nktion<br><sup>r</sup> <i>Duval</i><br>n <i>Heiz-</i><br><i>Kreis 1</i><br><i>Kreis 1</i><br><i>ie</i><br><i>kön-</i><br>sobjekt<br>esendet. |

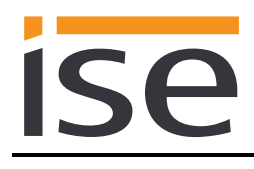

| Objekt        |    | Name                                                                                                    | Richtung                         | Datenbreite  | DP-Typ      | Flags<br>(KLSÜA) |  |
|---------------|----|----------------------------------------------------------------------------------------------------|----------------------------------|--------------|-------------|------------------|--|
| ∎ <b>≠</b> ∣  | 70 | Heizkreis 1 -<br>Vorlauftemperatur                                                                                                    | Lesen                            | 2 Byte       | 9.001       | KL-Ü-            |  |
| Rubrik:       |    |                                                                                                    | Datentyp:                        | Tempe        | ratur (°C)  |                  |  |
| Funktion:     |    | Zeigt die aktuelle Vorlauftempe<br>Zykluszeit: max. 3 Minuten<br>Wertebereich: 0 – 99 °C                                                                         | ratur in Heizkreis               | kreis 1 an.  |             |                  |  |
| Beschreibung: |    | Dieses Kommunikationsobjekt ist sichtbar, wenn ein Heizkreis 1 und ein Heiz-<br>kreis 2 vorhanden sind und der entsprechende Anwendungsfall ausgewählt<br>wurde. |                                  |              |             |                  |  |
|               |    | Parameter > Systemauslegung > Heizkreis 1 > Zur Raumheizung ist ein Heiz-<br>kreis 1 vorhanden <ja><br/>und</ja>                                                 |                                  |              |             |                  |  |
|               |    | Parameter > Systemauslegung<br>kreis 2 vorhanden <ja><br/>und</ja>                                                                                               | ı > Heizkreis 2 > Z              | ur Raumheiz  | ung ist eir | n Heiz-          |  |
|               |    | Parameter > Anwendungsfälle<br>stand meines Saunier Duval Sy                                                                                                    | > Informationen ><br>/stems () < | lch möchte c | len Syste   | mzu-             |  |

| Objekt                                                                       |                                                                                                    | Name                                                                                                    | Richtung                           | Datenbreite     | DP-Typ      | Flags<br>(KLSÜA) |  |  |
|------------------------------------------------------------------------------|----------------------------------------------------------------------------------------------------|----------------------------------------------------------------------------------------------------|------------------------------------|-----------------|-------------|------------------|--|--|
| <b>■</b> #                                                                   | 71                                                                                                    | Heizkreis 1 -<br>Vorlaufsolltemperatur                                                                                              | Lesen                              | 2 Byte          | 9.001       | KL-Ü-            |  |  |
| Rubrik:                                                                      |                                                                                                    |                                                                                                    | Datentyp:                          | Temperatur (°C) |             |                  |  |  |
| Funktion:                                                                    | <sup>tion:</sup> Zeigt die aktuelle Vorlaufsolltemperatur in Heizkreis 1 an.<br>Zykluszeit: max. 3 Minuten<br>Wertebereich: 0 – 99 °C |                                                                                                    |                                    |                 |             |                  |  |  |
| Beschreibung:                                                                |                                                                                                    | Dieses Kommunikationsobjekt ist sichtbar, wenn ein Heizkreis 1 vorhanden ist und der entsprechende Anwendungsfall ausgewählt wurde. |                                    |                 |             |                  |  |  |
| Parameter > Systemauslegung > Heizkre<br>kreis 1 vorhanden <ja><br/>und</ja> |                                                                                                    |                                                                                                    |                                    | ur Raumheizu    | ıng ist eir | n Heiz-          |  |  |
|                                                                              |                                                                                                    | Parameter > Anwendungsfälle<br>stand meines Saunier Duval S                                                                         | > Informationen ><br>ystems () <⁄> | lch möchte a    | len Syste   | mzu-             |  |  |

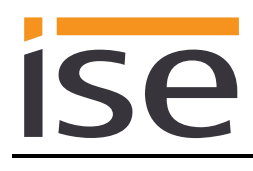

| Objekt        |    | Name                                                                                                    | Richtung                                  | Datenbreite                  | DP-Typ                  | Flags<br>(KLSÜA) |  |  |
|---------------|----|----------------------------------------------------------------------------------------------------|-------------------------------------------|------------------------------|-------------------------|------------------|--|--|
| ∎ <b></b> ≠   | 72 | Heizkreis 1 -                                                                                                    | Lesen                                     | 1 Bit                        | 1.011                   | KL-Ü-            |  |  |
|               |    | Pumpe                                                                                                    |                                           |                              |                         |                  |  |  |
| Rubrik:       |    |                                                                                                    | Datentyp:                                 | Status                       |                         |                  |  |  |
| Funktion:     |    | Zeigt den Betriebszustand der Pumpe in Heizkreis 1 an.<br>Zykluszeit: max. 3 Minuten                              |                                           |                              |                         |                  |  |  |
| Beschreibung: | :  | Dieses Kommunikationsobjekt kreis 2 vorhanden sind und der wurde.                                                 | ist sichtbar, wenn o<br>rentsprechende Ar | ein Heizkreis<br>∩wendungsfa | 1 und eir<br>Ill ausgew | n Heiz-<br>rählt |  |  |
|               |    | Parameter > Systemauslegung > Heizkreis 1 > Zur Raumheizung ist ein Heiz-<br>kreis 1 vorhanden <ja><br/>und</ja>  |                                           |                              |                         |                  |  |  |
|               |    | Parameter > Systemauslegung > Heizkreis 2 > Zur Raumheizung ist ein Heiz-<br>kreis 2 vorhanden <ja><br/>und</ja>  |                                           |                              |                         |                  |  |  |
|               |    | Parameter > Anwendungsfälle > Informationen > Ich möchte den Systemzu-<br>stand meines Saunier Duval Systems () < |                                           |                              |                         |                  |  |  |

| Objekt        |    | Name                                                                                                    | Richtung                           | Datenbreite           | DP-Typ      | Flags<br>(KLSÜA) |  |
|---------------|----|----------------------------------------------------------------------------------------------------|------------------------------------|-----------------------|-------------|------------------|--|
| <b>■</b> ‡    | 73 | Heizkreis 1 -<br>Heizkurve                                                                                                    | Lesen                              | 2 Byte                | 9.031       | KL-Ü-            |  |
| Rubrik:       |    |                                                                                                    | Datentyp:                          | 2-Byte Gleitkommawert |             | vert             |  |
| Funktion:     |    | Zeigt den Wert des eingestellte<br>Zykluszeit: max. 3 Minuten<br>Wertebereich: 0,1 - 4                                              | en Heizkurvenpara                  | meters an.            |             |                  |  |
| Beschreibung: |    | Dieses Kommunikationsobjekt ist sichtbar, wenn ein Heizkreis 1 vorhanden ist und der entsprechende Anwendungsfall ausgewählt wurde. |                                    |                       |             |                  |  |
|               |    | Parameter > Systemauslegung<br>kreis 1 vorhanden <ja><br/>und</ja>                                                                  | g > Heizkreis 1 > Z                | iur Raumheizu         | ung ist eir | า Heiz-          |  |
|               |    | Parameter > Anwendungsfälle<br>stand meines Saunier Duval S                                                                         | > Informationen ><br>ystems () <✓> | lch möchte d          | len Syste   | mzu-             |  |

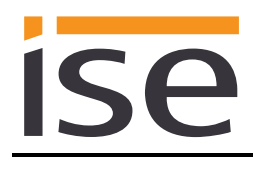

| Objekt                         |                                                                                                    | Name                                                                                                    | Richtung                                         | Datenbreite  | DP-Typ    | Flags<br>(KLSÜA) |  |  |
|--------------------------------|----------------------------------------------------------------------------------------------------|----------------------------------------------------------------------------------------------------|--------------------------------------------------|--------------|-----------|------------------|--|--|
| <b>■</b> ≠                     | 74                                                                                                    | Heizkreis 1 -<br>Minimale Vorlauftemperatur<br>Kühlbetrieb                                                                  | Lesen                                            | 2 Byte       | 9.001     | KL-Ü-            |  |  |
| Rubrik: Datentyp: Temperatur ( |                                                                                                    |                                                                                                    |                                                  | ratur (°C)   |           |                  |  |  |
| Funktion:                      | Zeigt die minimale Vorlauftemperatur im Kühlbetrieb an.<br>Zykluszeit: max. 3 Minuten<br>Wertebereich: 7 – 24 °C |                                                                                                    |                                                  |              |           |                  |  |  |
| Beschreibung:                  |                                                                                                    | Voraussetzung ist ein Heizkreis, in dem die Kühlfunktion aktiviert ist, und die Auswahl des entsprechenden Anwendungsfalls. |                                                  |              |           |                  |  |  |
|                                |                                                                                                    | Parameter > Systemauslegung > Heizkreis 1 > Zur Raumheizung ist ein Heiz-<br>kreis 1 vorhanden <ja><br/>und</ja>            |                                                  |              |           |                  |  |  |
|                                |                                                                                                    | Parameter > Systemauslegung > Heizkreis 1 > Im Systemregler ist für Kreis 1<br>die Kühlfunktion aktiviert <ja><br/>und</ja> |                                                  |              |           |                  |  |  |
|                                |                                                                                                    | Parameter > Systemauslegung > Wärmeerzeuger > Es ist eine Saunier Duval<br>Wärmepumpe vorhanden <ja><br/>und</ja>           |                                                  |              |           |                  |  |  |
|                                |                                                                                                    | Parameter > Anwendungsfälle<br>stand meines Saunier Duval S                                                                 | > Informationen ><br>ystems () < <sub>'</sub> /> | lch möchte c | len Syste | mzu-             |  |  |

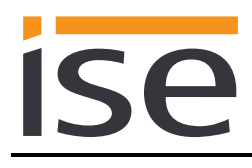

| Objekt                                                                                                    |                                                                                                    | Name                                                                                                    | Richtung               | Datenbreite                          | DP-Typ                      | Flags                       |
|----------------------------------------------------------------------------------------------------|----------------------------------------------------------------------------------------------------|----------------------------------------------------------------------------------------------------|------------------------|--------------------------------------|-----------------------------|-----------------------------|
| ■ <b>之</b>  <br>Rubrik:                                                                                                    | 75                                                                                                    | Heizungszone 2 - Betriebsart                                                                                                    | Schreiben<br>Datentyp: | 1 Byte<br>HVAC                       | 20.102<br>Modus             | (KLSUA)<br>KLSÜ-            |
| Funktion:                                                                                                    |                                                                                                    | Setzt und liest die Betriebsart von Heizungszone 2.<br>Die Zuordnung der KNX Betriebsmodi zum Systemregler entnehmen Sie der<br>Tabelle auf Seite 42.<br>Für das Kommunikationsobjekt 78 wird die Zuordnung auf den zuletzt gesen-<br>deten Wert "Standby" oder "Economy" gesetzt.<br>Zykluszeit: max. 35 Sekunden |                        |                                      |                             |                             |
| Beschreibung:                                                                                                    | <ul> <li>Dieses Kommunikationsobjekt ist sichtbar, wenn ein Heizkreis 2 vorhander und der entsprechende Anwendungsfall ausgewählt wurde.</li> <li>Parameter &gt; Systemauslegung &gt; Heizkreis 2 &gt; Zur Raumheizung ist ein Hekkreis 2 vorhanden <ja></ja></li> <li>und</li> <li>Parameter &gt; Anwendungsfälle &gt; Intelligente Steuerung &gt; beliebiger Anwendungsfall </li> </ul> |                                                                                                    |                        |                                      |                             | iden ist<br>n Heiz-<br>wen- |
| Objekt                                                                                                    |                                                                                                    | Name                                                                                                    | Richtung               | Datenbreite                          | DP-Typ                      | Flags<br>(KLSÜA)            |
| <b>■</b> ‡                                                                                                    | 76                                                                                                    | Heizungszone 2 - Betriebsart<br>"Auto"                                                                                                    | Schreiben              | 1 bit                                | 1.011                       | KLSÜ-                       |
| Rubrik:                                                                                                    |                                                                                                    |                                                                                                    | Datentyp:              | St                                   | atus                        |                             |
| Funktion:                                                                                                    | nktion: Aktiviert die Betriebsart "Auto" von Heizungszone 2 oder zeigt an, ob diese<br>aktiv ist. Entspricht "Auto" vom Datentyp HVAC Modus.<br>Zykluszeit: max. 35 Sekunden                                                                                                    |                                                                                                    |                        |                                      |                             | ese                         |
| Beschreibung: Dieses Kommunikationsobjekt ist sichtbar, wenn ein Heizkreis 2 vorha<br>und der entsprechende Anwendungsfall ausgewählt wurde.<br>Parameter > Systemauslegung > Heizkreis 2 > Zur Raumheizung ist<br>kreis 2 vorhanden <ja><br/>und<br/>Parameter &gt; Anwendungsfälle &gt; Intelligente Steuerung &gt; beliebiger A<br/>dungsfall &lt;</ja> |                                                                                                    |                                                                                                    |                        | 2 vorhan<br>ung ist eil<br>ebiger An | iden ist<br>n Heiz-<br>wen- |                             |

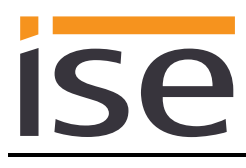

| Objekt        |    | Name                                                                                                    | Richtung                                                                                                    | Datenbreite                                                             | DP-Typ                              | Flags<br>(KLSÜA)             |  |
|---------------|----|----------------------------------------------------------------------------------------------------|----------------------------------------------------------------------------------------------------|-------------------------------------------------------------------------|-------------------------------------|------------------------------|--|
| ■₹            | 77 | Heizungszone 2 - Betriebsart<br>"Tag"                                                                                                    | Schreiben                                                                                                    | 1 bit                                                                   | 1.011                               | KLSÜ-                        |  |
| Rubrik:       |    | -                                                                                                    | Datentyp:                                                                                                    | Sta                                                                     | atus                                |                              |  |
| Funktion:     |    | Aktiviert die Betriebsart "Tag" v<br>ist. Entspricht "Economy" oder<br>Maßgeblich ist der zuletzt auf o<br>Wert für diesen Zustand. Stand<br>Zykluszeit: max. 35 Sekunden                  | e Betriebsart "Tag" von Heizungszone 2 oder zeigt an, ob diese aktiv<br>cht "Economy" oder "Standby" vom Datentyp HVAC Modus.<br>n ist der zuletzt auf das Kommunikationsobjekt 75 geschriebene<br>esen Zustand. Standardmäßig wird "Economy" verwendet.<br>max. 35 Sekunden |                                                                         |                                     |                              |  |
| Beschreibung: |    | Dieses Kommunikationsobjekt<br>und der entsprechende Anwend<br>Parameter > Systemauslegung<br>kreis 2 vorhanden <ja><br/>und<br/>Parameter &gt; Anwendungsfälle<br/>dungsfall <v></v></ja> | ist sichtbar, wenn<br>dungsfall ausgewä<br>r > Heizkreis 2 > Z<br>> Intelligente Steu                                                                                                    | ein Heizkreis<br>ählt wurde.<br><i>'ur Raumheiz</i> u<br>uerung > belie | 2 vorhar<br>ung ist ei<br>ebiger An | nden ist<br>in Heiz-<br>wen- |  |
| Objekt        |    | Name                                                                                                    | Richtung                                                                                                    | Datenbreite                                                             | DP-Typ                              | Flags<br>(KLSÜA)             |  |
| <b>■</b> ‡    | 78 | Heizungszone 2 - Betriebsart<br>"Nacht"                                                                                                    | Schreiben                                                                                                    | 1 bit                                                                   | 1.011                               | KLSÜ-                        |  |
| Rubrik:       |    |                                                                                                    | Datentyp:                                                                                                    | Sta                                                                     | atus                                |                              |  |
| Funktion:     |    | Aktiviert die Betriebsart "Nacht" von Heizungszone 2 oder zeigt an, ob diese<br>aktiv ist. Entspricht "Comfort" vom Datentyp HVAC Modus.<br>Zvkluszeit: max. 35 Sekunden                   |                                                                                                    |                                                                         |                                     |                              |  |
| Beschreibung: |    | Dieses Kommunikationsobjekt<br>und der entsprechende Anwend<br>Parameter > Systemauslegung<br>kreis 2 vorhanden <ja><br/>und<br/>Parameter &gt; Anwendungsfälle<br/>dungsfall <v></v></ja> | ist sichtbar, wenn<br>dungsfall ausgewä<br>v > Heizkreis 2 > Z<br>> Intelligente Steu                                                                                                    | ein Heizkreis<br>ählt wurde.<br><i>'ur Raumheiz</i> u<br>uerung > belie | 2 vorhar<br>ung ist ei<br>ebiger An | nden ist<br>In Heiz-<br>wen- |  |

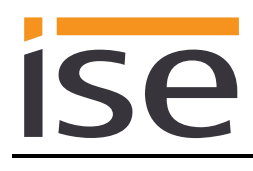

| Objekt        |    | Name                                                                                                    | Richtung                                                                                                    | Datenbreite                 | DP-Typ           | Flags<br>(KLSÜA) |
|---------------|----|----------------------------------------------------------------------------------------------------|----------------------------------------------------------------------------------------------------|-----------------------------|------------------|------------------|
| <b>■</b> ‡    | 79 | Heizungszone 2 - Betriebsart<br>"Aus"                                                                                                    | Schreiben                                                                                                    | 1 bit                       | 1.011            | KLSÜ-            |
| Rubrik:       |    |                                                                                                    | Datentyp:                                                                                                    | Sta                         | atus             |                  |
| Funktion:     |    | Aktiviert die Betriebsart "Aus" v<br>ist. Entspricht "Building Protect<br>Zykluszeit: max. 35 Sekunden                                                                                                    | on Heizungszone<br>ion" vom Datentyp                                                                                                    | 2 oder zeigt a<br>HVAC Modu | an, ob die<br>s. | se aktiv         |
| Beschreibung: |    | und der entsprechende Anwendungsfall ausgewählt wurde.<br>Parameter > Systemauslegung > Heizkreis 2 > Zur Raumheizung ist ein Heiz-<br>kreis 2 vorhanden <ja><br/>und<br/>Parameter &gt; Anwendungsfälle &gt; Intelligente Steuerung &gt; beliebiger Anwen-<br/>dungsfall </ja>          |                                                                                                    |                             |                  |                  |
| Objekt        |    | Name                                                                                                    | Richtung                                                                                                    | Datenbreite                 | DP-Typ           | Flags<br>(KLSÜA) |
| ■₹            | 80 | Heizungszone 2 -<br>Tagtemperatur Heizen                                                                                                    | Schreiben                                                                                                    | 2 Byte                      | 9.001            | KLSÜ-            |
| Rubrik:       |    |                                                                                                    | Datentyp:                                                                                                    | Temper                      | atur (°C)        |                  |
| Funktion:     |    | Setzt und liest den aktuellen So<br>Heizungszone 2.<br>Für MiPro Sense siehe Hinweis<br>Wertebereich: $5 - 30$ °C                                                                                                    | bllwert für die Tagt<br>s auf Seite 42                                                                                                    | emperatur vo                | n                |                  |
| Beschreibung: |    | Dieses Kommunikationsobjekt<br>und der entsprechende Anwend<br>Parameter > Systemauslegung<br>kreis 2 vorhanden <ja><br/>und<br/>Parameter &gt; Anwendungsfälle<br/>Warmwassererzeugung und di<br/>nen <v><br/>Wird ein Wert außerhalb des W<br/>geschrieben, so wird der Fehle</v></ja> | Kommunikationsobjekt ist sichtbar, wenn ein Heizkreis 2 vorhanden ist<br>entsprechende Anwendungsfall ausgewählt wurde.<br>fer > Systemauslegung > Heizkreis 2 > Zur Raumheizung ist ein Heiz-<br>rorhanden <ja><br/>fer &gt; Anwendungsfälle &gt; Intelligente Steuerung &gt; Ich möchte die<br/>assererzeugung und die Heizung () zeitgesteuert konfigurieren kön-<br/>Wert außerhalb des Wertebereichs auf dieses Kommunikationsobjekt<br/>ben, so wird der Fehlercode 7 auf Kommunikationsobjekt 12 gesendet.</ja> |                             |                  |                  |
|               |    |                                                                                                    |                                                                                                    |                             | -                |                  |

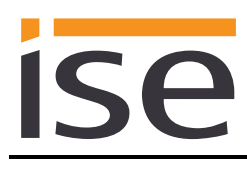

| Objekt     |     | Name                                                                                                    | Richtung                                  | Datenbreite        | DP-Typ     | Flags<br>(KLSÜA) |  |  |
|------------|-----|----------------------------------------------------------------------------------------------------|-------------------------------------------|--------------------|------------|------------------|--|--|
| ■₹         | 81  | Heizungszone 2 -<br>Nachttemperatur Heizen                                                                                                    | Schreiben                                 | 2 Byte             | 9.001      | KLSÜ-            |  |  |
| Rubrik:    |     |                                                                                                    | Datentyp:                                 | Temp               | eratur (°C | )                |  |  |
| Funktion:  |     | Setzt und liest den aktuelle<br>Heizungszone 2.<br>Für MiPro Sense siehe Hin<br>Wertebereich: 5 – 30 °C                                                     | n Sollwert für die N<br>weis auf Seite 42 | achttemperatur von |            |                  |  |  |
| Beschreibu | ng: | Dieses Kommunikationsobjekt ist sichtbar, wenn ein Heizkreis 2 vorhanden ist und der entsprechende Anwendungsfall ausgewählt wurde.                         |                                           |                    |            |                  |  |  |
|            |     | Parameter > Systemauslegung > Heizkreis 2 > Zur Raumheizung ist ein Heiz-<br>kreis 2 vorhanden <ja></ja>                                                    |                                           |                    |            |                  |  |  |
|            |     | Parameter > Anwendungsfälle > Intelligente Steuerung > Ich möchte die<br>Warmwassererzeugung und die Heizung () zeitgesteuert konfigurieren kön-<br>nen <√> |                                           |                    |            |                  |  |  |
|            |     | Wird ein Wert außerhalb des Wertebereichs auf dieses Kommunikationsobjekt geschrieben, so wird der Fehlercode 7 auf Kommunikationsobjekt 12 gesendet.       |                                           |                    |            |                  |  |  |
|            |     |                                                                                                    |                                           |                    |            |                  |  |  |

| Objekt        |    | Name                                                                                                    | Richtung                                                                                                    | Datenbreite                                                                                                    | DP-Typ                                                                                                    | Flags<br>(KLSÜA)                                                                                                    |
|---------------|----|----------------------------------------------------------------------------------------------------|----------------------------------------------------------------------------------------------------|----------------------------------------------------------------------------------------------------|----------------------------------------------------------------------------------------------------|----------------------------------------------------------------------------------------------------|
| ∎₹            | 82 | Heizungszone 2 -<br>Tagtemperatur Kühlen                                                                                                    | Schreiben                                                                                                    | 2 Byte                                                                                                    | 9.001                                                                                                    | KLSÜ-                                                                                                    |
| Rubrik:       |    |                                                                                                    | Datentyp:                                                                                                    | Temper                                                                                                    | atur (°C)                                                                                                    |                                                                                                    |
| Funktion:     |    | Setzt und liest den aktuellen Sollwert für die Tagtemperatur Kühlen von<br>Heizungszone 2.<br>Zykluszeit: max. 35 Sekunden<br>Wertebereich: 15 – 30 °C                                                                                                    |                                                                                                    |                                                                                                    |                                                                                                    |                                                                                                    |
| Beschreibung: |    | Dieses Kommunikationsobjekt i<br>pumpe und ein Heizkreis 2 vorh<br>aktiviert ist und der entsprechen<br>Parameter > Systemauslegung<br>Wärmepumpe vorhanden <ja><br/>und<br/>Parameter &gt; Systemauslegung<br/>kreis 2 vorhanden <ja><br/>und<br/>Parameter &gt; Systemauslegung<br/>die Kühlfunktion aktiviert <ja><br/>und<br/>Parameter &gt; Anwendungsfälle<br/>Warmwassererzeugung und die<br/>nen <v><br/>Wird ein Wert außerhalb des W<br/>geschrieben, so wird der Fehle</v></ja></ja></ja> | ist sichtbar, wenn e<br>nanden sind, im Sy<br>nde Anwendungsfa<br>> Wärmeerzeuge<br>> Heizkreis 2 > Zu<br>> Heizkreis 2 > In<br>> Intelligente Steu<br>e Heizung () zeit<br>/ertebereichs auf d<br>rcode 7 auf Komm | eine Saunier I<br>'stemregler di<br>all ausgewähl<br>r > Es ist eine<br>ur Raumheizu<br>n Systemregle<br>erung > Ich m<br>'gesteuert kor<br>lieses Kommu<br>unikationsobj | Duval Wä<br>ie Kühlfur<br>t wurde.<br>Saunier<br>Ing ist eir<br>er ist für I<br>nöchte die<br>nfiguriere<br>unikation<br>jekt 12 ge | ärme-<br>nktion<br>• <i>Duval</i><br>• <i>Heiz-</i><br>Kreis 2<br>•<br>•<br>•<br>•<br>•<br>•<br>•<br>•<br>•<br>•<br>•<br>•<br>•<br>•<br>•<br>•<br>•<br>•<br>• |

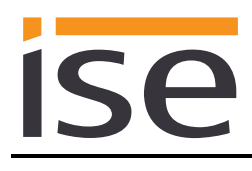

| Objekt       |                                                                                                    | Name                                                                                                    | Richtung                              | Datenbreite            | DP-Typ          | Flags<br>(KLSÜA) |  |
|--------------|----------------------------------------------------------------------------------------------------|----------------------------------------------------------------------------------------------------|---------------------------------------|------------------------|-----------------|------------------|--|
| ∎≠           | 85                                                                                                    | Heizkreis 2 -<br>Vorlauftemperatur                                                                                                    | Lesen                                 | 2 Byte                 | 9.001           | KL-Ü-            |  |
| Rubrik:      |                                                                                                    |                                                                                                    | Datentyp:                             | Temp                   | Temperatur (°C) |                  |  |
| Funktion:    | Funktion: Zeigt die aktuelle Vorlauftemperatur in Heizkreis 2 an.<br>Zykluszeit: max. 3 Minuten<br>Wertebereich: 0 – 99 °C |                                                                                                    |                                       |                        |                 |                  |  |
| Beschreibung | :                                                                                                    | Dieses Kommunikationsobjekt ist sichtbar, wenn ein Heizkreis 2 vorhanden ist<br>und der entsprechende Anwendungsfall ausgewählt wurde. |                                       |                        |                 |                  |  |
|              |                                                                                                    | Parameter > Systemausleg<br>kreis 2 vorhanden <ja><br/>und</ja>                                                                        | ung > Heizkreis :                     | 2 > Zur Raumhei        | zung ist e      | in Heiz-         |  |
|              |                                                                                                    | Parameter > Anwendungsf<br>stand meines Saunier Duva                                                                                   | älle > Informatior<br>al Systems () < | nen > Ich möchte<br>√> | den Syste       | emzu-            |  |

| Objekt        |                                                                                                    | Name                                                                                                    | Richtung  | Datenbreite | DP-Typ    | Flags<br>(KLSÜA)             |
|---------------|----------------------------------------------------------------------------------------------------|----------------------------------------------------------------------------------------------------|-----------|-------------|-----------|------------------------------|
| ∎≠            | 86                                                                                                    | Heizkreis 2 -<br>Vorlaufsolltemperatur                                                                                                    | Lesen     | 2 Byte      | 9.001     | KL-Ü-                        |
| Rubrik:       |                                                                                                    |                                                                                                    | Datentyp: | Temper      | atur (°C) |                              |
| Funktion:     | <sup>unktion:</sup> Zeigt die aktuelle Vorlaufsolltemperatur in Heizkreis 2 an.<br>Zykluszeit: max. 3 Minuten<br>Wertebereich: 0 - 99°C |                                                                                                    |           |             |           |                              |
| Beschreibung: |                                                                                                    | Dieses Kommunikationsobjekt ist sichtbar, wenn ein Heizkreis 2 vorhande<br>und der entsprechende Anwendungsfall ausgewählt wurde.<br>Parameter > Systemauslegung > Heizkreis 2 > Zur Raumheizung ist ein H<br>kreis 2 vorhanden <ja><br/>und<br/>Parameter &gt; Anwendungsfälle &gt; Informationen &gt; Ich möchte den Systema<br/>stand meines Saunier Duval Systems () <v></v></ja> |           |             |           | nden ist<br>n Heiz-<br>emzu- |

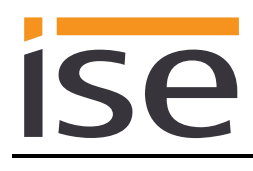

| Objekt        |    | Name                                                                                                    | Richtung                                                                                                    | Datenbreite | DP-Typ  | Flags<br>(KLSÜA) |  |
|---------------|----|----------------------------------------------------------------------------------------------------|----------------------------------------------------------------------------------------------------|-------------|---------|------------------|--|
| <b>■</b> ¢    | 87 | Heizkreis 2 -<br>Pumpe                                                                                                    | Lesen                                                                                                    | 1 Bit       | 1.011   | KL-Ü-            |  |
| Rubrik:       |    |                                                                                                    | Datentyp:                                                                                                    | Sta         | atus    |                  |  |
| Funktion:     |    | Zeigt den Betriebszustand der Zykluszeit: max. 3 Minuten                                                                                                    | Pumpe in Heizkrei                                                                                                    | s 2 an.     |         |                  |  |
| Beschreibung: |    | Dieses Kommunikationsobjekt<br>und der entsprechende Anwen<br>Parameter > Systemauslegung<br>kreis 2 vorhanden <ja><br/>und<br/>Parameter &gt; Anwendungsfälle<br/>stand meines Saunier Duval Sy</ja> | mmunikationsobjekt ist sichtbar, wenn ein Heizkreis 2 vorhanden ist<br>htsprechende Anwendungsfall ausgewählt wurde.<br>> Systemauslegung > Heizkreis 2 > Zur Raumheizung ist ein Heiz-<br>handen <ja><br/>&gt; Anwendungsfälle &gt; Informationen &gt; Ich möchte den Systemzu-<br/>hes Saunier Duval Systems () </ja>                                |             |         |                  |  |
| Objekt        |    | Name                                                                                                    | Richtung                                                                                                    | Datenbreite | DP-Typ  | Flags<br>(KLSÜA) |  |
| ∎≠I           | 88 | Heizkreis 2 -<br>Heizkurve                                                                                                    | Lesen                                                                                                    | 2 Byte      | 9.031   | KL-Ü-            |  |
| Rubrik:       |    |                                                                                                    | Datentyp:                                                                                                    | 2-Byte-Glei | tkommav | vert             |  |
| Funktion:     |    | Zeigt den Wert des eingestellte<br>Zykluszeit: max. 3 Minuten<br>Wertebereich: 0,1 - 4                                                                                                    | en Heizkurvenpara                                                                                                    | meters an.  |         |                  |  |
| Beschreibung: |    | Dieses Kommunikationsobjekt<br>und der entsprechende Anwen<br>Parameter > Systemauslegung<br>kreis 2 vorhanden <ja><br/>und<br/>Parameter &gt; Anwendungsfälle<br/>stand meines Saunier Duval St</ja> | Kommunikationsobjekt ist sichtbar, wenn ein Heizkreis 2 vorhanden ist<br>entsprechende Anwendungsfall ausgewählt wurde.<br>eter > Systemauslegung > Heizkreis 2 > Zur Raumheizung ist ein Heiz-<br>vorhanden <ja><br/>eter &gt; Anwendungsfälle &gt; Informationen &gt; Ich möchte den Systemzu-<br/>neines Saunier Duval Systems () &lt;&lt;&gt;</ja> |             |         |                  |  |

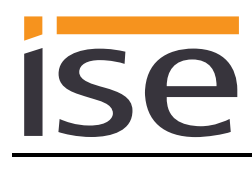

| Objekt                                                                               |    | Name                                                                                   | Richtung                                        | Datenbreite    | DP-Typ        | Flags<br>(KLSÜA)   |
|--------------------------------------------------------------------------------------|----|----------------------------------------------------------------------------------------|-------------------------------------------------|----------------|---------------|--------------------|
| ■2                                                                                   | 89 | Heizkreis 2 -<br>Minimale Vorlauftemperatur<br>Kühlbetrieb                             | Lesen                                           | 2 Byte         | 9.001         | KL-Ü-              |
| Rubrik:                                                                              |    |                                                                                        | Datentyp:                                       | Tempe          | ratur (°C)    |                    |
| Funktion:                                                                            |    | Zeigt die minimale Vorlauftemp<br>Zykluszeit: max. 3 Minuten<br>Wertebereich: 7 – 24°C | eratur im Kühlbetr                              | ieb an.        |               |                    |
| Beschreibung: Voraussetzung ist ein Heizk<br>Auswahl des entsprechende               |    |                                                                                        | s, in dem die Kühlf<br>Anwendungsfalls.         | unktion aktivi | ert ist, un   | d die              |
| Parameter > Systemauslegung > Heizkreis 2 > Zur Raumh<br>kreis 2 vorhanden <ja></ja> |    |                                                                                        |                                                 | ur Raumheiz    | ung ist eir   | n Heiz-            |
|                                                                                      |    | Parameter > Systemauslegung<br>die Kühlfunktion aktiviert <ja><br/>und</ja>            | ı > Heizkreis 2 > In                            | n Systemregl   | ler ist für l | Kreis 2            |
|                                                                                      |    | Parameter > Systemauslegung<br>Wärmepumpe vorhanden <ja><br/>und</ja>                  | r > Wärmeerzeuge                                | r > Es ist ein | e Saunier     | <sup>.</sup> Duval |
|                                                                                      |    | Parameter > Anwendungsfälle<br>stand meines Saunier Duval S                            | > Informationen ><br>ystems () < <sub>Y</sub> > | lch möchte c   | len Syste     | mzu-               |

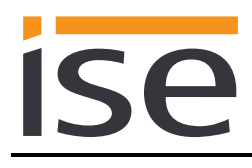

| Objekt                |                                                                                                    | Name                                                                                                    | Richtung                                                                                                    | Datenbreite            | DP-Typ                      | Flags<br>(KLSÜA)            |  |
|-----------------------|----------------------------------------------------------------------------------------------------|----------------------------------------------------------------------------------------------------|----------------------------------------------------------------------------------------------------|------------------------|-----------------------------|-----------------------------|--|
| ■ <b>之</b><br>Rubrik: | 90                                                                                                    | Heizungszone 3 - Betriebsart                                                                                                    | Schreiben<br>Datentyp:                                                                                                    | 1 Byte<br>HVAC         | 20.102<br>Modus             | KLSÜ-                       |  |
| Funktion:             |                                                                                                    | Setzt und liest die Betriebsart v<br>Die Zuordnung der KNX Betriel<br>Tabelle auf Seite 42.<br>Für das Kommunikationsobjekt<br>deten Wert "Standby" oder "Ecc<br>Zykluszeit: max. 35 Sekunden | est die Betriebsart von Heizungszone 3.<br>ung der KNX Betriebsmodi zum Systemregler entnehmen Sie der<br>Seite 42.<br>nmunikationsobjekt 93 wird die Zuordnung auf den zuletzt gesen-<br>"Standby" oder "Economy" gesetzt.<br>max. 35 Sekunden |                        |                             |                             |  |
| Beschreibung:         | <ul> <li>Dieses Kommunikationsobjekt ist sichtbar, wenn ein Heizkreis 3 vorhanden is und der entsprechende Anwendungsfall ausgewählt wurde.</li> <li>Parameter &gt; Systemauslegung &gt; Heizkreis 3 &gt; Zur Raumheizung ist ein Heizkreis 3 vorhanden <ja></ja></li> <li>und</li> <li>Parameter &gt; Anwendungsfälle &gt; Intelligente Steuerung &gt; beliebiger Anwendungsfall </li> </ul> |                                                                                                    |                                                                                                    |                        |                             | iden ist<br>n Heiz-<br>wen- |  |
| Objekt                |                                                                                                    | Name                                                                                                    | Richtung                                                                                                    | Datenbreite            | DP-Typ                      | Flags<br>(KLSÜA)            |  |
| <b>■</b> ≠            | 91                                                                                                    | Heizungszone 3 - Betriebsart<br>"Auto"                                                                                                    | Schreiben                                                                                                    | 1 bit                  | 1.011                       | KLSÜ-                       |  |
| Rubrik:               |                                                                                                    |                                                                                                    | Datentyp:                                                                                                    | Sta                    | atus                        |                             |  |
| Funktion:             |                                                                                                    | Aktiviert die Betriebsart "Auto" v<br>aktiv ist. Entspricht "Auto" vom<br>Zykluszeit: max. 35 Sekunden                                                                                        | von Heizungszone<br>Datentyp HVAC M                                                                                                    | 3 oder zeigt<br>lodus. | an, ob di                   | eser                        |  |
| Beschreibung:         | reibung: Dieses Kommunikationsobjekt ist sichtbar, wenn ein Heizkreis 3 vorhanden<br>und der entsprechende Anwendungsfall ausgewählt wurde.<br>Parameter > Systemauslegung > Heizkreis 3 > Zur Raumheizung ist ein Hei<br>kreis 3 vorhanden <ja><br/>und<br/>Parameter &gt; Anwendungsfälle &gt; Intelligente Steuerung &gt; beliebiger Anwen-<br/>dungsfall &lt;&lt;&gt;</ja>                |                                                                                                    |                                                                                                    |                        | iden ist<br>n Heiz-<br>wen- |                             |  |

| Objekt        |    | Name                                                                                                    | Richtung                                                                                                    | Datenbreite | DP-Typ | Flags<br>(KLSÜA) |
|---------------|----|----------------------------------------------------------------------------------------------------|----------------------------------------------------------------------------------------------------|-------------|--------|------------------|
| ■≠            | 92 | Heizungszone 3 - Betriebsart<br>"Tag"                                                                                                    | Schreiben                                                                                                    | 1 bit       | 1.011  | KLSÜ-            |
| Rubrik:       |    |                                                                                                    | Datentyp:                                                                                                    | Sta         | atus   |                  |
| Funktion:     |    | Aktiviert die Betriebsart "Tag" v<br>ist. Entspricht "Comfort" vom D<br>Zykluszeit: max. 35 Sekunden                                                                                      | von Heizungszone 3 oder zeigt an, ob diese aktiv<br>Datentyp HVAC Modus.<br>า                                                                                                    |             |        |                  |
| Beschreibung: |    | Dieses Kommunikationsobjekt<br>und der entsprechende Anwen<br>Parameter > Systemauslegung<br>kreis 3 vorhanden <ja><br/>und<br/>Parameter &gt; Anwendungsfälle<br/>dungsfall <v></v></ja> | kt ist sichtbar, wenn ein Heizkreis 3 vorhanden ist<br>endungsfall ausgewählt wurde.<br>Ing > Heizkreis 3 > Zur Raumheizung ist ein Heiz-<br>le > Intelligente Steuerung > beliebiger Anwen- |             |        |                  |
| Objekt        |    | Name                                                                                                    | Richtung                                                                                                    | Datenbreite | DP-Typ | Flags<br>(KLSÜA) |
| <b>■‡</b>     | 93 | Heizungszone 3 - Betriebsart<br>"Nacht"                                                                                                    | Schreiben                                                                                                    | 1 bit       | 1.011  | KLSÜ-            |
| Rubrik:       |    |                                                                                                    | Datentyp:                                                                                                    | Sta         | atus   |                  |
| Funktion:     |    | Aktiviert die Betriebsart "Nacht"<br>aktiv ist. Entspricht "Economy"<br>Maßgeblich ist der zuletzt auf o<br>Wert für diesen Zustand. Stand<br>Zykluszeit: max. 35 Sekunden                | cht" von Heizungszone 3 oder zeigt an, ob diese<br>ny" oder "Standby" vom Datentyp HVAC Modus.<br>uf das Kommunikationsobjekt 90 geschriebene<br>andardmäßig wird "Economy" verwendet.<br>en |             |        |                  |
| Beschreibung: |    | Dieses Kommunikationsobjekt<br>und der entsprechende Anwen<br>Parameter > Systemauslegung<br>kreis 3 vorhanden <ja><br/>und<br/>Parameter &gt; Anwendungsfälle<br/>dungsfall </ja>        | kt ist sichtbar, wenn ein Heizkreis 3 vorhanden ist<br>endungsfall ausgewählt wurde.<br>Ing > Heizkreis 3 > Zur Raumheizung ist ein Heiz-<br>le > Intelligente Steuerung > beliebiger Anwen- |             |        |                  |

| Objekt     |     | Name                                                                                                    | Richtung                                                                                                    | Datenbreite                                                             | DP-Typ                                           | Flags<br>(KLSÜA)  |  |  |
|------------|-----|----------------------------------------------------------------------------------------------------|----------------------------------------------------------------------------------------------------|-------------------------------------------------------------------------|--------------------------------------------------|-------------------|--|--|
| ∎≠∣        | 94  | Heizungszone 3 - Betriebsart<br>"Aus"                                                                                               | Schreiben                                                                                                    | 1 bit                                                                   | 1.011                                            | KLSÜ-             |  |  |
|            |     | Zykluszeit: max. 35 Sekunder                                                                                                    | )                                                                                                    |                                                                         |                                                  |                   |  |  |
| Rubrik:    |     |                                                                                                    | Datentyp:                                                                                                    | S                                                                       | Status                                           |                   |  |  |
| Funktion:  |     | Aktiviert die Betriebsart "Aus"<br>ist. Entspricht "Economy" ode<br>Maßgeblich ist der zuletzt auf<br>Wert für diesen Zustand. Star | von Heizungszo<br>r "Standby" vom<br>das Kommunik<br>ndardmäßig wirc                                                                   | one 3 oder zeig<br>n Datentyp HVA<br>ationsobjekt 90<br>d "Economy" vel | t an, ob di<br>C Modus.<br>geschriet<br>rwendet. | ese aktiv<br>bene |  |  |
| Beschreibu | ng: | Dieses Kommunikationsobjek<br>und der entsprechende Anwe                                                                            | Dieses Kommunikationsobjekt ist sichtbar, wenn ein Heizkreis 3 vorhanden ist<br>und der entsprechende Anwendungsfall ausgewählt wurde. |                                                                         |                                                  |                   |  |  |
|            |     | Parameter > Systemauslegur<br>kreis 3 vorhanden <ja><br/>und<br/>Parameter &gt; Anwendungsfälle<br/>dungsfall &lt;√&gt;</ja>        | ng > Heizkreis 3<br>e > Intelligente S                                                                                                 | > Zur Raumhei<br>Steuerung > bei                                        | izung ist e<br>liebiger Ar                       | in Heiz-<br>nwen- |  |  |
|            |     |                                                                                                    |                                                                                                    |                                                                         |                                                  |                   |  |  |

| Objekt                                                                                  |    | Name                                                                                                    | Richtung                                | Datenbreite                                                                    | DP-Typ                  | Flags<br>(KLSÜA)    |  |  |
|-----------------------------------------------------------------------------------------|----|----------------------------------------------------------------------------------------------------|-----------------------------------------|--------------------------------------------------------------------------------|-------------------------|---------------------|--|--|
| ∎≠I                                                                                     | 95 | Heizungszone 3 -<br>Tagtemperatur Heizen                                                                        | Schreiben                               | 2 Byte                                                                         | 9.001                   | KLSÜ-               |  |  |
| Rubrik:                                                                                 |    |                                                                                                    | Datentyp:                               | Temper                                                                         | atur (°C)               |                     |  |  |
| Funktion:                                                                               |    | Setzt und liest den aktuellen Se<br>Heizungszone 3.<br>Für MiPro Sense siehe Hinweis<br>Wertebereich: 5 – 30 °C | ollwert für die Tagt<br>s auf Seite 42  | emperatur vo                                                                   | n                       |                     |  |  |
| Beschreibung: Dieses Kommunikationsobjekt ist sich<br>und der entsprechende Anwendungst |    |                                                                                                    | ist sichtbar, wenn<br>dungsfall ausgewä | st sichtbar, wenn ein Heizkreis 3 vorhanden ist<br>lungsfall ausgewählt wurde. |                         |                     |  |  |
|                                                                                         |    | Parameter > Systemauslegung<br>kreis 3 vorhanden <ja><br/>und</ja>                                              | g > Heizkreis 3 > Z                     | ur Raumheizu                                                                   | ıng ist eil             | n Heiz-             |  |  |
|                                                                                         |    | Parameter > Anwendungsfälle<br>Warmwassererzeugung und di<br>nen >                                              | > Intelligente Steu<br>e Heizung () zei | lerung > lch n<br>tgesteuert kol                                               | nöchte di<br>nfiguriere | e<br>en kön-        |  |  |
|                                                                                         |    | Wird ein Wert außerhalb des W<br>geschrieben, so wird der Fehle                                                 | /ertebereichs auf o<br>rcode 7 auf Komm | dieses Komm<br>nunikationsobj                                                  | unikation<br>ekt 12 ge  | sobjekt<br>esendet. |  |  |

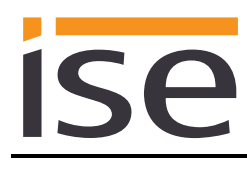

| Objekt        |    | Name                                                                                                    | Richtung                                                                                                    | Datenbreite                                                                      | DP-Typ                                                            | Flags<br>(KLSÜA)                                  |
|---------------|----|----------------------------------------------------------------------------------------------------|----------------------------------------------------------------------------------------------------|----------------------------------------------------------------------------------|-------------------------------------------------------------------|---------------------------------------------------|
| ■₹            | 96 | Heizungszone 3 -<br>Nachttemperatur Heizen                                                                                                    | Schreiben                                                                                                    | 2 Byte                                                                           | 9.001                                                             | KLSÜ-                                             |
| Rubrik:       |    |                                                                                                    | Datentyp:                                                                                                    | Tempe                                                                            | ratur (°C)                                                        |                                                   |
| Funktion:     |    | Setzt und liest den aktuellen S<br>Heizungszone 3.<br>Für MiPro Sense siehe Hinwei<br>Wertebereich: 5 – 30 °C                                                                                                    | est den aktuellen Sollwert für die Nachttemperatur von<br>ne 3.<br>ense siehe Hinweis auf Seite 42<br>h: 5 – 30 °C |                                                                                  |                                                                   |                                                   |
| Beschreibung: |    | Parameter > Systemauslegung<br>kreis 3 vorhanden <ja><br/>und<br/>Parameter &gt; Anwendungsfälle<br/>Warmwassererzeugung und da<br/>nen &lt;√&gt;<br/>Wird ein Wert außerhalb des V<br/>geschrieben, so wird der Fehle</ja> | g > Heizkreis 3 > Z<br>> Intelligente Steu<br>ie Heizung () zei<br>Vertebereichs auf (<br>ercode 7 auf Komm        | Zur Raumheiz<br>Jerung > Ich r<br>itgesteuert ko<br>dieses Komm<br>hunikationsob | ung ist ei<br>möchte di<br>nfiguriere<br>nunikation<br>njekt 12 g | in Heiz-<br>ie<br>en kön-<br>nsobjekt<br>esendet. |

| Objekt        |    | Name                                                                                                    | Richtung             | Datenbreite  | DP-Typ    | Flags<br>(KLSÜA) |  |
|---------------|----|----------------------------------------------------------------------------------------------------|----------------------|--------------|-----------|------------------|--|
| <b>■</b> ‡    | 97 | Heizungszone 3 -<br>Tagtemperatur Kühlen                                                                                                    | Schreiben            | 2 Byte       | 9.001     | KLSÜ-            |  |
| Rubrik:       |    |                                                                                                    | Datentyp:            | Temper       | atur (°C) |                  |  |
| Funktion:     |    | Setzt und liest den aktuellen So<br>Heizungszone 3.<br>Zykluszeit: max. 35 Sekunden<br>Wertebereich: 15 – 30 °C                                                                                                    | bllwert für die Tagt | emperatur Kü | ihlen von |                  |  |
| Beschreibung: |    | Wertebereich: 15 – 30 °C Dieses Kommunikationsobjekt ist sichtbar, wenn eine Saunier Duval Wärm pumpe und ein Heizkreis 3 vorhanden sind, im Systemregler die Kühlfunktiaktiviert ist und der entsprechende Anwendungsfall ausgewählt wurde. Parameter > Systemauslegung > Wärmeerzeuger > Es ist eine Saunier Duw Wärmepumpe vorhanden <ja>und Parameter &gt; Systemauslegung &gt; Heizkreis 3 &gt; Zur Raumheizung ist ein Hekreis 3 vorhanden <ja>und Parameter &gt; Systemauslegung &gt; Heizkreis 3 &gt; Im Systemregler ist für Kreit die Kühlfunktion aktiviert <ja>und Parameter &gt; Anwendungsfälle &gt; Intelligente Steuerung &gt; Ich möchte die Warmwassererzeugung und die Heizung () zeitgesteuert konfigurieren kenen  Wird ein Wert außerhalb des Wertebereichs auf dieses Kommunikationsote</ja></ja></ja> |                      |              |           |                  |  |

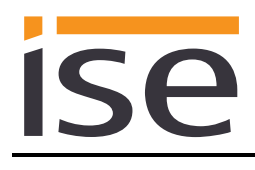

| Objekt      |                                                                                                    | Name                                                                                                    | Richtung                                | Datenbreite                      | DP-Typ                  | Flags<br>(KLSÜA)  |  |
|-------------|----------------------------------------------------------------------------------------------------|----------------------------------------------------------------------------------------------------|-----------------------------------------|----------------------------------|-------------------------|-------------------|--|
| ∎₽          | 100                                                                                                    | Heizkreis 3 -<br>Vorlauftemperatur                                                                                                  | Lesen                                   | 2 Byte                           | 9.001                   | KL-Ü-             |  |
| Rubrik:     |                                                                                                    |                                                                                                    | Datentyp:                               | Temp                             | mperatur (°C)           |                   |  |
| Funktion:   | tion: Zeigt die aktuelle Vorlauftemperatur in Heizkreis 3 an.<br>Zykluszeit: max. 3 Minuten<br>Wertebereich: 0 – 99 °C |                                                                                                    |                                         |                                  |                         |                   |  |
| Beschreibun | g:                                                                                                    | Dieses Kommunikationsobjekt ist sichtbar, wenn ein Heizkreis 3 vorhanden ist und der entsprechende Anwendungsfall ausgewählt wurde. |                                         |                                  |                         |                   |  |
|             |                                                                                                    | Parameter > Systemauslegu<br>kreis 3 vorhanden <ja><br/>und<br/>Parameter &gt; Anwendungsfä</ja>                                    | Ing > Heizkreis 3<br>Ile > Informatione | > Zur Raumhei<br>en > Ich möchte | zung ist e<br>den Syste | in Heiz-<br>emzu- |  |
|             |                                                                                                    | stand meines Saunier Duva                                                                                                    | ' Systems (…) <√                        | >                                |                         |                   |  |

| Objekt                                                                         |                                                                                                    | Name                                                                                                    | Richtung                            | Datenbreite   | DP-Typ      | Flags<br>(KLSÜA) |  |
|--------------------------------------------------------------------------------|----------------------------------------------------------------------------------------------------|----------------------------------------------------------------------------------------------------|-------------------------------------|---------------|-------------|------------------|--|
| ∎≭∣                                                                            | 101                                                                                                    | Heizkreis 3 -<br>Vorlaufsolltemperatur                                                                                              | Lesen                               | 2 Byte        | 9.001       | KL-Ü-            |  |
| Rubrik:                                                                        |                                                                                                    |                                                                                                    | Datentyp:                           | Temper        | ratur (°C)  |                  |  |
| Funktion:                                                                      | <ul> <li><sup>n:</sup> Zeigt die aktuelle Vorlaufsolltemperatur in Heizungszone 3 an.</li> <li>Zykluszeit: max. 3 Minuten</li> <li>Wertebereich: 0 – 99 °C</li> </ul> |                                                                                                    |                                     |               |             |                  |  |
| Beschreibung                                                                   | :                                                                                                    | Dieses Kommunikationsobjekt ist sichtbar, wenn ein Heizkreis 3 vorhanden ist und der entsprechende Anwendungsfall ausgewählt wurde. |                                     |               |             |                  |  |
| Parameter > Systemauslegung > Heizkreis<br>kreis 3 vorhanden <ja><br/>und</ja> |                                                                                                    |                                                                                                    |                                     | lur Raumheizu | ung ist eil | n Heiz-          |  |
|                                                                                |                                                                                                    | Parameter > Anwendungsfälle<br>stand meines Saunier Duval S                                                                         | > Informationen ><br>ystems (…) <√> | lch möchte a  | len Syste   | mzu-             |  |

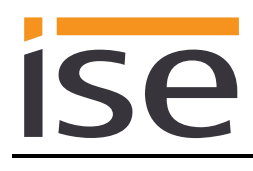

| Objekt        |     | Name                                                                                                    | Richtung          | Datenbreite | DP-Typ   | Flags            |  |
|---------------|-----|----------------------------------------------------------------------------------------------------|-------------------|-------------|----------|------------------|--|
| ■₹            | 102 | Heizkreis 3 -<br>Pumpe                                                                                                    | Lesen             | 1 Bit       | 1.011    | (KLSUA)<br>KL-Ü- |  |
| Rubrik:       |     |                                                                                                    | Datentyp:         | Sta         | atus     |                  |  |
| Funktion:     |     | Zeigt den Betriebszustand der Zykluszeit: max. 3 Minuten                                                                                                    | Pumpe in Heizkrei | is 3 an.    |          |                  |  |
| Beschreibung: |     | Dieses Kommunikationsobjekt ist sichtbar, wenn ein Heizkreis 3 vorhanden ist<br>und der entsprechende Anwendungsfall ausgewählt wurde.<br>Parameter > Systemauslegung > Heizkreis 3 > Zur Raumheizung ist ein Heiz-<br>kreis 3 vorhanden <ja><br/>und<br/>Parameter &gt; Anwendungsfälle &gt; Informationen &gt; Ich möchte den Systemzu-<br/>stand meines Saunier Duval Systems () <v></v></ja> |                   |             |          |                  |  |
| Objekt        |     | Name                                                                                                    | Richtung          | Datenbreite | DP-Typ   | Flags<br>(KLSÜA) |  |
| <b>■</b> ‡    | 103 | Heizkreis 3 -<br>Heizkurve                                                                                                    | Lesen             | 2 Byte      | 9.031    | KL-Ü-            |  |
| Rubrik:       |     |                                                                                                    | Datentyp:         | 2-Byte-Glei | itkommaw | vert             |  |
| Funktion:     |     | Zeigt den Wert des eingestellte<br>Zykluszeit: max. 3 Minuten<br>Wertebereich: 0,1 - 4                                                                                                    | en Heizkurvenpara | meters an.  |          |                  |  |
| Beschreibung: |     | Dieses Kommunikationsobjekt ist sichtbar, wenn ein Heizkreis 3 vorhanden ist und der entsprechende Anwendungsfall ausgewählt wurde.                                                                                                    |                   |             |          |                  |  |
|               |     | Parameter > Systemauslegung > Heizkreis 3 > Zur Raumheizung ist ein Heiz-<br>kreis 3 vorhanden <ja><br/>und<br/>Parameter &gt; Anwendungsfälle &gt; Informationen &gt; Ich möchte den Systemzu-<br/>stand meines Saunier Duval Systems () &lt;✓&gt;</ja>                                                                                                    |                   |             |          |                  |  |

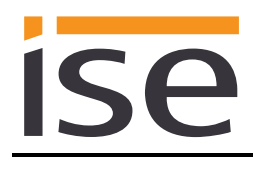

| Objekt        |     | Name                                                                                                    | Richtung                             | Datenbreite             | DP-Typ     | Flags<br>(KLSÜA) |  |
|---------------|-----|----------------------------------------------------------------------------------------------------|--------------------------------------|-------------------------|------------|------------------|--|
| ■             | 104 | Heizkreis 3 -<br>Minimale Vorlauftemperatur<br>Kühlbetrieb                                                                     | Lesen                                | 2 Byte                  | 9.001      | KL-Ü-            |  |
| Rubrik:       |     |                                                                                                    | Datentyp:                            | Temp                    | eratur (°C | )                |  |
| Funktion:     |     | Zeigt die minimale Vorlaufte<br>Zykluszeit: max. 3 Minuten<br>Wertebereich: 7 – 24 °C                                          | emperatur im Kü                      | hlbetrieb an.           |            |                  |  |
| Beschreibung: |     | Voraussetzung ist ein Heizkreis, in dem die Kühlfunktion aktiviert ist, und die<br>Auswahl des entsprechenden Anwendungsfalls. |                                      |                         |            |                  |  |
|               |     | Parameter > Systemauslegung > Heizkreis 3 > Zur Raumheizung ist ein Heiz-<br>kreis 3 vorhanden <ja><br/>und</ja>               |                                      |                         |            |                  |  |
|               |     | Parameter > Systemauslegung > Heizkreis 3 > Im Systemregler ist für Kreis 3<br>die Kühlfunktion aktiviert <ja><br/>und</ja>    |                                      |                         |            |                  |  |
|               |     | Parameter > Systemauslegung > Wärmeerzeuger > Es ist eine Saunier Duval<br>Wärmepumpe vorhanden <ja><br/>und</ja>              |                                      |                         |            |                  |  |
|               |     | Parameter > Anwendungsfå<br>stand meines Saunier Duva                                                                          | álle > Information<br>I Systems () < | nen > lch möchte<br><√> | den Syste  | əmzu-            |  |

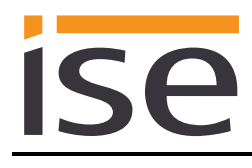

| Objekt                                |     | Name                                                                                                    | Richtung           | Datenbreite     | DP-Typ | Flags<br>(KLSÜA) |  |  |
|---------------------------------------|-----|----------------------------------------------------------------------------------------------------|--------------------|-----------------|--------|------------------|--|--|
| ■₹                                    | 201 | Wärmeerzeuger -<br>Vorlauftemperatur                                                                                                    | Lesen              | 2 Byte          | 9.001  | KL-Ü-            |  |  |
| Rubrik:                               |     |                                                                                                    | Datentyp:          | Temperatur (°C) |        |                  |  |  |
| Funktion: Zeigt of<br>Zyklus<br>Werte |     | Zeigt die aktuelle Vorlauftempe<br>Zykluszeit: max. 3 Minuten<br>Wertebereich: 0 – 120 °C                                                                                              | ratur des Wärmee   | rzeugers an.    |        |                  |  |  |
| Beschreibung:                         |     | Voraussetzung ist die Installation mindestens eines Saunier Duval Gas-Heiz-<br>geräts und/oder einer Saunier Duval Wärmepumpe und die Auswahl des ent-<br>sprechenden Anwendungsfalls. |                    |                 |        |                  |  |  |
|                                       |     | Parameter > Systemauslegung > Wärmeerzeuger > Es ist ein Saunier Duval<br>Gas-Heizgerät vorhanden <ja><br/>und/oder</ja>                                                               |                    |                 |        |                  |  |  |
|                                       |     | Parameter > Systemauslegung > Wärmeerzeuger > Es ist eine Saunier Duval<br>Wärmepumpe vorhanden <ja></ja>                                                                              |                    |                 |        |                  |  |  |
|                                       |     | Es können bis zu acht Wärmeerzeuger projektiert werden.<br>Das jeweils funktionsgleiche Kommunikationsobjekt hat einen Offset von 5.<br>Beispiel:                                      |                    |                 |        |                  |  |  |
|                                       |     | Wärmeerzeuger 1 hat die Kom                                                                                                    | munikationsobjekti | nummer 201      |        |                  |  |  |
|                                       |     | Wärmeerzeuger 2 hat die Kom                                                                                                    | munikationsobjekti | nummer 206      |        |                  |  |  |

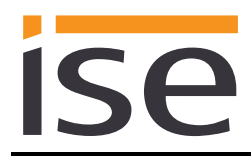

| Objekt        |     | Name                                                                                                    | Richtung                             | Datenbreite              | DP-Typ | Flags<br>(KLSÜA) |  |
|---------------|-----|----------------------------------------------------------------------------------------------------|--------------------------------------|--------------------------|--------|------------------|--|
| ■₹            | 202 | Wärmeerzeuger - Fehler                                                                                                    | Lesen                                | 1 bit                    | 1.002  | KL-Ü-            |  |
| Rubrik:       |     |                                                                                                    | Datentyp:                            | Boo                      | lesch  |                  |  |
| Funktion:     |     | Zeigt an, ob ein Fehler am Wärmeerzeuger anliegt.<br>Zykluszeit: max. 5,5 Minuten<br>Wahr = Fehler vorhanden                                                                           |                                      |                          |        |                  |  |
| Beschreibung: |     | Voraussetzung ist die Installation mindestens eines Saunier Duval Gas-Heiz-<br>geräts und/oder einer Saunier Duval Wärmepumpe und die Auswahl des ent-<br>sprechenden Anwendungsfalls. |                                      |                          |        |                  |  |
|               |     | Parameter > Systemauslegung > Wärmeerzeuger > Es ist ein Saunier Duval<br>Gas-Heizgerät vorhanden <ja><br/>und/oder</ja>                                                               |                                      |                          |        |                  |  |
|               |     | Parameter > Systemauslegung > Wärmeerzeuger > Es ist eine Saunier Duval<br>Wärmepumpe vorhanden <ja></ja>                                                                              |                                      |                          |        |                  |  |
|               |     | Es können bis zu acht Wärmeerzeuger projektiert werden.<br>Das jeweils funktionsgleiche Kommunikationsobjekt hat einen Offset von 5.<br>Beispiel:                                      |                                      |                          |        |                  |  |
|               |     | Wärmeerzeuger 1 hat die Komm<br>Wärmeerzeuger 2 hat die Komm                                                                                                    | unikationsobjekt<br>unikationsobjekt | nummer 202<br>nummer 207 |        |                  |  |

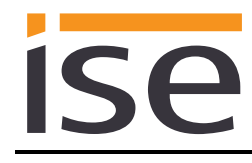

# 4 Inbetriebnahme

# 4.1 Bedienung

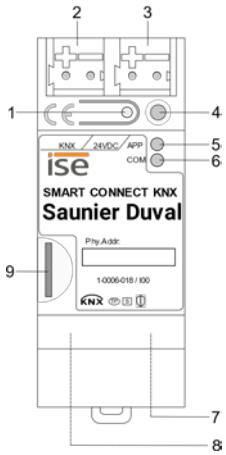

Abbildung 9: ise smart connect KNX Saunier Duval.

| 1                       | Programmier-Taste für<br>KNX     | Versetz<br>oder he                                                             | t das Gerät in den E<br>ebt diesen auf.                                                                                                    | TS-Prog                                                                                          | grammiermodus                                                                                                    |
|-------------------------|----------------------------------|--------------------------------------------------------------------------------|----------------------------------------------------------------------------------------------------|--------------------------------------------------------------------------------------------------|----------------------------------------------------------------------------------------------------|
| 2                       | Anschluss KNX (Twisted<br>Pair)  | links:<br>rechts:                                                              | ( + / rot)<br>( - / schwarz)                                                                                                    |                                                                                                  |                                                                                                    |
| 3                       | Anschluss<br>Spannungsversorgung | DC 24.<br>links:<br>rechts:                                                    | 30 V, 2 W (bei 24 \<br>( + / gelb)<br>( - / weiß)                                                                                                    | /)                                                                                               |                                                                                                    |
| 4                       | Programmier-LED KNX<br>(rot)     | rot:<br>gelb:                                                                  | Gerät ist im ETS-P<br>Start- bzw. Diagno                                                                                                    | rogramm<br>secode,                                                                               | niermodus<br>siehe 4.2.1 / 4.2.2                                                                                                    |
|                         |                                  | grün:                                                                          | Normalbetrieb                                                                                                    |                                                                                                  |                                                                                                    |
| 5                       | LED <i>APP</i> (grün)            | aus /<br>blinkt:                                                               | Start- bzw. Diagno                                                                                                    | secode,                                                                                          | siehe 4.2.1 / 4.2.2                                                                                                    |
| •                       |                                  | gelb:                                                                          | Normalbetrieb (kurze Dunkelphasen zeigen KNX-<br>Telegrammverkehr an)                                                                                            |                                                                                                  |                                                                                                    |
| 6 LED <i>COM</i> (gelb) |                                  | aus /<br>blinkt:                                                               | Start- bzw. Diagnosecode, siehe 4.2.1 / 4.2.2                                                                                                    |                                                                                                  |                                                                                                    |
|                         |                                  |                                                                                |                                                                                                    |                                                                                                  |                                                                                                    |
| 7                       | Anschluss Ethernet               | LED 10<br>an:                                                                  | /100 Speed (grün)<br>100 MBit/s<br>10 MBit/s                                                                                                    | LED Li<br>an:                                                                                    | nk/ACT (orange)<br>Verbindung zum IP-Netz                                                                                                    |
| 7                       | Anschluss Ethernet               | LED 10<br>an:<br>aus:                                                          | 0/100 Speed (grün)<br>100 MBit/s<br>10 MBit/s                                                                                                    | LED Li<br>an:<br>aus:<br>blinkt:                                                                 | nk/ACT (orange)<br>Verbindung zum IP-Netz<br>keine Verbindung<br>Datenempfang auf IP                                                                                                    |
| 7                       | Anschluss Ethernet               | LED 10<br>an:<br>aus:<br>USB-An<br>bindung                                     | //100 Speed (grün)<br>100 MBit/s<br>10 MBit/s<br>nschluss Typ A stelli<br>g zum Systemregler                                                                     | LED Li<br>an:<br>aus:<br>blinkt:<br>t über de<br>her.                                            | nk/ACT (orange)<br>Verbindung zum IP-Netz<br>keine Verbindung<br>Datenempfang auf IP<br>n ise eBUS Adapter die Ver-                                                                                            |
| 7                       | Anschluss Ethernet               | LED 10<br>an:<br>aus:<br>USB-An<br>bindung<br>Verwer<br><b>beacht</b><br>Länge | 0/100 Speed (grün)<br>100 MBit/s<br>10 MBit/s<br>nschluss Typ A stelling<br>zum Systemregler<br>iden Sie standardmä<br>en Sie, dass der Ei<br>von mehr als 3 m g | LED Li<br>an:<br>aus:<br>blinkt:<br>t über de<br>her.<br>äßig das<br><b>nsatz vo</b><br>grundsät | nk/ACT (orange)<br>Verbindung zum IP-Netz<br>keine Verbindung<br>Datenempfang auf IP<br>m ise eBUS Adapter die Ver-<br>mitgelieferte USB-Kabel. Bitte<br>on USB-Kabeln mit einer<br>tzlich nicht zulässig ist. |

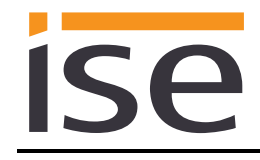

### 4.2 LED-Statusanzeigen

Das Gerät verfügt über drei Status-LEDs auf der Gehäuseoberseite und über zwei Status-LEDs an den Netzwerkanschlüssen.

### Die LED-Anzeigen haben unterschiedliche Bedeutungen

- während Gerätestart und
- im Betrieb.

### 4.2.1 LED-Statusanzeige beim Gerätestart

Nach Einschalten der Spannungsversorgung (DC 24 V an der gelb-weißen Anschlussklemme) bzw. nach Spannungsrückkehr zeigt das Gerät den Status mit folgenden LED-Kombinationen an:

| LED "A <i>PP</i> "<br>(grün)                                                                              | LED "COM"<br>(gelb) | Bedeutung                                                                                                    |              |
|----------------------------------------------------------------------------------------------------|---------------------|----------------------------------------------------------------------------------------------------|--------------|
| ⊖ aus                                                                                                    | <mark>○</mark> aus  | Keine Versorgungsspannung –<br>Anschlüsse und Spannungsversorgung<br>prüfen.                                                                                                    | ×            |
| ⊖ aus                                                                                                    | gelb                | Gerät startet.                                                                                                    | $\checkmark$ |
| ● grün                                                                                                    | <mark>O</mark> aus  | Fehler – KNX nicht angeschlossen.                                                                                                    | ×            |
| O● grün<br>blinken lang-<br>sam                                                                           | ● gelb              | Die Applikation ist noch nicht konfigu-<br>riert, z. B. noch nicht mit der ETS gela-<br>den.                                                                                                    | ×            |
| ● grün                                                                                                    | e gelb              | Gerät funktionsbereit hochgefahren.                                                                                                    | $\checkmark$ |
| O● grün<br>blinken schnell                                                                                | ○ aus               | Fehler – Bitte kontaktieren Sie den Sup-<br>port.<br>Die Firmware kann nicht gestartet wer-<br>den.                                                                                                   | ×            |
| <ul> <li>O</li> <li>O</li> <li>grün</li> <li>gelb</li> <li>blinken langsam</li> <li>im Wechsel</li> </ul> |                     | Fehler – Bitte kontaktieren Sie den Sup-<br>port.<br>Die neu geladene Firmware kann nicht<br>gestartet werden. Das System versucht<br>die bisherige Firmware zu aktivieren (un-<br>gültige Firmware). | ×            |

### 4.2.2 LED-Statusanzeige im Betrieb

Ist der Gerätestart abgeschlossen, ist die Bedeutung der LEDs wie folgt:

| LED " <i>APP</i> " (grün)                    | Bedeutung                                                                                                    |
|----------------------------------------------|----------------------------------------------------------------------------------------------------|
| grün                                         | Normalbetrieb                                                                                                    |
| ⊖ aus                                        | <u>Gerät im Startvorgang oder außer Betrieb:</u><br>Warten Sie, bis der Startvorgang abgeschlossen ist, bzw. prüfen Sie die<br>Spannungsversorgung                                                                                                    |
| O●<br>Blinkt mit ca. 1 Hz                    | <u>Fehler:</u><br>Anwendung ist nicht oder nicht vollständig parametriert.<br>Prüfen Sie die Geräteparametrierung in der ETS und führen Sie einen Ap-<br>plikations-Download zum Gerät durch.                                                                                                    |
| dreimal blinken lang-<br>sam, dann 2 s Pause | <u>Fehler des KNX-Gateways:</u><br>3 = Fehler in der Kommunikation mit dem ise eBUS Adapter. Die Kommu-<br>nikation zwischen dem ise smart connect KNX Saunier Duval und dem ise<br>eBUS Adapter über USB ist nicht möglich.<br>4 = eBUS-Kabel nicht angeschlossen. eBUS-Anschluss nicht erkannt. |
| fünfmal blinken lang-<br>sam, dann 2 s Pause | <u>Fehler des KNX-Gateways:</u><br>1 = Systemregler nicht gefunden. eBUS-Kommunikation ist möglich, aber<br>es wurde kein Systemregler gefunden.                                                                                                    |

| LED "COM" (gelb)                | Bedeutung                                                                              |
|---------------------------------|----------------------------------------------------------------------------------------|
| gelb                            | <u>Normalbetrieb:</u><br>KNX Verbindung ist hergestellt, kein KNX Telegrammverkehr.    |
| gelb mit kurzen<br>Dunkelphasen | <u>Normalbetrieb:</u><br>KNX Verbindung ist hergestellt, KNX Telegrammverkehr.         |
| aus                             | <u>Fehler:</u><br>Verbindung zu KNX ist unterbrochen.<br>Prüfen Sie die Busverbindung. |

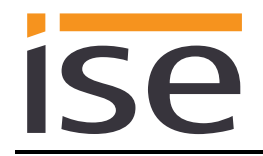

## 4.3 Übertragung beschleunigen: Übertragungsweg KNX-TP oder IP wählen

Die Programmierung (Übertragung von der ETS zum Gerät) erfolgt in der Programmierumgebung der ETS. Für die Übertragung wird keine zusätzliche KNX/EIB-Datenschnittstelle benötigt (Busanschluss via Busanschlussklemme). Die ETS kann das Gerät sowohl über die IP- als auch über die KNX-TP-Seite erreichen.

Wegen deutlich kürzerer Übertragungszeiten wird der Download über die IP-Seite des Geräts empfohlen.

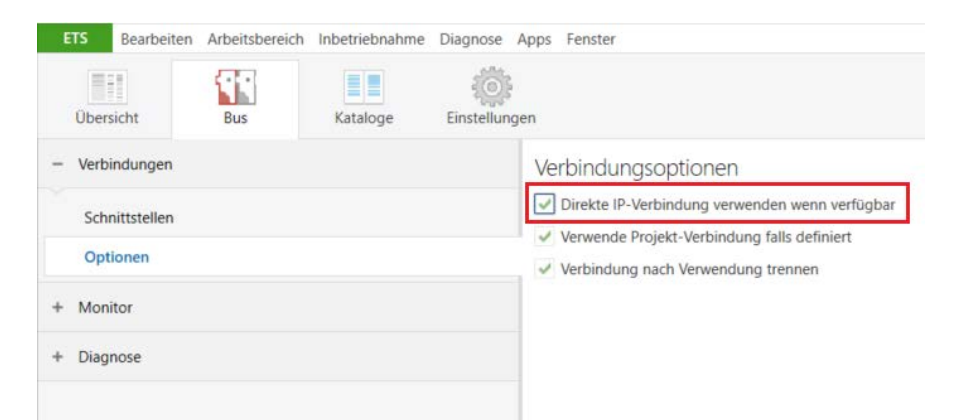

Abbildung 10: Die Einstellung *"Direkte KNX-IP-Verbindung verwenden wenn verfügbar"* beschleunigt die Übertragung von der ETS zum Gerät.

Für die Übertragung der ETS über die IP-Seite setzen Sie die Einstellung

#### ☑ Direkte KNX-IP-Verbindung verwenden wenn verfügbar.

unter ETS-Startseite  $\rightarrow$  Tab Bus  $\rightarrow$  Eintrag Optionen.

### 4.4 Physikalische Adresse des Geräts programmieren

- Stellen Sie sicher, das Gerät und die Busspannung eingeschaltet sind.
- Stellen Sie sicher, dass die Programmier-LED (4) nicht leuchtet.
- Programmiertaste (1) kurz drücken Programmier-LED (4) leuchtet rot.
- Physikalische Adresse mit Hilfe der ETS programmieren.

Nach einem erfolgreichen Programmier-Vorgang

- erlischt die LED (4).
- zeigt die ETS die abgeschlossene Übertragung mit grüner Markierung unter *Historie* in der Sidebar (normalerweise am rechten Fensterrand) an.
- setzt die ETS die Inbetriebnahme-Häkchen am Gerät für "Adr" und "Cfg".

Nun können Sie die physikalische Adresse auf dem Gerät notieren.

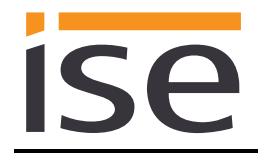

### 4.5 Applikationsprogramme und Projektierungsdaten übertragen

Im Anschluss an die Programmierung der physikalischen Adresse können Applikationsprogramm, Parameter-Einstellungen und Gruppenadress-Anbindungen in das Gerät übertragen werden.

Die Verbindung zum Gerät kann dafür weiter über IP oder über KNX erfolgen.

- Wählen Sie dazu "*Programmieren > Applikationsprogramm*". Der Download dauert ca. 10 Sekunden bei einer IP-Direktverbindung bzw. ca. 35 Sekunden bei der Nutzung von TP.
- Nach dem Download bitte ca. 15 Sekunden warten, während das Gerät die Daten übernimmt und die Applikation initialisiert.
- Die Inbetriebnahme ist abgeschlossen.

### 4.6 Werksreset

Werksseitig voreingestellt ist folgende physikalische KNX-Adresse: 15.15.255 Nach dem Werksreset verhält sich das Gerät wie im Auslieferzustand. Das Gerät ist unprojektiert. Dies ist nach dem Hochfahren des Geräts an der langsam blinkenden grünen APP-LED (5) zu erkennen.

#### 4.6.1 Werksreset über die Programmiertaste am Gerät

Das Gerät kann über eine Sequenz beim Starten auf Werkseinstellungen zurückgesetzt werden.

- Sicherstellen, dass das Gerät ausgeschaltet ist.
- Programmiertaste (1) drücken, gedrückt halten und das Gerät einschalten.
- Programmiertaste (1) gedrückt halten, bis die Programmier-LED (4), die APP-LED (5) und die COM-LED (6) gleichzeitig langsam blinken.
- Programmiertaste (1) kurz loslassen, erneut drücken und gedrückt halten, bis die Programmier-LED (4), die APP-LED (5) und die COM-LED (6) gleichzeitig schnell blinken.
- Der Werksreset wird durchgeführt, Programmiertaste loslassen.
- Das Gerät muss nach einem Werksreset nicht neu gestartet werden.

Der Werksreset kann zu jederzeit durch Unterbrechen der Sequenz abgebrochen werden.

#### 4.6.2 Werksreset über die Webseite des Gerätes

Der Werksreset kann auch über die Webseite des Gerätes ausgelöst werden.

• Aufrufen der Webseite des Gerätes. Dazu in der Netzwerkumgebung auf das Icon des Gerätes im Bereich *Andere Geräte* doppelklicken.

| 营   🗹 🔄 🗢   Netz | werk                                      |
|------------------|-------------------------------------------|
| Datei Netzwerk   | Ansicht                                   |
| ← → ~ ↑          | Netzwerk                                  |
| > 💻 Dieser PC    | ↑ ∨ Andere Geräte (14)                    |
| 🗸 💣 Netzwerk     | ise smart connect KNX<br>(192 168 137 74) |
| >                |                                           |

- Alternativ können Sie auch die IP-Adresse des Gerätes in Ihrem Browser eingeben.
- Auf der Webseite in der oberen Menüleiste Gerätestatus auswählen.
- Auf der Status-Seite in der oberen Menüleiste System > Werksreset auswählen.
- Bei der Sicherheitsabfrage den Werksreset bestätigen.
- Die nachfolgend angezeigte Seite *Werksreset* zeigt die Durchführung des Werksresets an. Sobald dieser abgeschlossen ist, wird wieder die Startseite geladen.

### 4.7 Firmwareupdate des Gerätes

### 4.7.1 Firmwareupdate über die Gerätewebseite

Der ise smart connect KNX Saunier Duval bietet die Möglichkeit, Firmwareupdates über die Gerätewebseite zu installieren. Wählen Sie hierzu auf der Gerätewebseite unter *System* den Menüpunkt *Firmware aktualisieren*. Nun sucht der ise smart connect KNX Saunier Duval automatisch auf dem Update-Server nach einer neueren Version und zeigt die aktuelle Firmwareversion sowie ggf. die Version eines verfügbaren Updates an. Ist eine neuere Version verfügbar, so wird auch die zugehörige Beschreibung der Version angezeigt.

Wenn die neue Firmware inkompatibel zur Konfiguration der vorherigen Firmware ist, so wird eine entsprechende Meldung angezeigt. Hierbei werden zwischen den folgenden Fällen unterschieden:

- 1. Die neue Version stellt neue Funktionalität zur Verfügung. Das Gerät funktioniert nach dem Update mit dem unveränderten Funktionsumfang. Neue Funktionen können aber erst nach einem ETS-Download von einem neueren Katalogeintrag genutzt werden.
- 2. Die neue Version ist vollständig inkompatibel zur Parametrierung der aktuell verwendeten Version. Ein ETS-Download ist zwingend erforderlich. Es wird empfohlen, das ETS-Applikationsprogramm vor dem Update zu entladen und das Gerät nach dem Update mit dem neuen Katalogeintrag zu projektieren.

Das Update kann über den Knopf *Firmware aktualisieren* gestartet werden. Im Falle einer möglichen Inkompatibilität muss das Update zur Sicherheit nochmals bestätigt werden.

### 4.7.2 Lokales Firmwareupdate ohne Internetzugang

Zusätzlich zu einem Online-Update ist ein lokales Update ohne Internetzugang möglich. Dies ist für Geräte gedacht, welche an ihrem Einbauort keine Internetanbindung haben und nur über das lokale Netzwerk zu erreichen sind. Die Firmwaredatei kann über den Knopf *Datei auswählen* lokal ausgewählt werden und anschließend über den Knopf *Firmware aktualisieren* gestartet werden. In diesem Fall ist der Anwender dafür verantwortlich sicherzustellen, dass das Update kompatibel ist (siehe Kapitel 4.7.3 "Kompatibilität zwischen Katalogeintrag und Firmware"). Ein Downgrade auf eine ältere Version ist nicht möglich.

#### 4.7.3 Kompatibilität zwischen Katalogeintrag und Firmware

Die Versionsnummern des Katalogeintrags und der Firmware sind nach dem Schema X.Y aufgebaut. Die Hauptnummer X der jeweiligen Version gibt an, ob Katalogeintrag und Firmware kompatibel sind. Dies ist der Fall, wenn beide Hauptnummern identisch sind. Der zweite Teil der Versionsnummer Y hat dabei keine Bedeutung für die Kompatibilität. Er signalisiert lediglich Updates innerhalb der Version.

Wenn eine neue Firmware eine höhere Hauptnummer hat, so ist nicht garantiert, dass diese Version mit einem alten ETS Katalogeintrag kompatibel ist. Daher wird empfohlen, das Applikationsprogramm vom Gerät immer vor dem Update zu entladen und danach nur noch den neuen Katalogeintrag zu verwenden.

Wenn die Hauptnummern gleich sind, kann es nötig sein, einen neuen ETS Katalogeintrag zu verwenden, um die volle Funktionalität zu erlangen. Dies ist aber nicht zwingend notwendig, wenn die neuen Funktionen nicht in Ihrem Projekt verwendet werden.

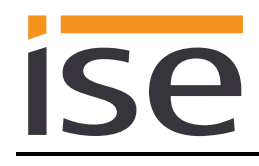

# 5 Technische Daten

### 5.1 ise smart connect KNX Saunier Duval

| KNX-Medium              | TP                                                                                                    |
|-------------------------|----------------------------------------------------------------------------------------------------|
| Inbetriebnahmemodus     | S-Mode (ETS)                                                                                                    |
| Versorgung KNX          | DC 2130 V SELV                                                                                                    |
| Anschluss KNX           | Busanschlussklemme                                                                                                    |
|                         |                                                                                                    |
| Externe versorgung      | DC 24 20 V + 100/                                                                                                    |
| Spannung                | $DC 2430 V \pm 10\%$                                                                                                    |
| Leistungsaufnahme       | typ. 1,2 W (bei DC 24 V und angeschlossenem ise eBUS Adap-<br>ter)                                                                                                    |
|                         | Das Gerät muss durch ein dediziertes Netzteil mit Spannung<br>versorgt werden. Nutzen Sie nicht den Hilfsspannungsaus-<br>gang eines KNX-Netzteils, durch welches auch eine KNX Li-<br>nie versorgt wird.                                                                                                    |
| IP-Kommunikation        | Ethernet 10/100 BaseT (10/100 MBit/s)                                                                                                    |
| Anschluss IP            | 1 x RJ45                                                                                                    |
| Anschluss USB           | 1 x USB Typ A                                                                                                    |
| Unterstützte Protokolle | Verwenden Sie standardmäßig das mitgelieferte USB-Kabel.<br><b>Bitte beachten Sie, dass der Einsatz von USB-Kabeln mit ei-<br/>ner Länge von mehr als 3 m grundsätzlich nicht zulässig ist.</b><br>ARP, ICMP, IGMP, UDP/IP, DHCP, AutoIP<br>KNXnet/IP gemäß KNX-Systemspezifikation:<br>Core. Device Management |
| microSD-Karte           | Ohne Funktion                                                                                                    |
| Umgebungstemperatur     | 0 °C bis +45 °C                                                                                                    |
| Lagertemperatur         | -25 °C bis +70 °C                                                                                                    |
| Einbaubreite            | 36 mm (2 TE)                                                                                                    |
| Einbauhöhe              | 90 mm                                                                                                    |
| Einbautiefe             | 74 mm                                                                                                    |
| Schutzart               | IP20 (nach EN60529)                                                                                                    |
| Schutzklasse            | III (nach IEC 61140)                                                                                                    |
| Prüfzeichen             | KNX, CE                                                                                                    |
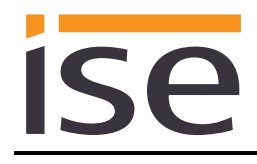

## 5.2 ise eBUS Adapter

| Betriebsspannung        |
|-------------------------|
| Anschluss eBUS          |
| Anschluss USB           |
| Leistungsaufnahme eBUS: |
| Leistungsaufnahme USB:  |

Umgebungstemperatur Lagertemperatur Einbaubreite Einbauhöhe Einbautiefe Versorgung über eBUS Anschlussklemme 1 x Mini USB B 0,1 W bei 24 V 0,05 W

0 °C bis +45 °C -25 °C bis +70 °C 17,5 mm (1 TE) 90 mm 58 mm

Prüfzeichen

CE

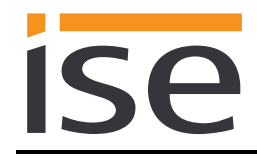

## 6 Häufig gestellte Fragen (FAQ)

- Wie finde ich die IP-Adresse meines ise smart connect KNX Saunier Duval? Bitte lesen Sie dies in Kapitel 4.6.2 "Werksreset über die Webseite des Gerätes" nach.
- Gibt es Software-Updates für mein ise smart connect KNX Saunier Duval-Gerät? Bitte lesen Sie dies in Kapitel 4.7 "Firmwareupdate des Gerätes" nach. Bitte besuchen Sie auch <u>www.ise.de</u> für weitere Informationen.
- Warum meldet die ETS beim Herunterladen des Applikationsprogramms den Fehler, dass auf einen geschützten Bereich nicht geschrieben werden kann? Bitte stellen Sie sicher, dass Ihre ETS-Version aktuell ist. Der ise smart connect KNX Saunier Duval benötigt die aktuelle Version der ETS5.
- Warum führt mein ise smart connect KNX Saunier Duval einen Neustart aus? Nach dem Verbinden des ise smart connect KNX Saunier Duval mit dem ise eBUS Adapter kann ein Neustart zur Initialisierung der eBUS-Verbindung nötig sein.
- Was muss ich beachten, wenn ich den Systemregler MiPro Sense ersetze? Damit die Heizung den geforderten Sollwert nach einem Wechsel des Systemreglers verwendet, muss der Sollwert auf den Datenpunkt der Kommunikationsobjekte *Tagtemperatur Heizen* (CO 65/80/95), bzw. Nachttemperatur Heizen (CO 66/81/96) geschrieben werden.

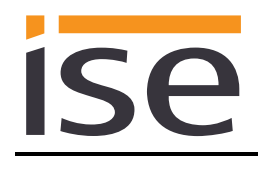

# 7 Fehlersuche und Support

Wenn Sie ein Problem mit Ihrem ise smart connect KNX Saunier Duval haben und Support benötigen, senden Sie bitte eine E-Mail mit einer aussagekräftigen Fehlerbeschreibung sowie den Logfiles nach Auftreten des Fehlers an <u>support@ise.de</u>. Wie Sie die Logfiles von Ihrem ise smart connect KNX Saunier Duval herunterladen können, finden Sie in Kapitel 7.1 "Download Logfiles im Falle eines Problems".

## 7.1 Download Logfiles im Falle eines Problems

Im Falle eines Problems werden für den Support die Logfiles benötigt. Diese lassen sich über die Webseite des Gerätes (siehe Kapitel 4.6.2 "Werksreset über die Webseite des Gerätes") herunterladen. Gehen Sie dazu folgendermaßen vor:

- Aufrufen der Webseite des Gerätes. Dazu in der Netzwerkumgebung auf das Icon des Gerätes im Bereich Andere Geräte doppelklicken.
- Auf der Webseite in der oberen Menüleiste System auswählen.
- Logdateien herunterladen auswählen.
- Die sich öffnende Seite startet den Download der Logdatei. Passiert dies nicht, so kann der angegebene Link verwendet werden.

## 7.2 Statusseite des ise smart connect KNX Saunier Duval

Auf der Webseite des ise smart connect KNX Saunier Duval (siehe Kapitel 4.6.2 "Werksreset über die Webseite des Gerätes") können Sie den Gerätestatus aufrufen. Dieser zeigt unter anderem die installierte Softwareversion sowie die Konfiguration und den Verbindungsstatus im ise smart connect KNX Saunier Duval an. Im Falle eines Fehlers senden Sie uns bitte einen Screenshot der Statusseite zu.

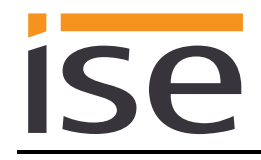

## 7.3 Der ise smart connect KNX Saunier Duval funktioniert nicht

Der folgende Fehlerbaum soll versuchen, die häufigsten Probleme zu lösen. Falls dies nicht gelingt, kontaktieren Sie uns bitte über <u>support@ise.de</u>.

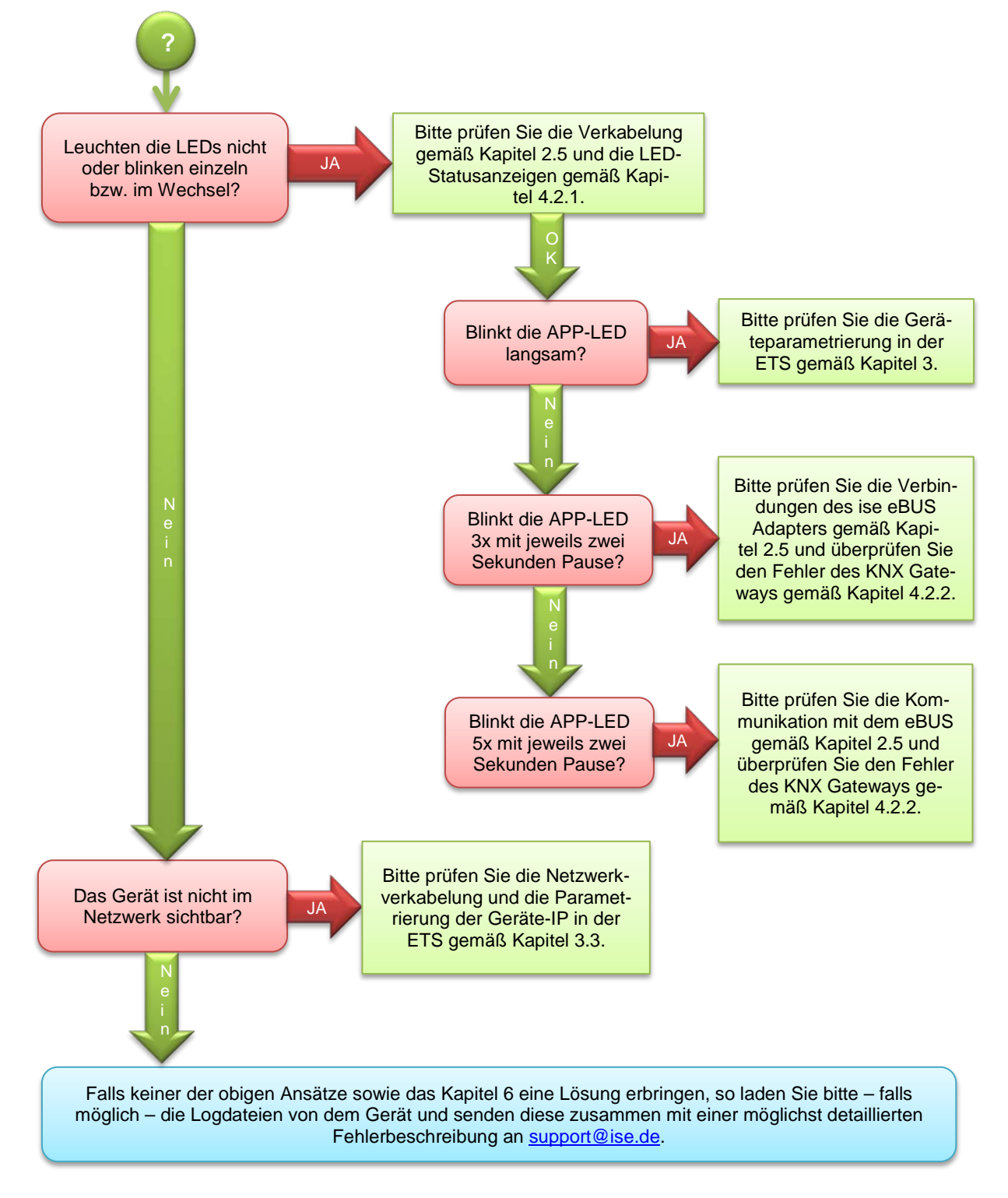

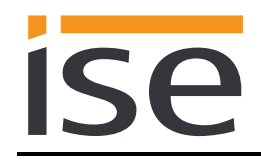

## 8 Lizenz-Vertrag ise smart connect KNX Saunier Duval-Software

Im Folgenden sind die Vertragsbedingungen für die Benutzung der Software durch Sie als dem "Lizenznehmer" aufgeführt.

Durch Annahme dieser Vereinbarung und durch die Installation der ise smart connect KNX Saunier Duval-Software oder der Ingebrauchnahme des ise smart connect KNX Saunier Duval schließen Sie einen Vertrag mit der Firma ise Individuelle Software und Elektronik GmbH, und erklären sich an die Bestimmungen dieses Vertrages gebunden.

## 8.1 Definitionen

Lizenzgeber: ise Individuelle Software und Elektronik GmbH, Oldenburg, Osterstraße 15, Deutschland Lizenznehmer: Der rechtmäßige Empfänger der ise smart connect KNX Saunier Duval-Software Firmware: Software, die auf der ise smart connect KNX Saunier Duval-Hardware eingebettet ist und zum Betrieb des ise smart connect KNX Saunier Duval dient.

**ise smart connect KNX Saunier Duval-Software**: Als ise smart connect KNX Saunier Duval-Software wird die gesamte Software inklusive der Betriebsdaten bezeichnet, die für das Produkt ise smart connect KNX Saunier Duval zur Verfügung gestellt wird. Dies sind insbesondere die Firmware und die Produktdatenbank.

## 8.2 Vertragsgegenstand

Gegenstand dieses Vertrages ist die auf Datenträger oder durch Download bereitgestellte ise smart connect KNX Saunier Duval-Software sowie die zugehörige Dokumentation in schriftlicher oder elektronischer Form.

## 8.3 Rechte zur Nutzung der ise smart connect KNX Saunier Duval-Software

Der Lizenzgeber räumt dem Lizenznehmer das nichtausschließliche, zeitlich unbegrenzte und nicht übertragbare Recht ein, die ise smart connect KNX Saunier Duval-Software gemäß den nachstehenden Bedingungen für die in der gültigen Fassung der Dokumentation (die in gedruckter Form oder aber auch als Onlinehilfe bzw. Onlinedokumentation zur Verfügung gestellt wird) genannten Zwecke und Anwendungsbereiche zu nutzen.

Der Lizenznehmer verpflichtet sich sicherzustellen, dass jeder, der das Programm nutzt, dies nur im Rahmen dieser Lizenzvereinbarung durchführt und diese Lizenzvereinbarung einhält.

## 8.4 Beschränkung der Nutzungsrechte

### 8.4.1 Kopieren, Bearbeiten oder Übertragen

Der Lizenznehmer ist nicht berechtigt die ise smart connect KNX Saunier Duval-Software ganz oder auszugsweise in anderer Weise als hierin beschrieben zu nutzen, zu kopieren, zu bearbeiten oder zu übertragen. Davon ausgenommen ist eine (1) Kopie, die vom Lizenznehmer ausschließlich für Archivierungs- und Sicherungszwecke angefertigt wird.

## 8.4.2 Reverse-Engineering oder Umwandelungstechniken

Der Lizenznehmer ist nicht berechtigt Reverse-Engineering Techniken auf die ise smart connect KNX Saunier Duval-Software anzuwenden oder die ise smart connect KNX Saunier Duval-Software in eine andere Form umzuwandeln. Zu solchen Techniken gehört insbesondere das Disassemblieren (Umwandlung binär kodierter Maschinenbefehle eines ausführbaren Programmes in eine für Menschen lesbarere Assemblersprache) oder Dekompilieren (Umwandlung binär kodierter Maschinenbefehle oder Assemblerbefehle in Quellcode in Form von Hochsprachenbefehlen).

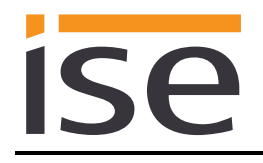

### 8.4.3 Die Firmware und Hardware

Die Firmware darf nur auf der vom Lizenzgeber freigegebenen Hardware (ise smart connect KNX Saunier Duval) installiert und genutzt werden.

### 8.4.4 Weitergabe an Dritte

Die ise smart connect KNX Saunier Duval-Software darf nicht an Dritte weitergegeben werden oder Dritten zugänglich gemacht werden.

#### 8.4.5 Vermieten, Verleasen oder Unterlizenzen

Der Lizenznehmer ist nicht berechtigt, die ise smart connect KNX Saunier Duval-Software zu vermieten, zu verleasen oder Unterlizenzen an dem Programm zu erteilen.

#### 8.4.6 Software-Erstellung

Der Lizenznehmer benötigt eine schriftliche Genehmigung des Lizenzgebers, um Software zu erstellen und zu vertreiben, die von der ise smart connect KNX Saunier Duval-Software abgeleitet ist.

#### 8.4.7 Die Mechanismen des Lizenzmanagements und des Kopierschutzes

Die Mechanismen des Lizenzmanagements und des Kopierschutzes der ise smart connect KNX Saunier Duval-Software dürfen nicht analysiert, nicht publiziert, nicht umgangen und nicht außer Funktion gesetzt werden.

#### 8.5 Eigentum, Geheimhaltung

#### 8.5.1 Dokumentation

Die ise smart connect KNX Saunier Duval-Software und die Dokumentation (die in gedruckter Form oder aber auch als Onlinehilfe bzw. Onlinedokumentation zur Verfügung gestellt wird) sind Geschäftsgeheimnisse des Lizenzgebers und/oder Gegenstand von Copyright und/oder anderen Rechten und gehören auch weiterhin dem Lizenzgeber. Der Lizenznehmer wird diese Rechte beachten.

#### 8.5.2 Weitergabe an Dritte

Weder die Software, noch die Datensicherungskopie, noch die Dokumentation (die in gedruckter Form oder aber auch als Onlinehilfe bzw. Onlinedokumentation zur Verfügung gestellt wird) dürfen zu irgendeinem Zeitpunkt - ganz oder in Teilen, entgeltlich oder unentgeltlich - an Dritte weitergegeben werden.

## 8.6 Änderungen, Nachlieferungen

Die ise smart connect KNX Saunier Duval-Software und die Dokumentation (die in gedruckter Form oder aber auch als Onlinehilfe bzw. Onlinedokumentation zur Verfügung gestellt wird) unterliegen eventuell Änderungen durch den Lizenzgeber.

## 8.7 Gewährleistung

Die ise smart connect KNX Saunier Duval-Software wird zusammen mit der Software von Dritten ausgeliefert, die im Kapitel "9 – Open Source Software" aufgelistet ist. Für die Software Dritter wird keinerlei Gewährleistung übernommen.

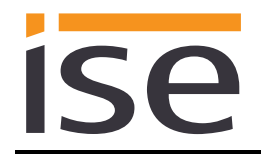

### 8.7.1 Software und Dokumentation

Die ise smart connect KNX Saunier Duval-Software und die Dokumentation (die in gedruckter Form oder aber auch als Onlinehilfe bzw. Onlinedokumentation zur Verfügung gestellt wird) werden dem Lizenznehmer in der jeweils gültigen Fassung zur Verfügung gestellt. Die Gewährleistungszeit für die ise smart connect KNX Saunier Duval-Software beträgt 24 Monate. Während dieser Zeit leistet der Lizenzgeber wie folgt Gewähr:

- Die Software ist bei Übergabe frei von Material- und Herstellungsfehlern.
- Die Software arbeitet gemäß der ihrer beigefügten Dokumentation in der jeweils gültigen Fassung.
- Die Software ist auf den vom Lizenzgeber genannten Computer-Stationen ablauffähig.

Die Erfüllung der Gewährleistung erfolgt durch Ersatzlieferung.

#### 8.7.2 Gewährleistungsbeschränkung

Im Übrigen wird für die Fehlerfreiheit der ise smart connect KNX Saunier Duval-Software und ihrer Datenstrukturen keine Gewährleistung übernommen. Die Gewährleistung erstreckt sich auch nicht auf Mängel, die auf unsachgemäße Behandlung oder andere Ursachen außerhalb des Einflussbereiches des Lizenzgebers zurückzuführen sind. Weitere Gewährleistungsansprüche sind ausgeschlossen.

### 8.8 Haftung

Der Lizenzgeber ist nicht haftbar für Schäden aus entgangenem Gewinn, aus Verlust von Daten oder aus anderem finanziellen Verlust, die im Rahmen der Benutzung der ise smart connect KNX Saunier Duval-Software entstehen, selbst wenn der Lizenzgeber von der Möglichkeit eines solchen Schadens Kenntnis hat.

Diese Haftungsbeschränkung gilt für alle Schadensersatzansprüche des Lizenznehmers, gleich aus welchem Rechtsgrund. Auf jeden Fall ist die Haftung auf den Kaufpreis des Produkts beschränkt. Der Haftungsausschluss gilt nicht für Schäden, die durch Vorsatz oder grobe Fahrlässigkeit vom Lizenzgeber verursacht wurden. Unberührt bleiben weiterhin Ansprüche, die sich auf den gesetzlichen Vorschriften zur Produkthaftung beruhen.

## 8.9 Anwendbares Recht

Dieser Vertrag unterliegt dem Recht der Bundesrepublik Deutschland. Gerichtsstand ist Oldenburg.

## 8.10 Beendigung

Dieser Vertrag und die darin gewährten Rechte enden, wenn der Lizenznehmer eine oder mehrere Bestimmungen dieses Vertrages nicht erfüllt oder diesen Vertrag schriftlich kündigt. Die übergebene ise smart connect KNX Saunier Duval-Software und die Dokumentation (die in gedruckter Form oder aber auch als Onlinehilfe bzw. Onlinedokumentation zur Verfügung gestellt wird) einschließlich aller Kopien sind in diesem Falle unverzüglich und unaufgefordert vollständig zurückzugeben. Ein Anspruch auf Rückerstattung des bezahlten Preises ist in diesem Falle ausgeschlossen.

Mit Beendigung des Vertrages erlischt die Lizenz zur Nutzung der ise smart connect KNX Saunier Duval-Software. Das Produkt ise smart connect KNX Saunier Duval muss in diesem Fall außer Betrieb genommen werden. Eine weitere Nutzung des ise smart connect KNX Saunier Duval ohne Lizenz ist ausgeschlossen.

Die Inbetriebnahme-Software und die Visualisierungs-Software muss deinstalliert und alle Kopien vernichtet oder an den Lizenzgeber zurückgegeben werden.

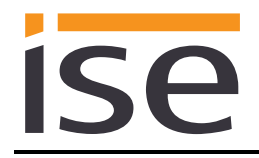

## 8.11 Nebenabreden und Vertragsänderungen

Nebenabreden und Vertragsänderungen bedürfen zu ihrer Gültigkeit der Schriftform.

### 8.12 Ausnahme

Alle Rechte, die nicht ausdrücklich in diesem Vertrag erwähnt werden, sind vorbehalten.